## Дизайнер Геологии. Новая функциональность версии 24.4

Антон Дегтерёв, ведущий эксперт по геологическому моделированию

20.02.2025

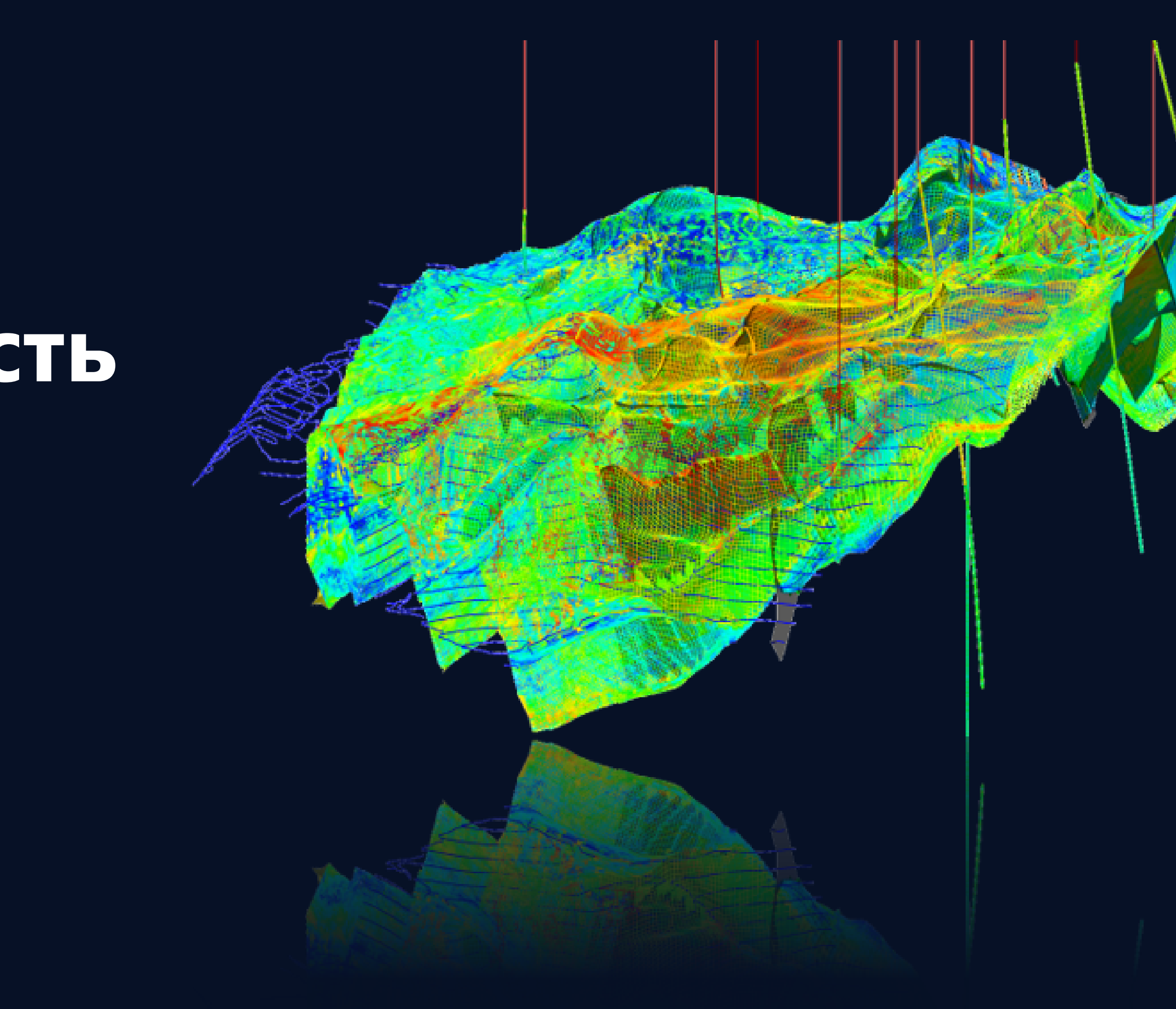

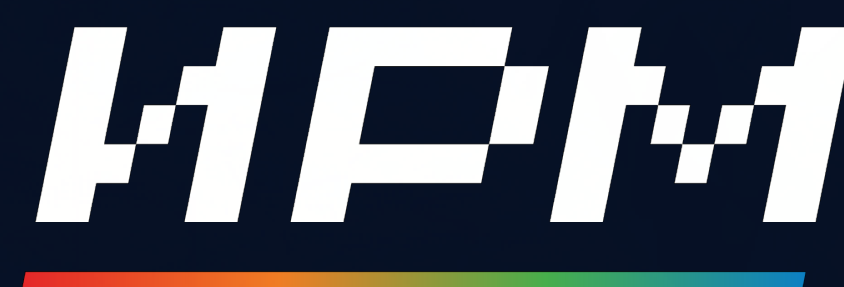

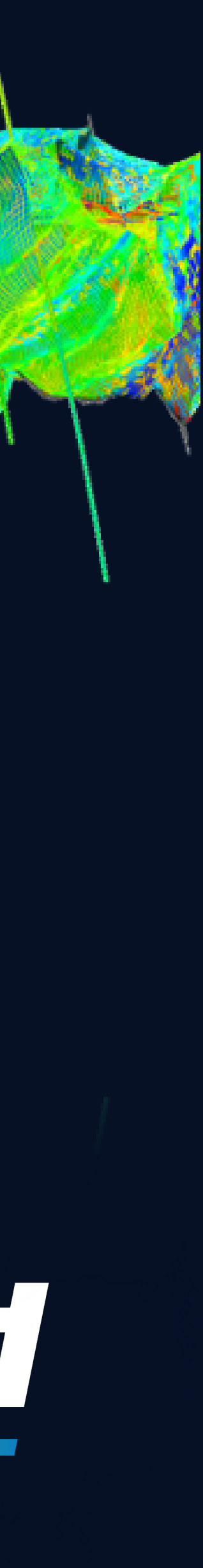

### Содержание

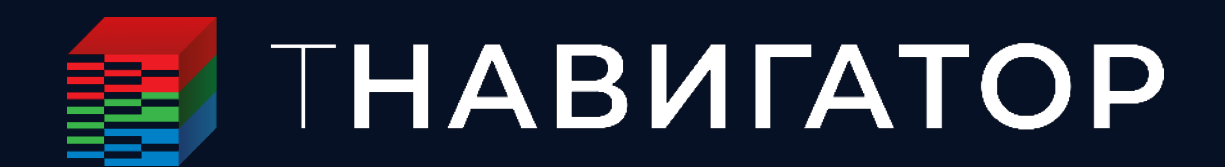

#### Введение

- Работа со скважинными данными
- Работа с сейсмическими данными
- Картопостроение и структурное моделирование
- Работа с геотелами
- Анализ данных
- Повышение удобства работы
- Сопровождение бурения (геостиринг)
- Моделирование месторождений ТПИ
- Заключение

## ТНАВИГАТОР

### Полное решение для Инженера-разработчика и Геолога

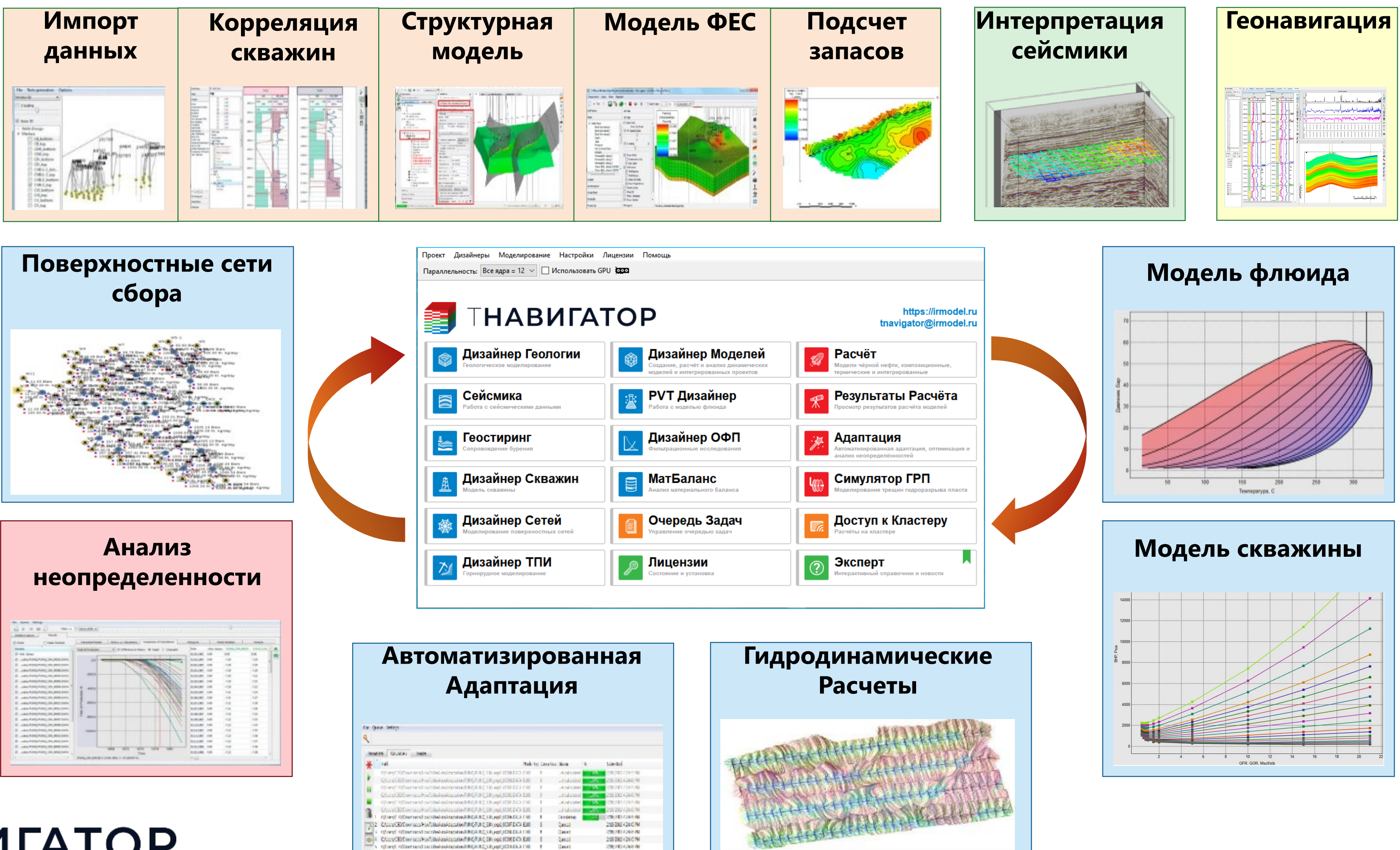

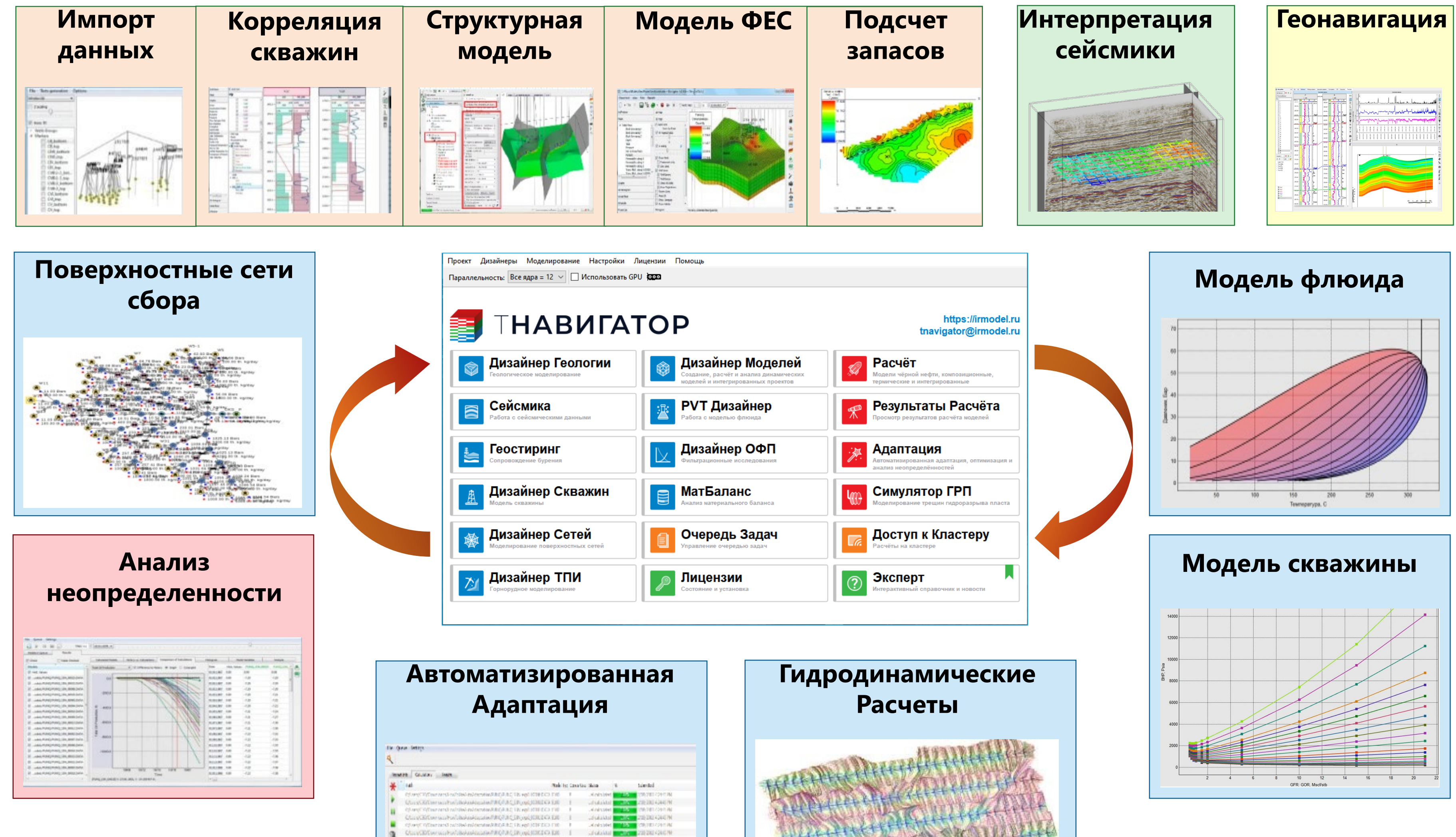

| автоматизирова<br>Адаптация                                                                                                    |             |                |      |   |  |  |  |  |
|----------------------------------------------------------------------------------------------------|-------------|----------------|------|---|--|--|--|--|
| Ta Gene Seraja                                                                                                    |             |                |      |   |  |  |  |  |
| makete Guular, Jaam                                                                                                    |             |                |      |   |  |  |  |  |
| ¥ iai nai                                                                                                    | ler Canadia | Sea            |      | 1 |  |  |  |  |
| Clared Wither west-withted-minerates/ALCARC TR vol 1018 DCD F18                                                                                                    | 1           | A relative     | 15   | ĥ |  |  |  |  |
| Constitution and included advantage of ACLACEPORTUNATION FOR                                                                                                    | 1           | -dulated       | 1.00 | þ |  |  |  |  |
| Edited Color and within wider weaking at the release of the                                                                                                    | 1           |                | 1.5  | r |  |  |  |  |
| Chicy/Elfow uniterbalacies/active/active/ | 1           | _dubabled      | 114  | P |  |  |  |  |
| Company: Operational subdivision/analytication/department/chips. Fit. end (CEE DED Fit.)                                                                                                    | 1           | Intel climits. | 115  | P |  |  |  |  |
| Characterize and an Annal and a second second se | 1           | al obtained    | 104  | P |  |  |  |  |
| I Query Official and wither index (\$8,80,80,00,000)                                                                                                    |             | Datime         |      | P |  |  |  |  |
| [12] Character Connect For Dischark Institution Public Biology (2005) 453, EDI                                                                                                    | 1           | Questos        |      | 4 |  |  |  |  |
| 4 QUART OCTOR and available motion in ARQA BC 3 R yell (KIR 23 A 110                                                                                                    |             | Cenet          |      | 2 |  |  |  |  |
|                                                                                                    |             | 0.88.05        |      | 1 |  |  |  |  |
| Characteristics and Andrewice and Angle and State Control of the Control of th |             | - ALANDAR      |      |   |  |  |  |  |

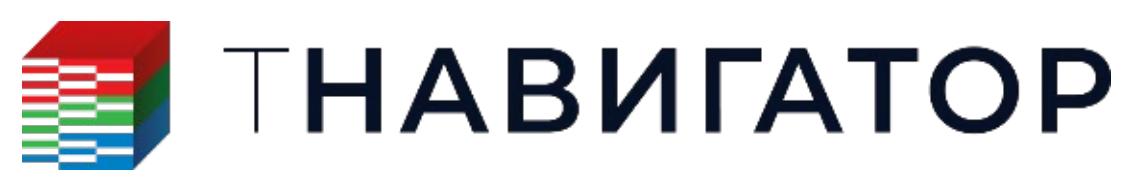

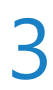

## ТНАВИГАТОР

### Полное решение для Инженера-разработчика и Геолога

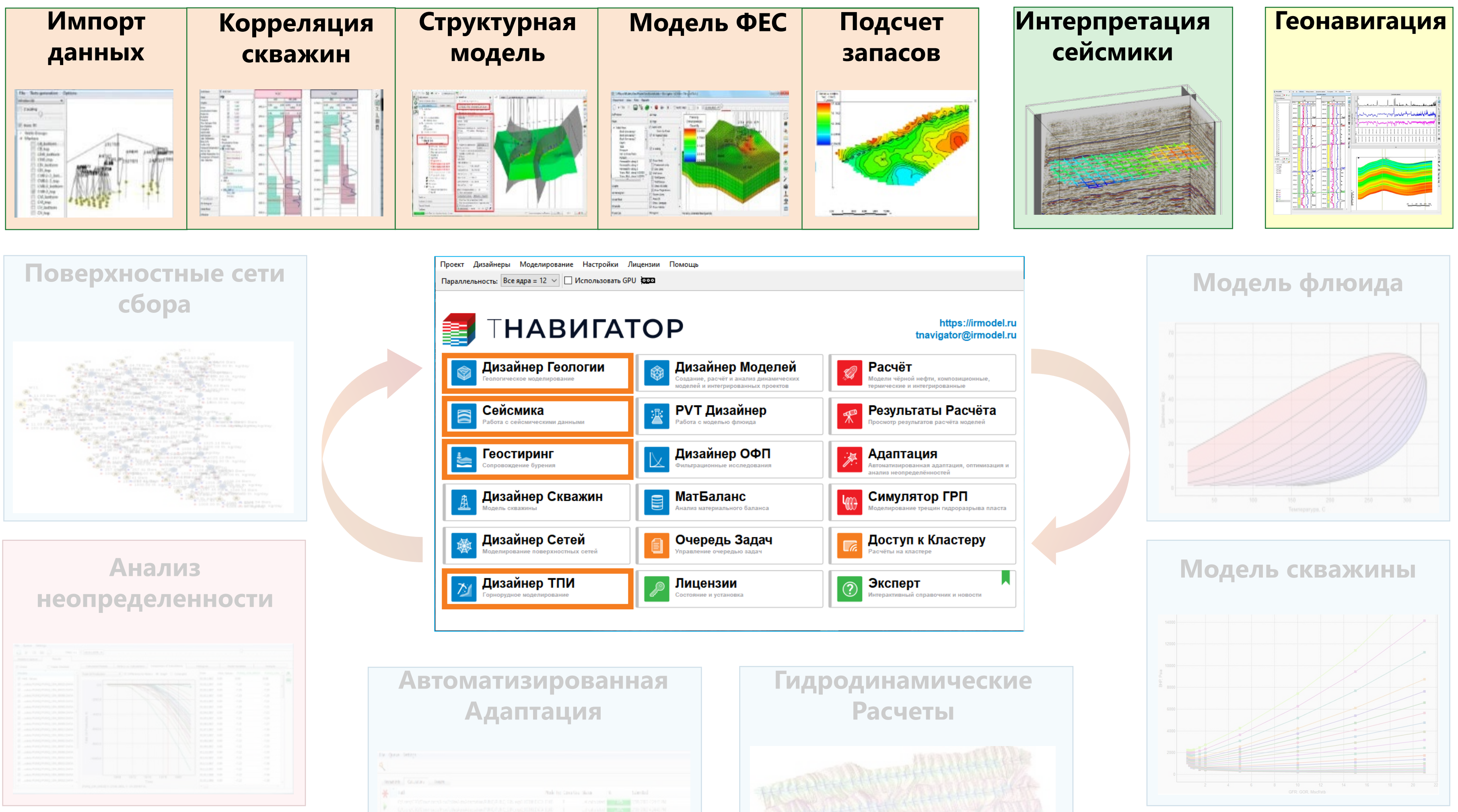

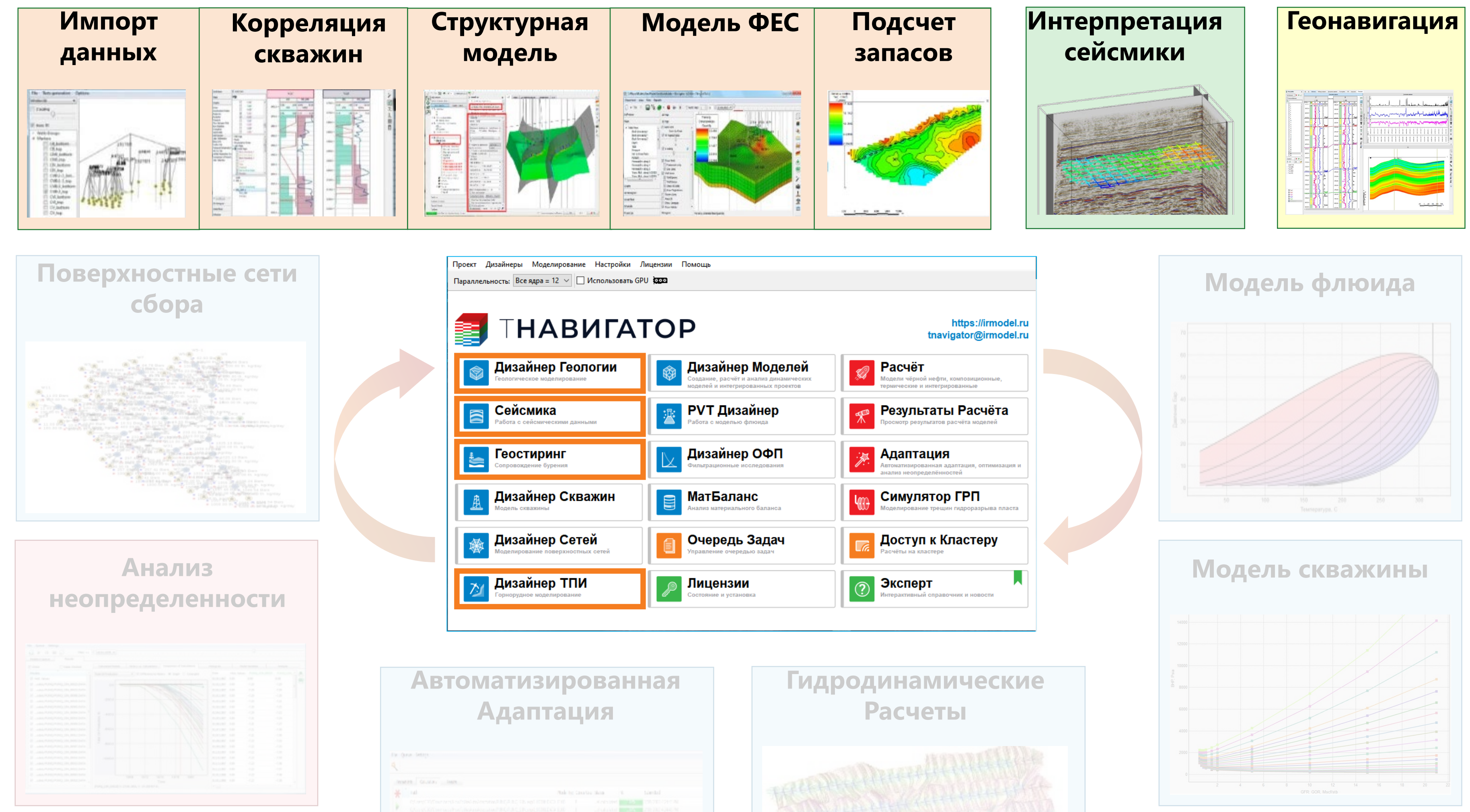

|    | Ph GLULRY INST                                                                                                    |   |           |      |
|----|----------------------------------------------------------------------------------------------------|---|-----------|------|
|    | rat.                                                                                                    |   | Sea.      | 1.00 |
|    |                                                                                                    |   |           |      |
| ٢. |                                                                                                    |   |           |      |
|    |                                                                                                    |   |           |      |
|    |                                                                                                    |   |           |      |
|    |                                                                                                    |   |           |      |
|    |                                                                                                    |   |           |      |
|    | (complete and excellence and excellence and the second second sec |   | Carelorne |      |
|    | Charge Elfor and Fold Bakeskipston P.R.(P.R.) ER opt. HDF D CO.                                                                                                    |   |           |      |
|    |                                                                                                    |   | Cenet     |      |
|    |                                                                                                    |   |           |      |
|    |                                                                                                    | 1 | Cault     |      |

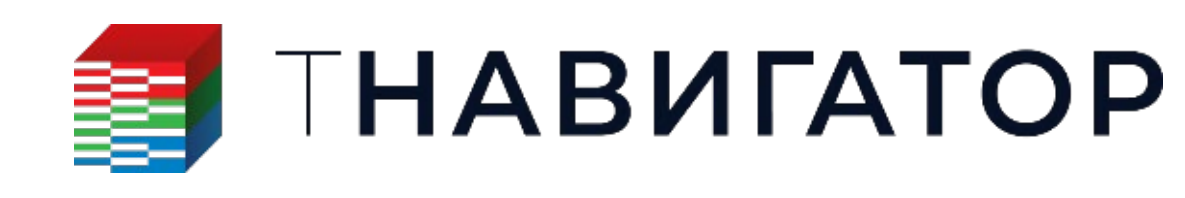

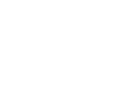

4

## Новый модуль: Дизайнер ТПИ

#### 24.3 тНавигатор [v24.3-3564-gf6da3870204d] $\times$ — Проект Дизайнеры Моделирование Настройки Лицензии Помощь Параллельность: Все ядра = 12 🗸 🗌 Использовать GPU 🕬 ГНАВИГАТОР https://irmodel.ru tnavigator@irmodel.ru B Расчёт Дизайнер Геологии Дизайнер Моделей гическое моделирование Создание, расчёт и анализ динамических Расчёт моделей чёрной нефти, оделей и интегрированных проектов омпозиционных, термических и Сейсмика **РVT Дизайнер** Результаты Расчёта 40 Работа с сейсмическими данными Работа с моделью флюида Просмотр результатов расчёта моделей Дизайнер ОФП Геостиринг Адаптация Фильтрационные исследования Сопровождение бурения Автоматизированная адаптация, оптимизация и нализ неопределённостей Дизайнер Скважин МатБаланс Симулятор ГРП Моделирование трещин гидроразрыва пласта Модель скважины Анализ материального баланса Доступ к Кластеру Дизайнер Сетей Очередь Задач ование поверхностных сетей ние очередью заданий Расчёты на кластере Лицензии Эксперт Документация ? Ũ Интерактивный справочник и новости Состояние и установка ехническое описание

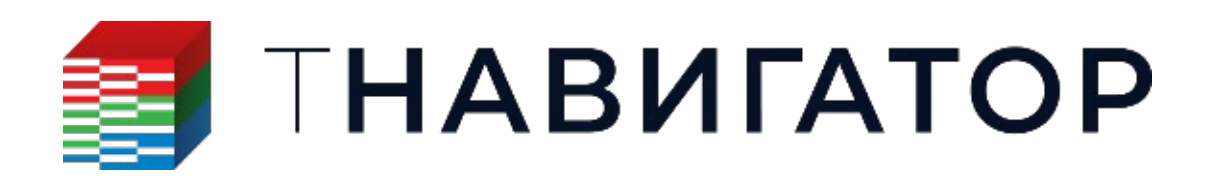

### 24.4

| <b>ΠΗΑΒΝΓΑ</b>                                             | ΤΟΡ                                                                          | https://irmoo<br>tnavigator@irmoo                                               |
|------------------------------------------------------------|------------------------------------------------------------------------------|---------------------------------------------------------------------------------|
| <b>Дизайнер Геологии</b><br>Геологическое моделирование    | Создание, расчёт и анализ динамических<br>моделей и интегрированных проектов | Расчёт<br>Модели чёрной нефти, композиционные,<br>термические и интегрированные |
| Сейсмика<br>Работа с сейсмическими данными                 | РVТ Дизайнер<br>Работа с моделью флюида                                      | <b>Результаты Расчёта</b><br>Просмотр результатов расчёта моделей               |
| Беостиринг<br>Сопровождение бурения                        | <b>Дизайнер ОФП</b><br>Фильтрационные исследования                           | Адаптация<br>Автоматизированная адаптация, оптимиза<br>анализ неопределённостей |
| Дизайнер Скважин<br>Модель скважины                        | В МатБаланс<br>Анализ материального баланса                                  | Симулятор ГРП<br>Моделирование трещин гидроразрыва пл                           |
| <b>Дизайнер Сетей</b><br>Моделирование поверхностных сетей | Очередь Задач<br>Управление очередью задач                                   | Доступ к Кластеру<br>Расчёты на кластере                                        |
| 🔀 Дизайнер ТПИ                                             | Лицензии                                                                     | Эксперт                                                                         |

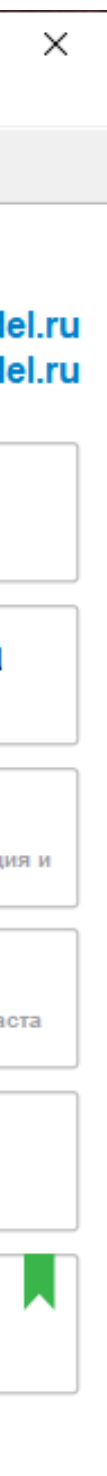

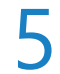

## Выбор профиля специалиста

по геонавигации, инженер ГРП, инженер-разработчик

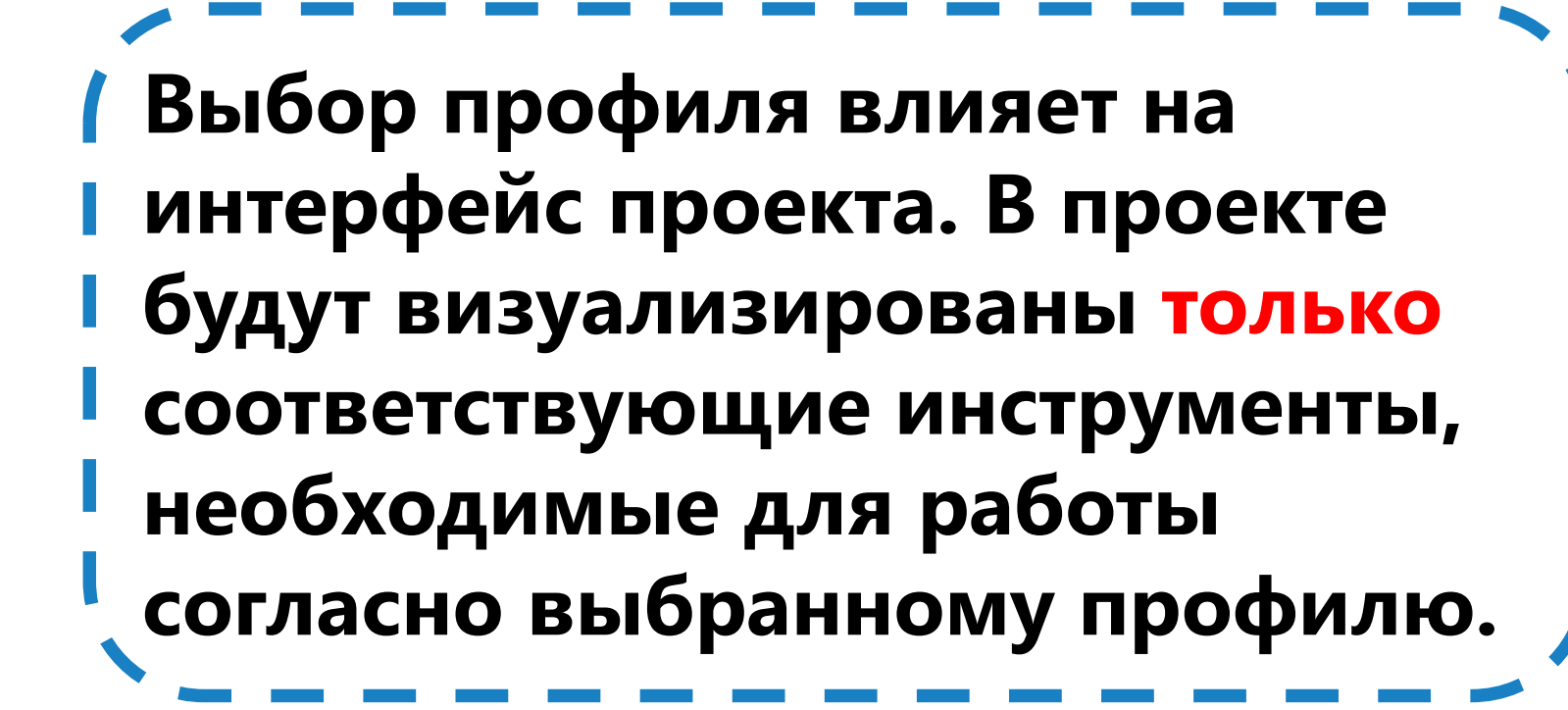

| 3      | Лицензии для  |
|--------|---------------|
|        |               |
|        |               |
|        |               |
| $\cup$ | Профиль сей   |
|        | Профиль геол  |
|        | Профиль горн  |
|        | Профиль инж   |
|        | Профиль инж   |
| U      | Профиль инж   |
|        |               |
|        |               |
|        |               |
|        |               |
|        |               |
|        |               |
|        |               |
|        |               |
| 1      | Выбрать всё   |
|        | le спрашивать |
|        |               |
|        |               |

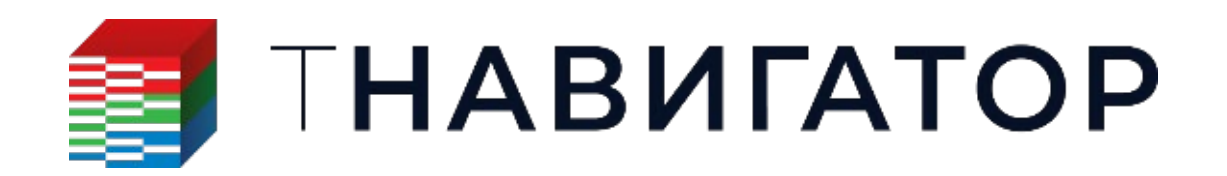

#### Дизайнер Геологии и Дизайнер Моделей 24.4

#### В тНавигатор добавлена возможность выбирать профиль специалиста при создании или

### открытии проекта. Доступны следующие профили: сейсмик, геолог, горный инженер, инженер

|                                                                         |                                                                                                    | ×                                                                                                    |
|-------------------------------------------------------------------------|----------------------------------------------------------------------------------------------------|----------------------------------------------------------------------------------------------------|
| ько лицензий для использования в проекте.<br>берите несколько лицензий, |                                                                                                    |                                                                                                    |
| ции, предлагаемые выоранными модулями.                                  |                                                                                                    |                                                                                                    |
| Модуль                                                                  | Нал                                                                                                    | ичие                                                                                                    |
| 🕗 🗟 Сейсмика                                                            | 1448 (1                                                                                                    | из 1500)                                                                                                    |
| 🔽 🔙 Геостиринг                                                          | 1460 (1                                                                                                    | из 1500)                                                                                                    |
| 🗹 🥥 Дизайнер Геологии                                                   | 1439 (1                                                                                                    | из 1500)                                                                                                    |
| 🕑 💷 Геомеханическая опция                                               | 1470 (                                                                                                    | из 1500)                                                                                                    |
| 🔲 🖳 🦉 РVT Дизайнер                                                      | 1450 (                                                                                                    | из 1500)                                                                                                    |
| 🗆 📐 Дизайнер ОФП                                                        | 1462 (                                                                                                    | из 1500)                                                                                                    |
| 🗌 🏟 Дизайнер Моделей                                                    | 1438 (1                                                                                                    | из 1500)                                                                                                    |
| 🗆 👹 Симулятор ГРП                                                       | 1461 (                                                                                                    | из 1500)                                                                                                    |
| 🗌 🏦 Дизайнер Скважин                                                    | 1449 (1                                                                                                    | из 1500)                                                                                                    |
| 🗌 🚳 Дизайнер Сетей                                                      | 1458 (1                                                                                                    | из 1500)                                                                                                    |
| 🗌 🧮 МатБаланс                                                           | 1462 (1                                                                                                    | из 1500)                                                                                                    |
| 🗌 😰 Командная Работа                                                    | 1470 (1                                                                                                    | из 1500)                                                                                                    |
| 🗆 🎘 Адаптация и Оптимизация                                             | 1492 (                                                                                                    | из 1500)                                                                                                    |
| 🗌 🏟 Дизайнер ТПИ                                                        | 1489 (1                                                                                                    | из 1500)                                                                                                    |
|                                                                         |                                                                                                    |                                                                                                    |
| 😨 Выбрать всё 😨 Снять выделение                                         |                                                                                                    |                                                                                                    |
|                                                                         |                                                                                                    |                                                                                                    |
|                                                                         | ОК                                                                                                    | Отмена                                                                                                    |
|                                                                         | ько лицензий для использования в проекте.<br>берите несколько лицензий,<br>ии, предлагаемые выбранными модулями.<br>Модуль<br><ul> <li>Модуль</li> <li>Сейсмика</li> <li>Сейсмика</li> <li>Сейстиринг</li> <li>Дизайнер Геологии</li> <li>Геомеханическая опция</li> <li>У Геомеханическая опция</li> <li>У РVТ Дизайнер</li> <li>Дизайнер ОФП</li> <li>Дизайнер Моделей</li> <li>МатБаланс</li> <li>МатБаланс</li> <li>МатБаланс</li> <li>Командная Работа</li> <li>Адаптация и Оптимизация</li> <li>Дизайнер ТПИ</li> <li>Выбрать всё</li> <li>Снять выделение</li> </ul> | ыко лицензий для использования в проекте.<br>Берите несколько лицензий,<br>ци, предлагаемые выбранными модулями.<br>Модуль Нал |

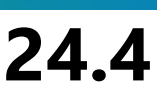

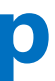

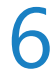

## Новая логика командной работы

### работа -> Мастер репозиторий

| Про       | рект | Дизайнеры      | Моделирования   | е Настройки   | Лицензии   | По | мощь |                |
|-----------|------|----------------|-----------------|---------------|------------|----|------|----------------|
|           | Отк  | рыть           | Ctrl+O          | Использовать  | GPU See    |    |      |                |
| $\odot$   | Пос  | ледние проек   | гы 🕨            |               |            |    |      |                |
|           | Отк  | рытые проект   | ы               |               | _          |    |      |                |
| <b>£1</b> | Ком  | иандная Работа | a 🕨             | Контроль      | версий     | •  |      |                |
|           | Выр  | од             |                 | Мастер р      | епозиторий | •  | Co   | здать пустой к |
| -         |      | Co             | здать мастер р  |               |            |    |      |                |
|           |      | 🗻 Ди           | Co              | здать пользов |            |    |      |                |
|           |      | 🏹 Геоло        | гическое модели | ирование      |            |    |      | Создание.      |

Основными отличиями от первой реализации командной работы, которая называется - Контроль версий, являются:

- Все данные для мастер-проекта и проектов-пользователей хранятся на одном сервере (сетевом диске)

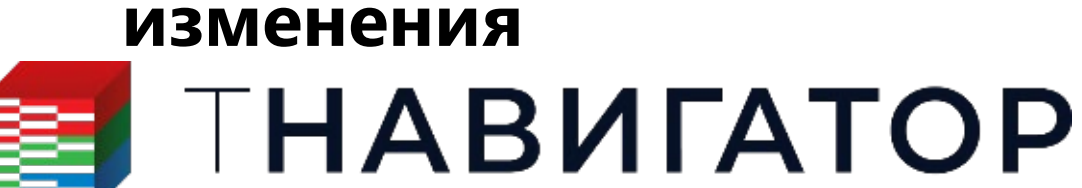

Дизайнер Геологии, Командная работа 24.4

### В версии 24.4 поддержана новая логика Командной работы с проектами: Проект – Командная

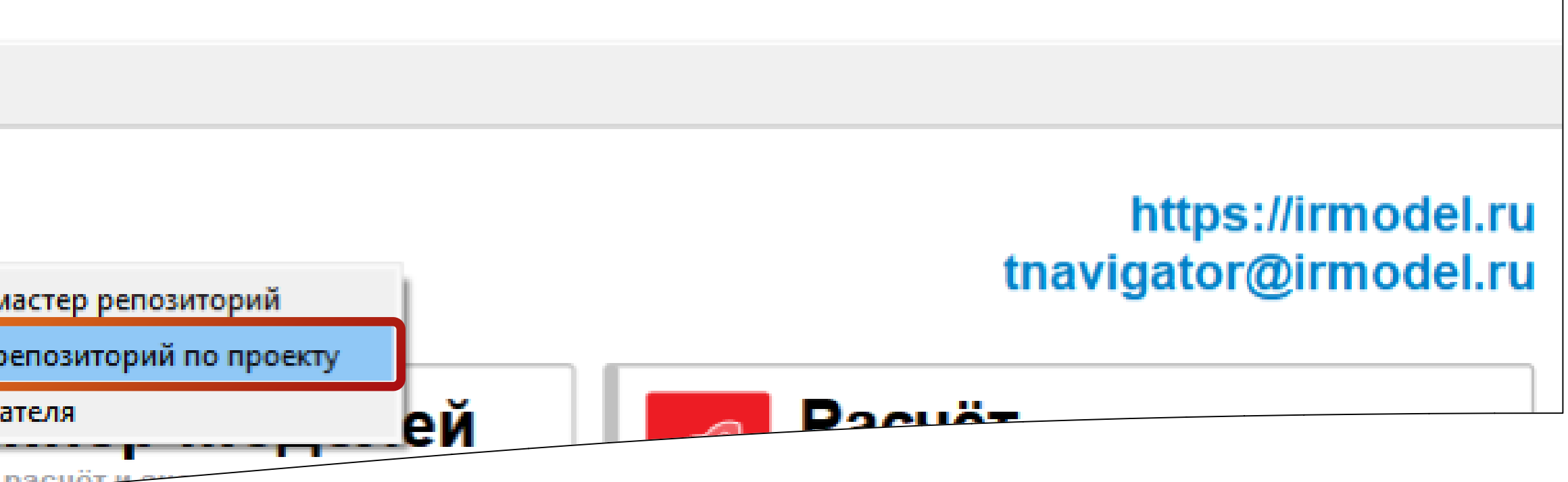

Поддержана возможность выбора (фильтрации) по объектам и изменениям перед отправкой изменений в мастер-проект 3. Добавлен интерфейс окна контроля качества, в котором будет показан список всех изменений, приходящих в мастерпроект от проектов-пользователей. Дополнительно, добавлены новые функции: Apply (применить) – позволяет мастерпроекту принять изменения от проекта-пользователя с целью их просмотра; Abort (отменить) – позволяет отменить предложенные изменения после их просмотра в проекте; Accept (подтвердить) – позволяет окончательно принять

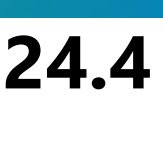

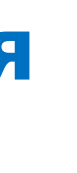

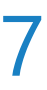

## Работа со скважинными данными

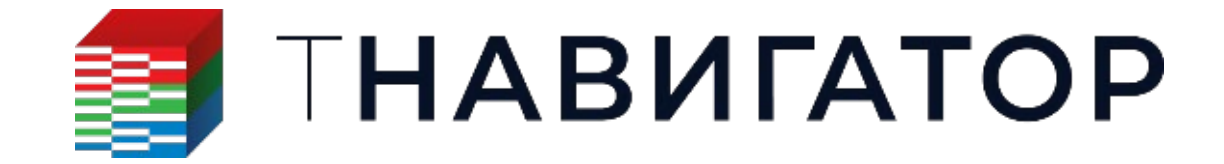

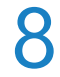

## Визуализация микроимиджей в окне 3D

### Добавлена возможность отображения объекта Микроимидж в 3D окне просмотра в виде

#### цилиндра на траектории скважины

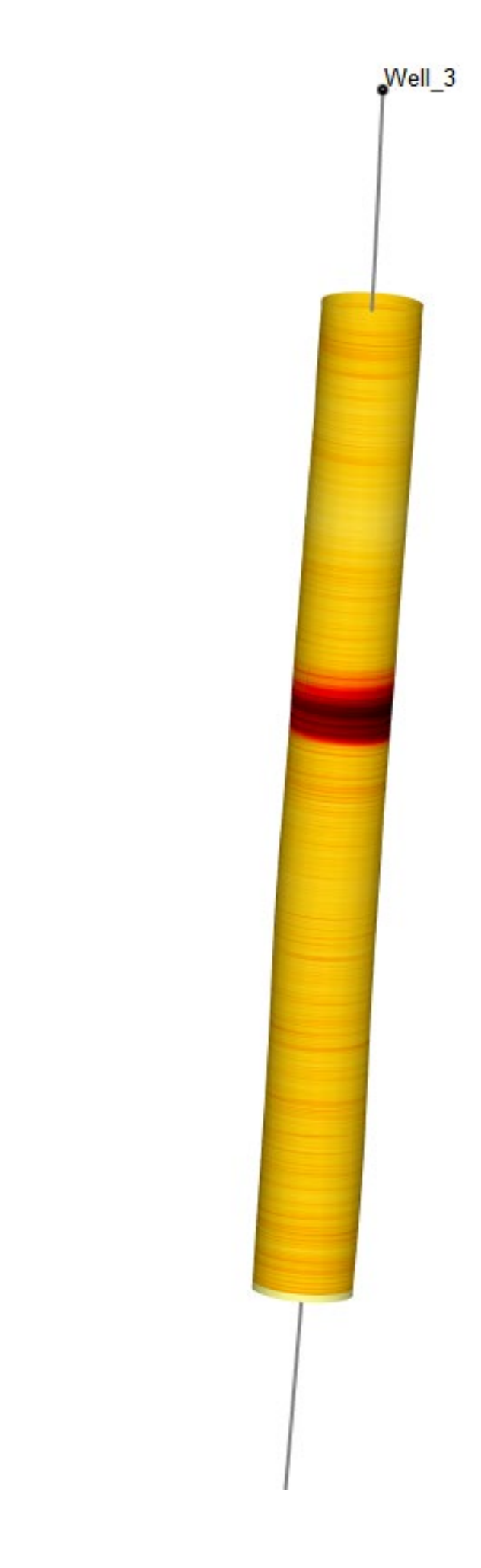

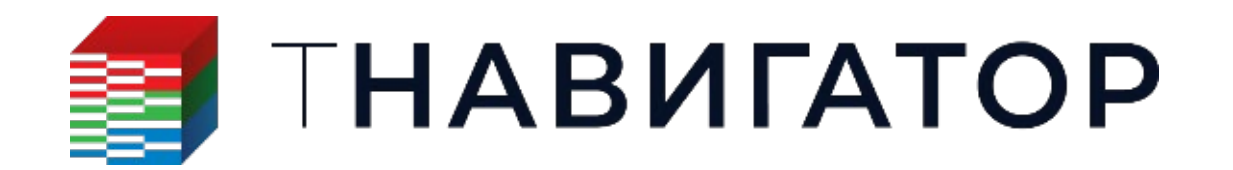

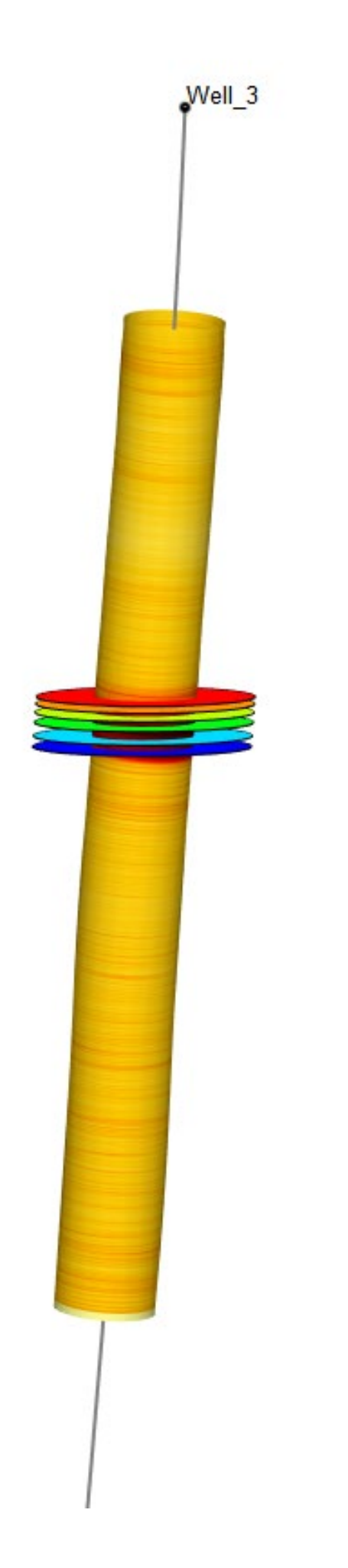

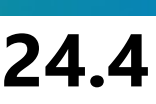

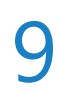

## Отображение новых объектов в окне Сечение

• Добавлена возможность отображения объектов Элементы залегания и Элементы залегания в

#### скважинах в окне Сечение

| 🗹 Показать элементы залегания скважины |        |  |  |  |  |  |  |
|----------------------------------------|--------|--|--|--|--|--|--|
| Отображать                             |        |  |  |  |  |  |  |
| Имя элементов залегания                |        |  |  |  |  |  |  |
| Имя скважины                           |        |  |  |  |  |  |  |
| Числовой атрибут                       |        |  |  |  |  |  |  |
| Строковый атрибут                      |        |  |  |  |  |  |  |
| 🕨 🗌 Азимут                             |        |  |  |  |  |  |  |
| 🕨 🗌 Наклон                             |        |  |  |  |  |  |  |
| Глубина                                |        |  |  |  |  |  |  |
| Стиль точки                            | Диск ~ |  |  |  |  |  |  |
| Размер точки                           | 50     |  |  |  |  |  |  |
| Ширина кольца                          | 2      |  |  |  |  |  |  |
| Размер линии                           | 20     |  |  |  |  |  |  |
| Толщина линий                          | 2      |  |  |  |  |  |  |
| Цвет                                   |        |  |  |  |  |  |  |
| 🗿 Цвет палитр                          | ы      |  |  |  |  |  |  |
| О Локальный цвет                       |        |  |  |  |  |  |  |

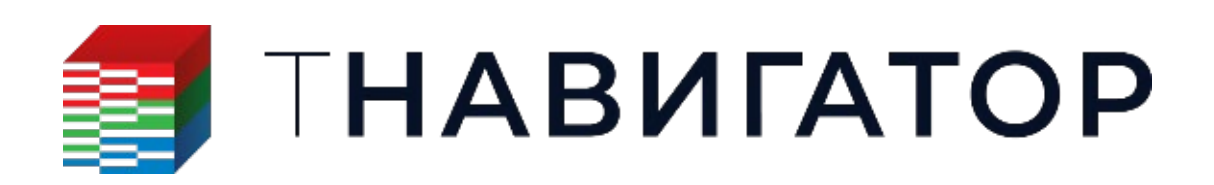

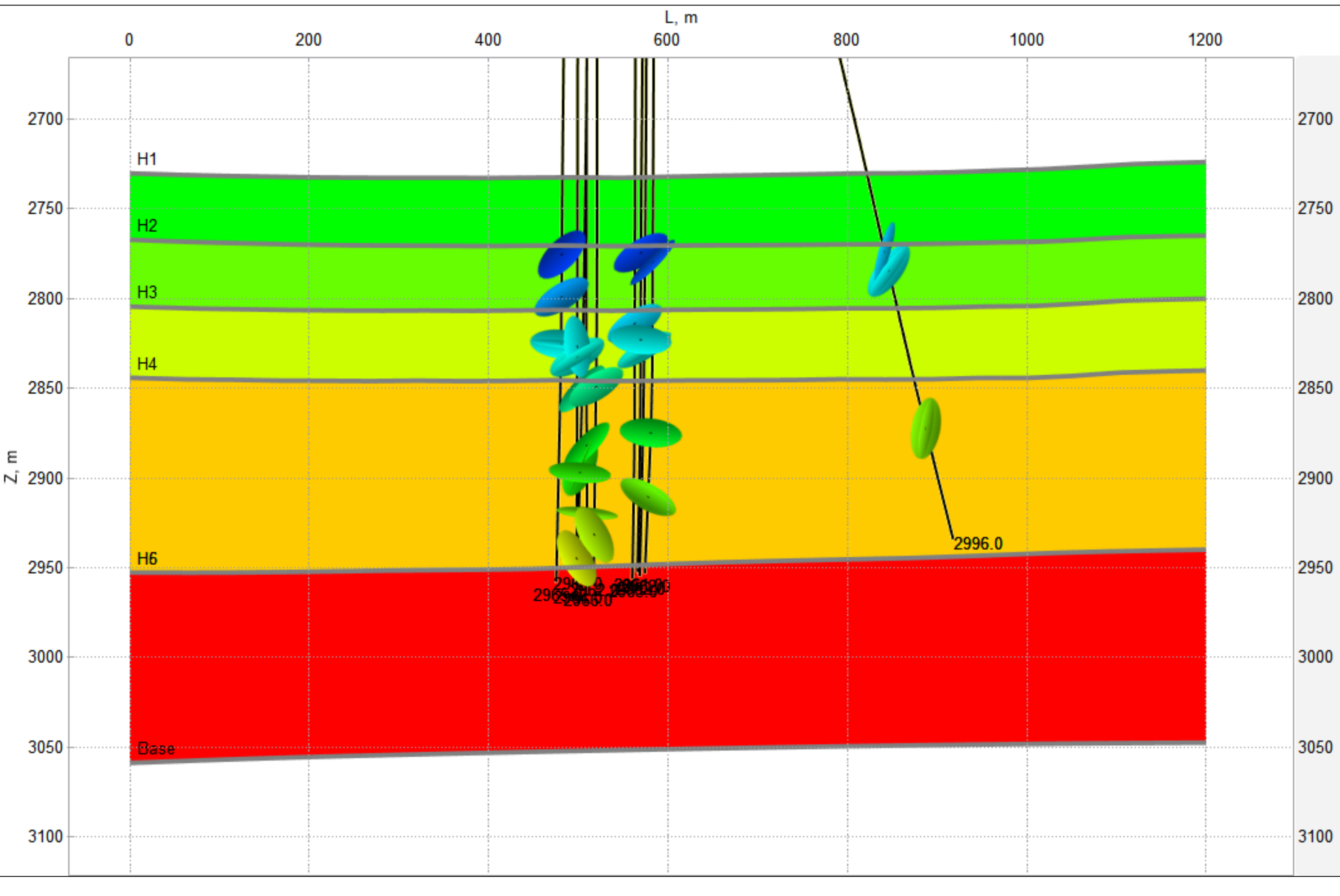

Дизайнер Геологии 24.4

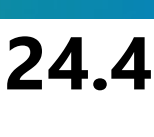

10

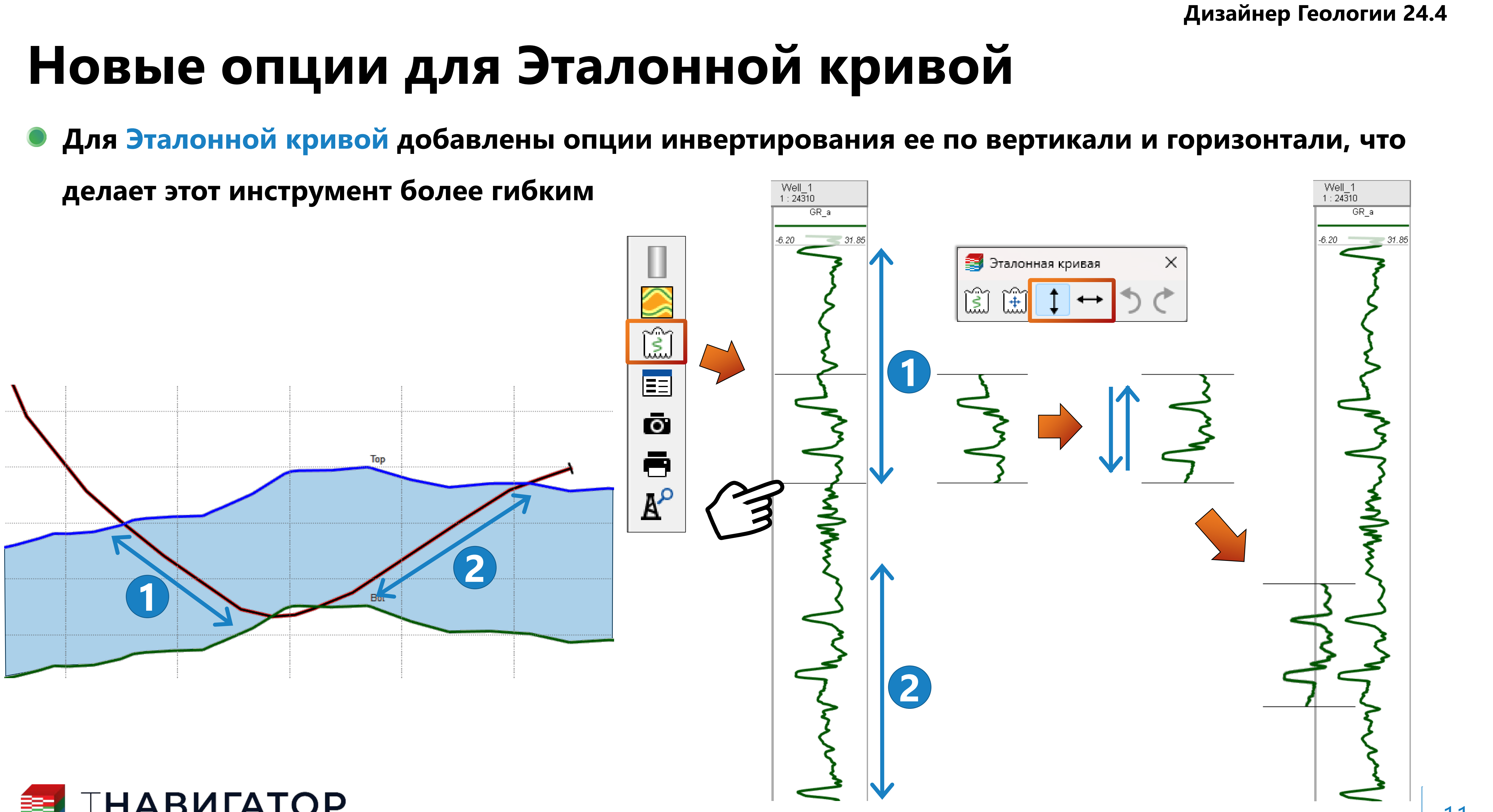

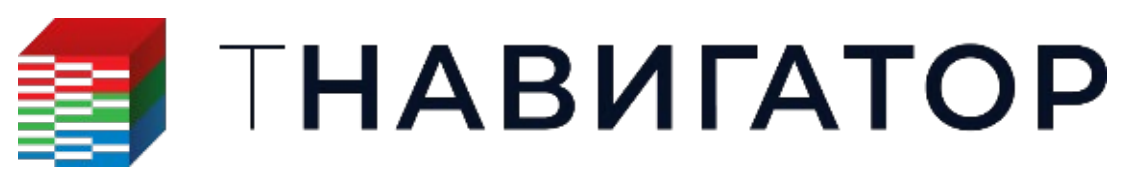

## Отображение объектов методом Drag&Drop

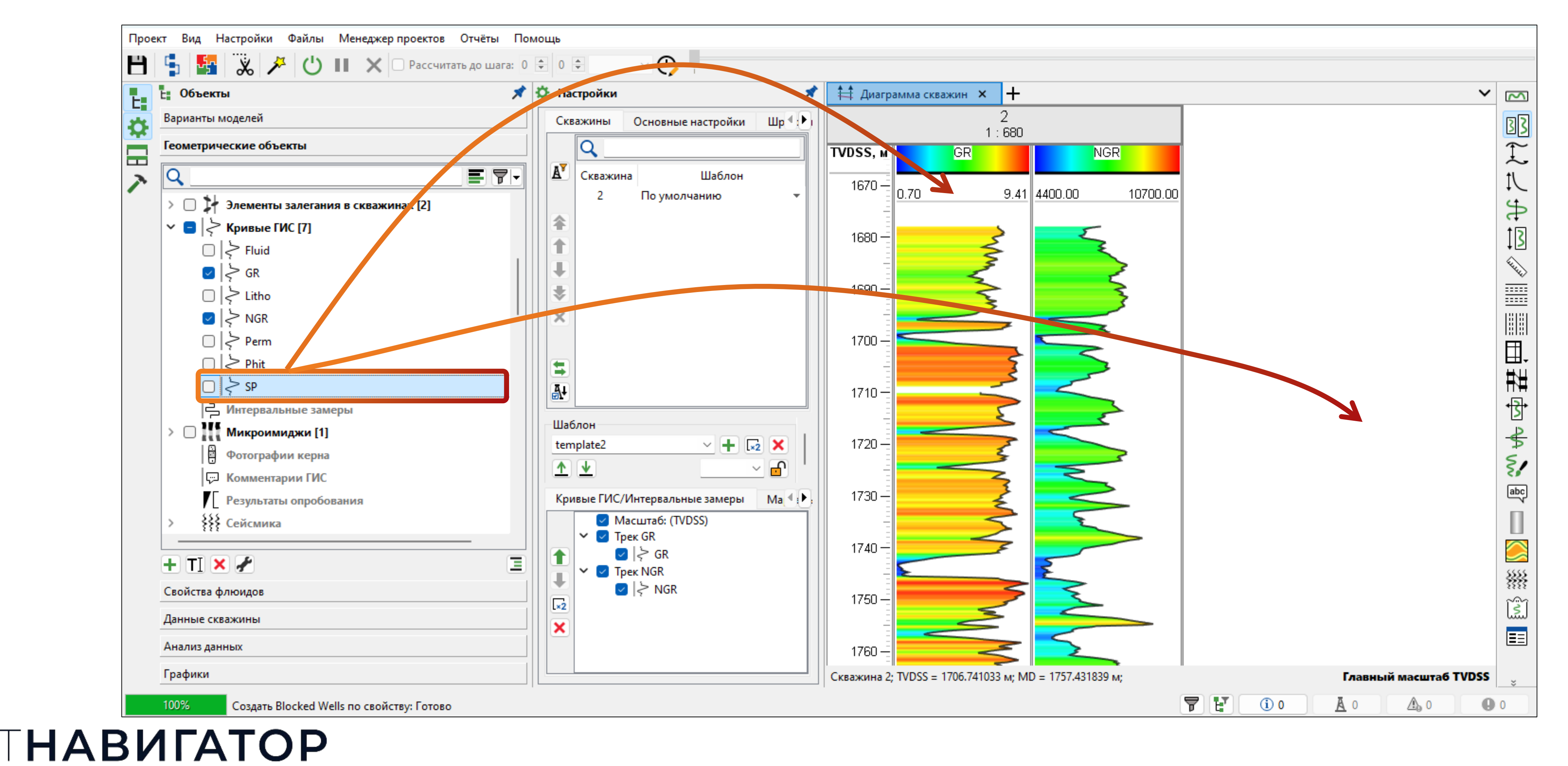

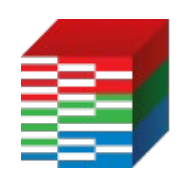

Дизайнер Геологии 24.4

### • Добавлена возможность отображать объекты в окне Диаграмма скважин с помощью метода

### Drag&Drop. Объекты могут быть добавлены как в уже существующий трек, так и в новый

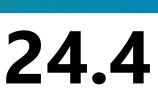

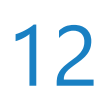

### Копирование настроек визуализации

### Добавлена возможность копирования настроек визуализации для таких объектов как: Кривые ГИС, Blocked Wells и Свойства при их отображении в окне Диаграмма скважин

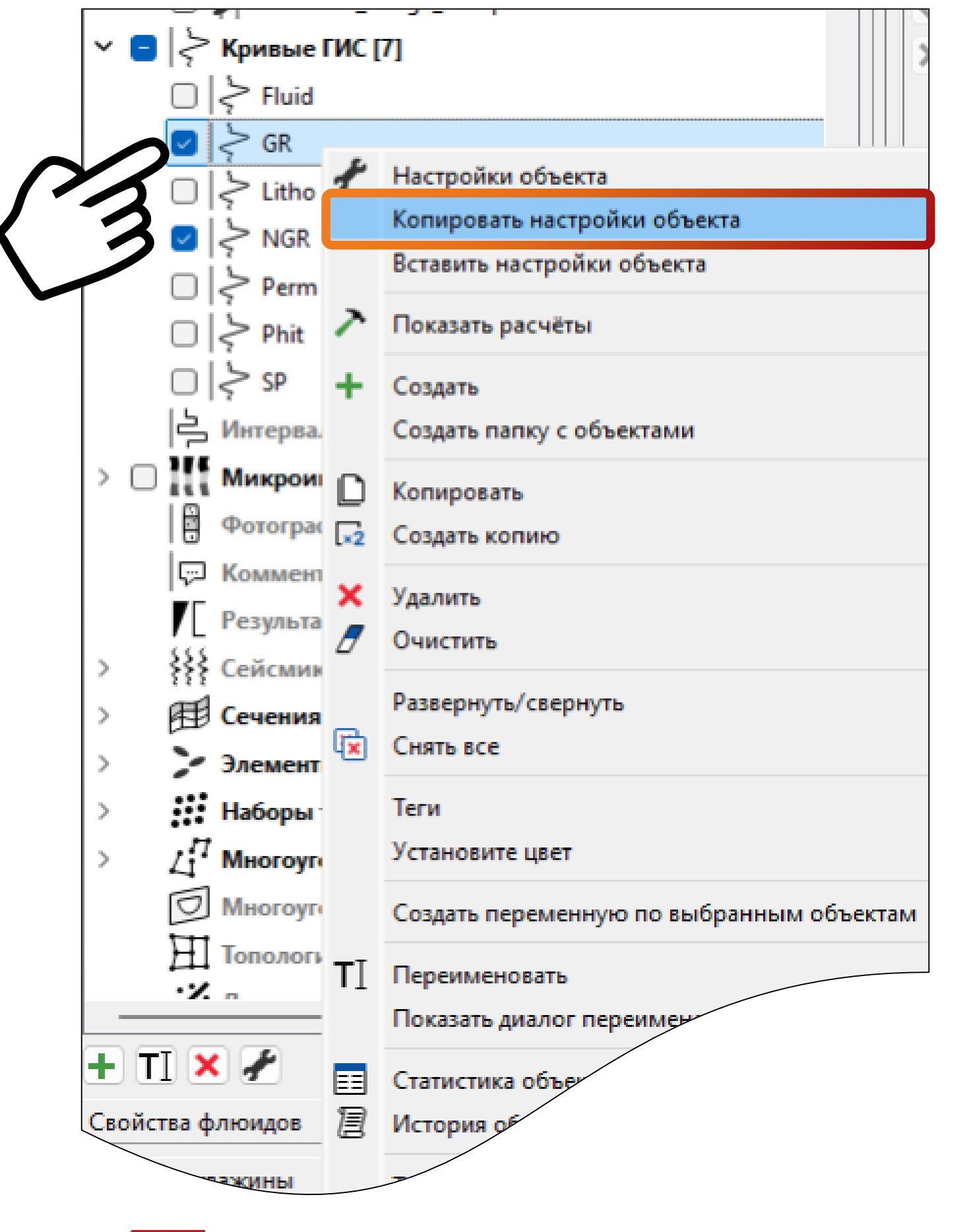

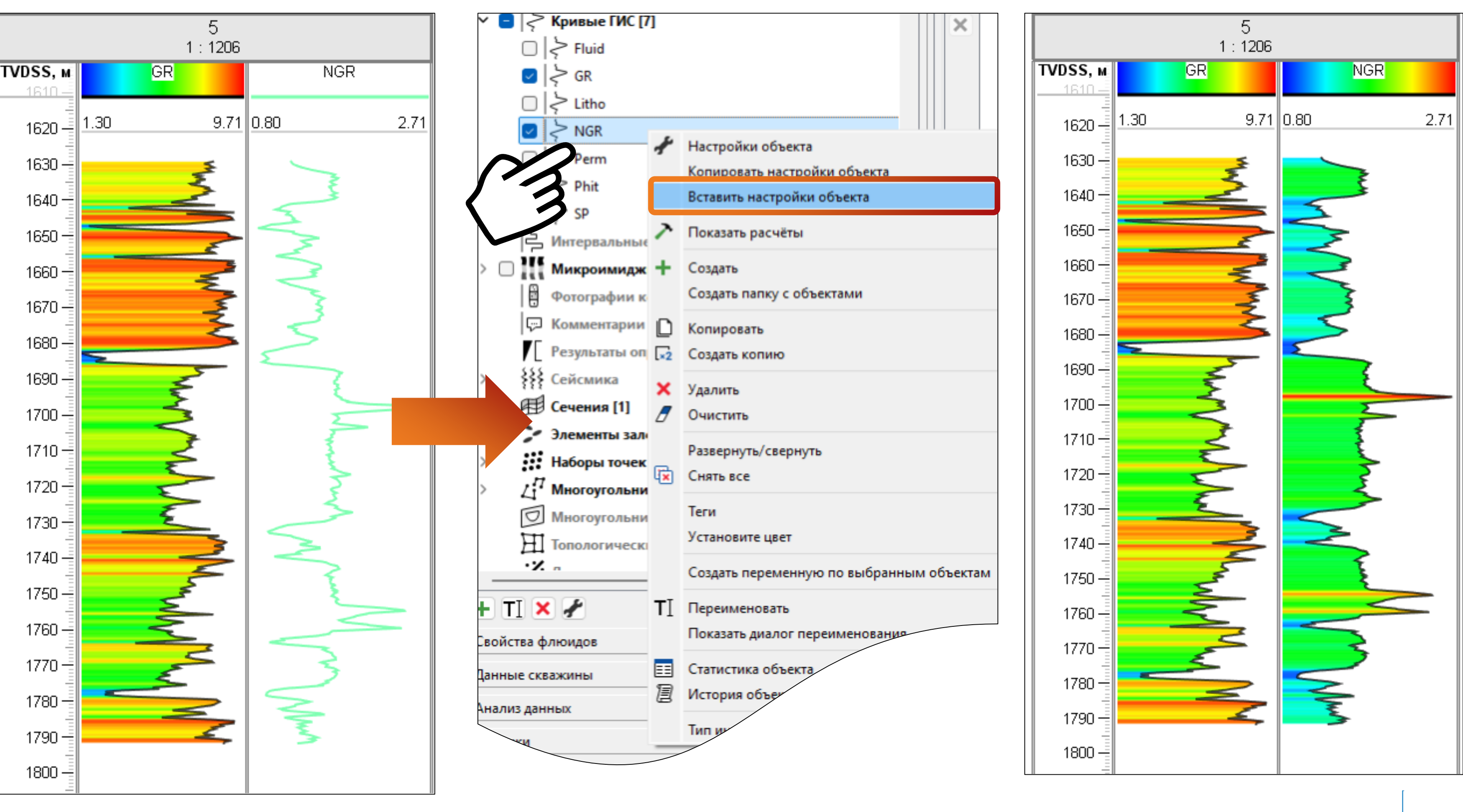

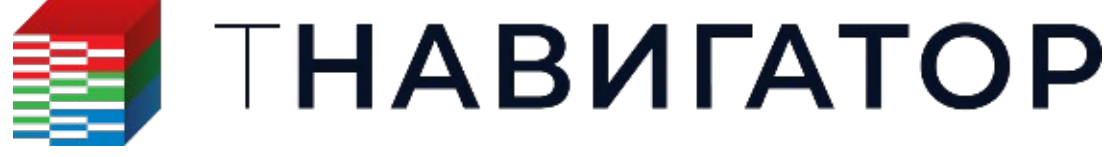

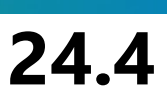

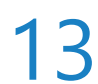

### Новые опции на Диаграмме скважин

Добавлена возможность по правой кнопке мыши на Кривой ГИС открывать таблицу со

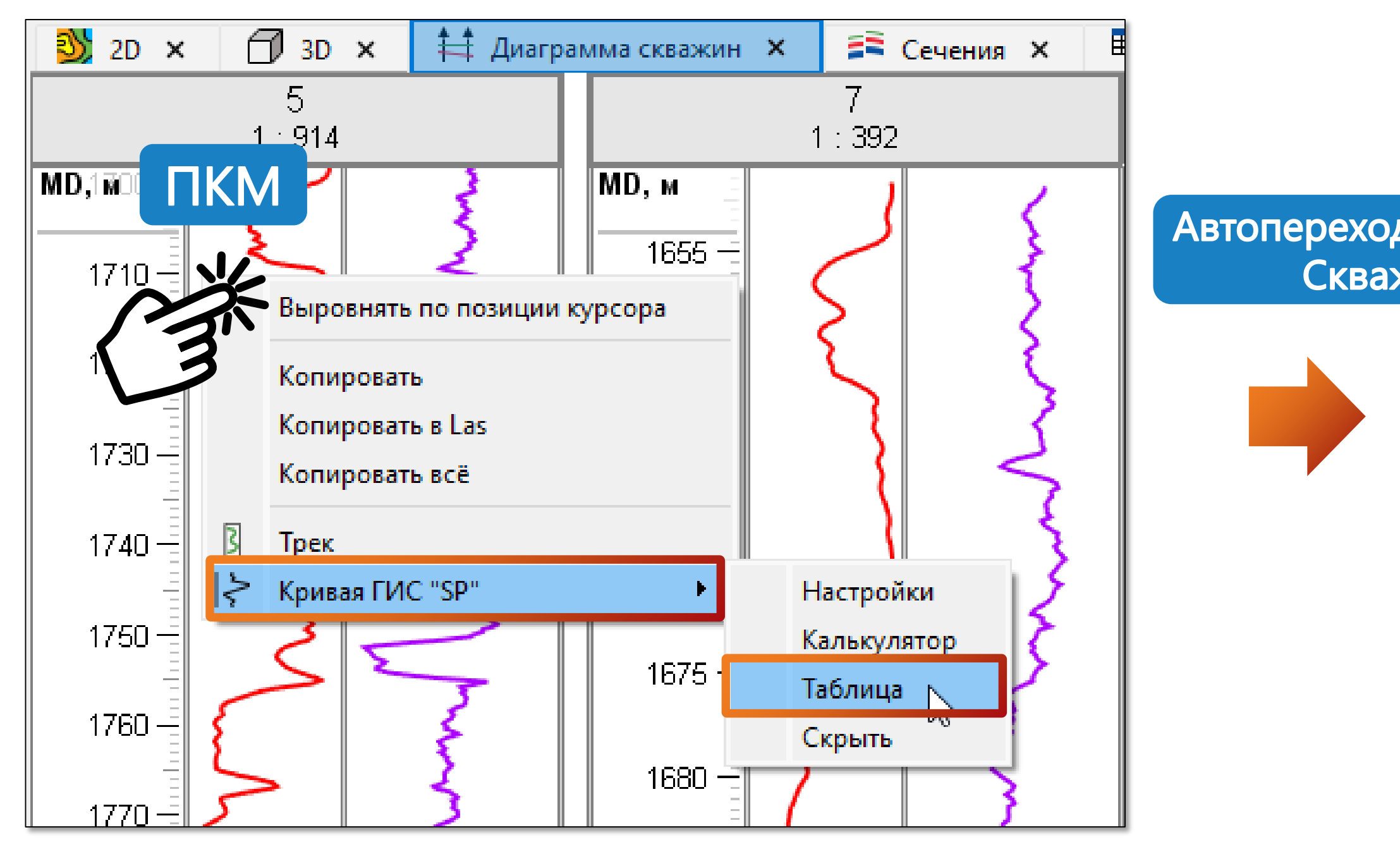

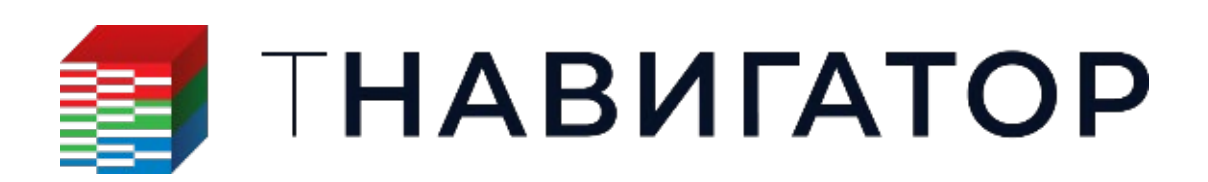

Дизайнер Геологии и Дизайнер Моделей 24.4

## значениями данной кривой в открывающейся вкладке Скважины (Диаграмма скважин)

|      | 👏 2D 🗙 🗇 3D 🗙 😫 Диаграмма скважин 🗙                                |              |             |                    |    | кважины 🗙 | 🎹 Таблица 🗙    | +         | ~ |
|------|--------------------------------------------------------------------|--------------|-------------|--------------------|----|-----------|----------------|-----------|---|
|      |                                                                    | Имя скважины | Устье Х. м. |                    |    |           | SP, Скважина 5 |           |   |
|      | 1     1     486910       2     2     47515       3     3     48814 |              | Jerbez, M   | ciber, m Sciber, m |    | MD, м     | TVDSS, м       | Значение  |   |
|      | 1                                                                  | 1            | 486910,9197 | 7875633,0849       | 43 | 1706,2    | 1637,440069    | 41,582001 |   |
|      | 2                                                                  | 2            | 475152,2589 | 7886263,4416       | 44 | 1706,4    | 1637,639962    | 43,841499 |   |
|      | 3                                                                  | 3            | 488142,4    | 7881377,6          | 45 | 1706,6    | 1637,839855    | 45,98     |   |
| на в | слад                                                               | цку          | 485061,66   | 7881734,28         | 46 | 1706,8    | 1638,039748    | 47,072498 |   |
| ины  |                                                                    |              | 484462,1    | 7884847,2          | 47 | 1707      | 1638,239641    | 45,314999 |   |
|      | 0                                                                  | 0            | 499384,4664 | 7885902,2915       | 48 | 1707,2    | 1638,439534    | 41,741001 |   |
|      | 7                                                                  | 7            | 485071,46   | 7870772,6287       | 49 | 1707,4    | 1638,639427    | 38,925499 |   |
|      | 8                                                                  | 8            | 491896,53   | 7878156,66         | 50 | 1707,6    | 1638,839319    | 38,613499 |   |
|      | 9                                                                  | 9            | 477435,7753 | 7873571,201        | 51 | 1707,8    | 1639,039212    | 40,989498 |   |
|      | 10                                                                 | 10           | 468344,2053 | 7867497,9703       | 52 | 1708      | 1639,239105    | 44,720501 |   |
|      | 11                                                                 | 11           | 483075,63   | 7873884,42         | 53 | 1708,2    | 1639,438998    | 46,178001 |   |
|      | 12                                                                 | 12           | 474922,8258 | 7861972,2195       | 54 | 1708,4    | 1639,638891    | 46,257999 |   |
|      | 13                                                                 | 13           | 469052,17   | 7871390,76         | 55 | 1708,6    | 1639,838784    | 49,231998 |   |
|      | 14                                                                 | 14           | 476604,65   | 7858922,38         | 56 | 1708,8    | 1640,038677    | 53,218998 |   |
|      | 15                                                                 | 15           | 474505,13   | 7868053,62         | 57 | 1709      | 1640,23857     | 58,786999 |   |
|      | 16                                                                 | 16           | 468265,4065 | 7860067,507        | 58 | 1709,2    | 1640,438462    | 67,415497 |   |
|      | 17                                                                 | 17           | 491169,6    | 7883729,09         | 59 | 1709,4    | 1640,638355    | 76,052498 |   |
|      | 18                                                                 | 18           | 464668,4156 | 7865853,0939       | 60 | 1709,6    | 1640,838248    | 80,636497 |   |
|      | 19                                                                 | 19           | 479230,72   | 7867307,94         | 61 | 1709,8    | 1641,038141    | 80,763496 |   |
|      | 20                                                                 | 20           | 485048,2693 | 7868246,8271       | 62 | 1710      | 1641,238034    | 81,546997 |   |
|      |                                                                    |              |             |                    | 63 | 1710,2    | 1641,437927    | 82,142998 |   |

Глубина, на которой кликнули ПКМ выделена

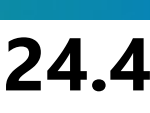

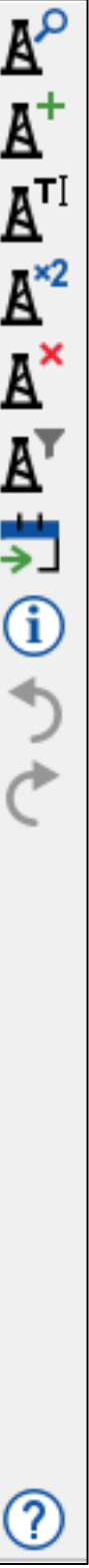

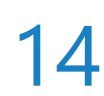

### Новые опции на Диаграмме скважин

### Добавлена возможность скрыть отображение линий 3D-сетки на отдельных треках (Диаграмма скважин – Настройки трека – Скрыть шкалу по сетке)

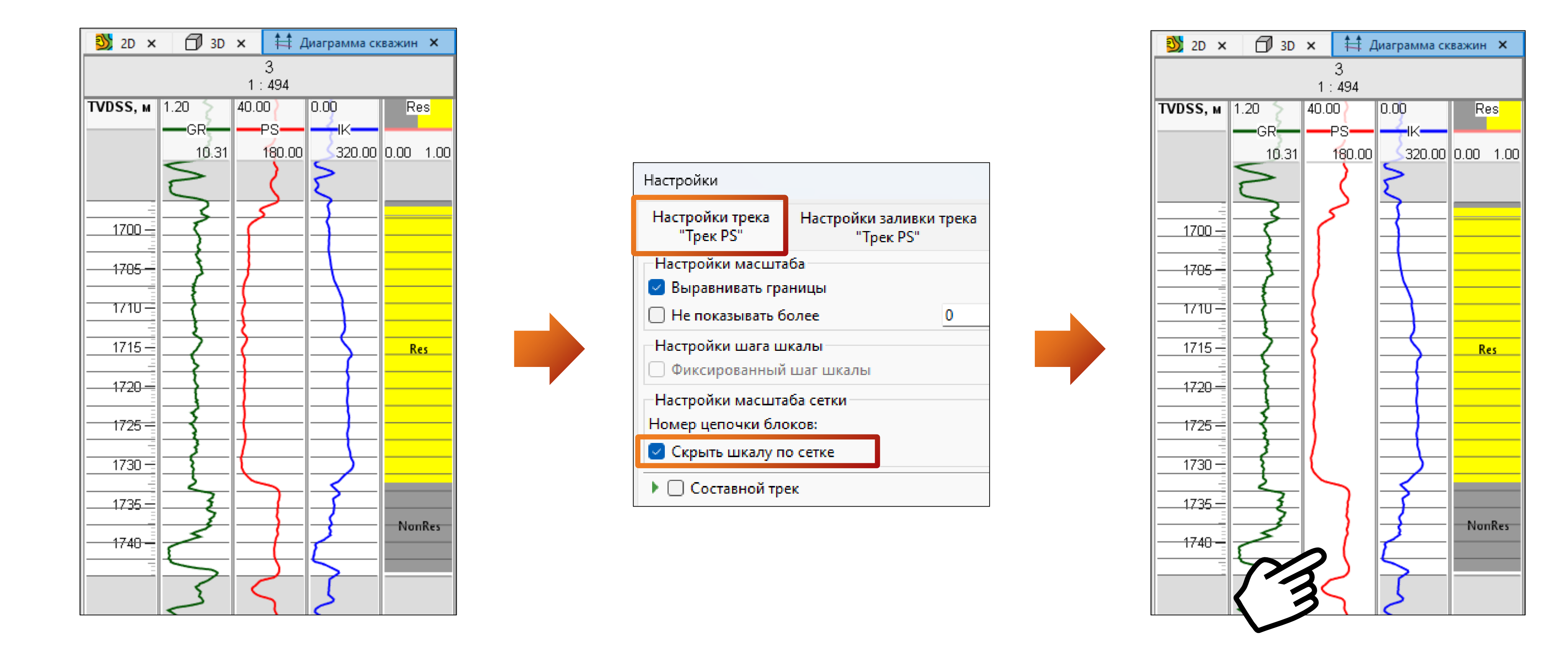

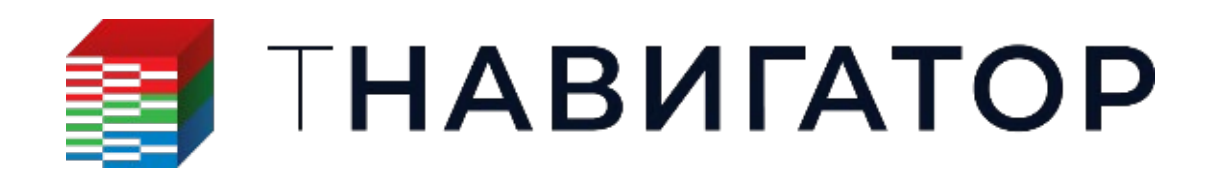

Дизайнер Геологии и Дизайнер Моделей 24.4

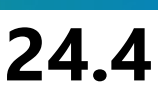

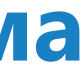

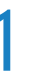

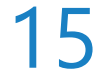

## Новый метод для скважин в workflow

### Добавилась возможность получать IJК-координаты блока сетки, пересекаемого траекторией скважины на заданной глубине MD (Pacчёты и Workflows – Добавить код вручную – Помощник Python → Скважины → .get\_ijk\_by\_md(md, grid))

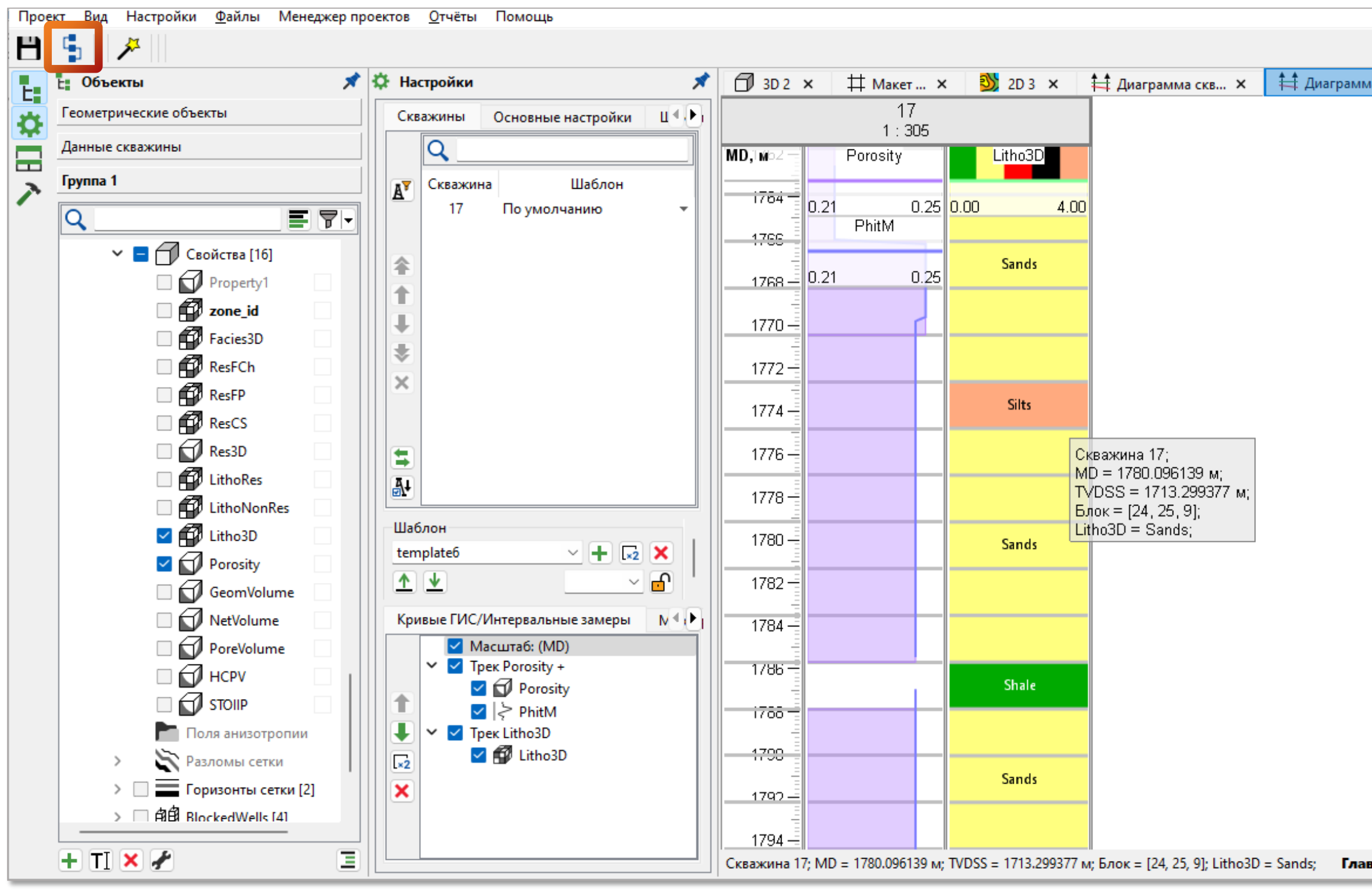

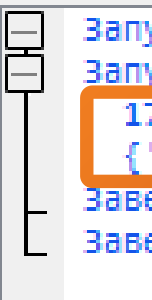

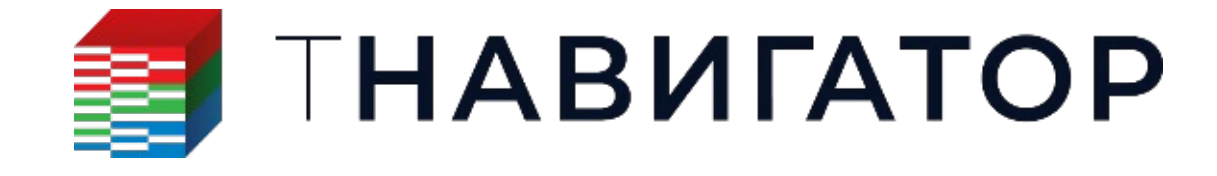

Дизайнер Геологии и Дизайнер Моделей 24.4

|                                                                                                    | 🤄 Расчёты и Workflows                                                                                                    | —                                                                                                    |
|----------------------------------------------------------------------------------------------------|----------------------------------------------------------------------------------------------------|----------------------------------------------------------------------------------------------------|
| грамма скв 🗙 🕂 💙                                                                                   | Pacчеты и workflow         Workflow                                                                                                    | цобавить код вручную<br>Peдактор кода<br>1 m=get_grid_by_name · (name='main_grid')<br>2 w=get_well_by_name · (name='17')<br>3<br>4 print(w.name, w.get_ijk_by_md · (md=1780, ·g                           |
|                                                                                                    |                                                                                                    | Помощник Python                                                                                                    |
| Главный масштаб MD                                                                                 | Q<br>✓ Разобрать пользовательский код<br>Проверить  ≩ Отладка Workflow  В Запустить Workflow на Кластере                                                                                          | (?)       .get_point_by_depth (md= <double>)         (?)       .get trajectory points (version=<optional<string>&gt;)         Запуск workflow в изолированной среде       &gt;</optional<string></double> |
| Запуск: Workflow "Wor<br>Запуск: Добавить код<br>17<br>{'i': 24, 'j': 25,<br>Завершено: Добавить к | orkflow1". GUID: F25920B0-A6E6-3859-CA11-1BD28689BA16.<br>1 вручную (элемент Workflow 1). GUID: E678CE98-CC53-9264-58-<br>, 'k': 9}<br>код вручную (элемент Workflow 1). Всего времени: 00.00.00. | 4F-F2F96D8E825E.<br>GUID: E678CE98-CC53-9264-584F-F2F96D8E825E.                                                                                                    |

Завершено: Workflow "Workflow1". Всего времени: 00.00.00. GUID: F25920B0-A6E6-3859-CA11-1BD28689BA16.

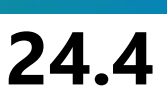

💿 🌣 🛈 grid=m) Ξ 🛈 >>) Закрыть 🥂 🤇

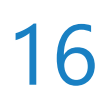

## Работа с сейсмическими данными

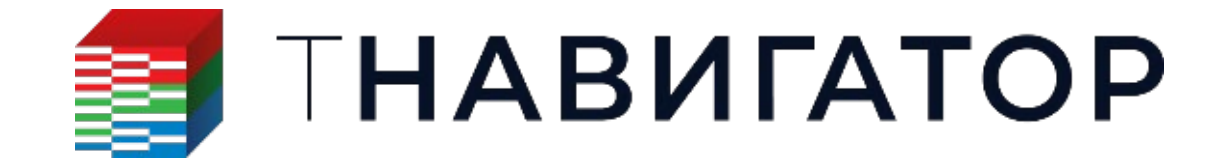

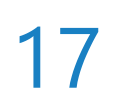

## Плеер сейсмических разрезов

На вкладке Сейсмика добавлен плеер сейсмических разрезов, позволяющий переключать

инструментов)

Перемещение профиля в начало/конец куба

Переключение профиля на один шаг вперед/назад

Запуск автоматического перелистывания профилей вперед/назад

Остановить перелистывание

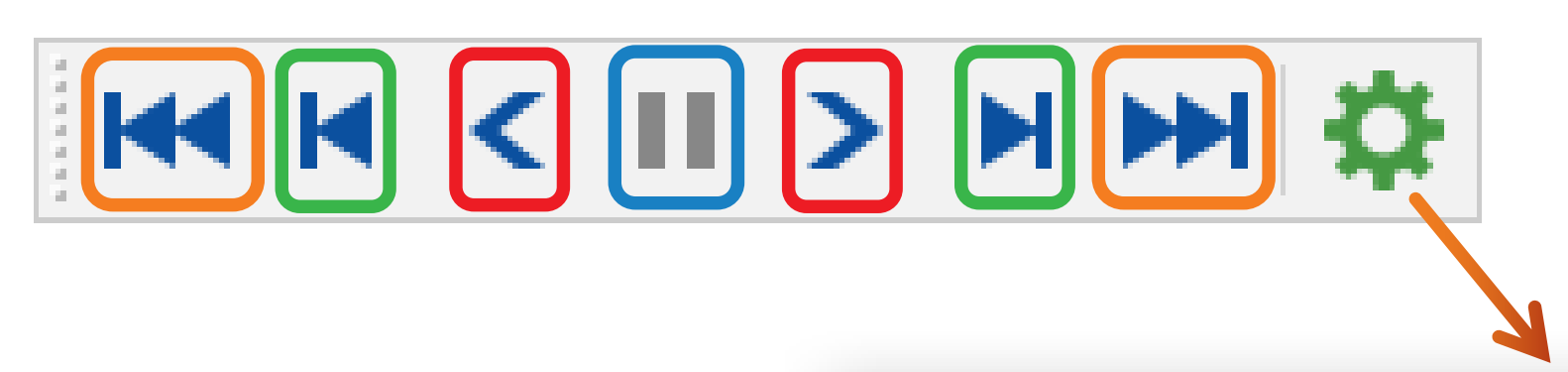

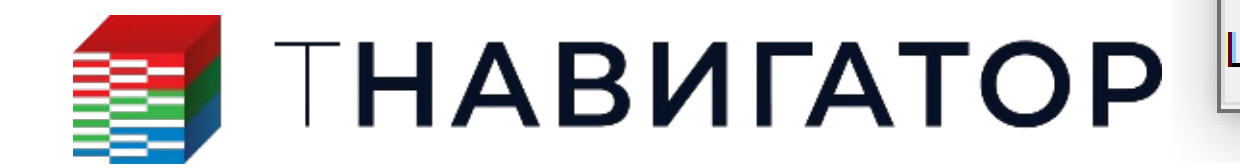

| 🗾 Настройки плеера сейсмических профилей |    |      |  |  |  |  |  |
|------------------------------------------|----|------|--|--|--|--|--|
| 1нтервал таймера:                        | 1  | ≑ мс |  |  |  |  |  |
| Шаг профиля:                             | 10 | ÷    |  |  |  |  |  |

 $\times$ 

### сечения с различным шагом в автоматическом режиме (Вкладка Сейсмика -> Верхняя панель

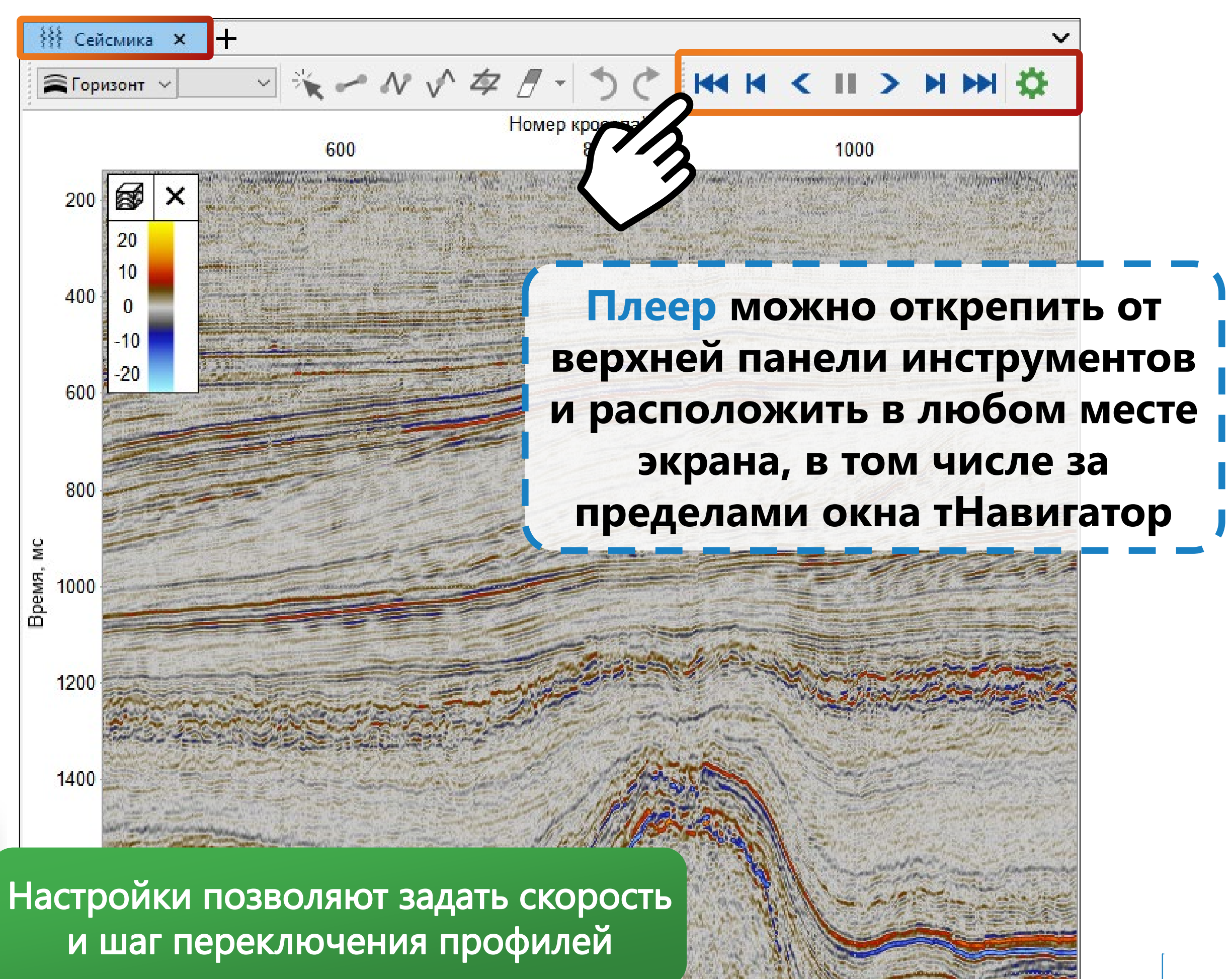

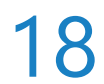

## Привязка сейсмических данных к скважине

Полностью переработано диалоговое окно вкладка ФВК и инструменты с новыми инструменты с новыми инструменты и с новыми инструменты с новыми инструменты и с новыми инструменты и с новыми инструменты и с новыми и с новыми и с новы и с новыми и с новыми и с н

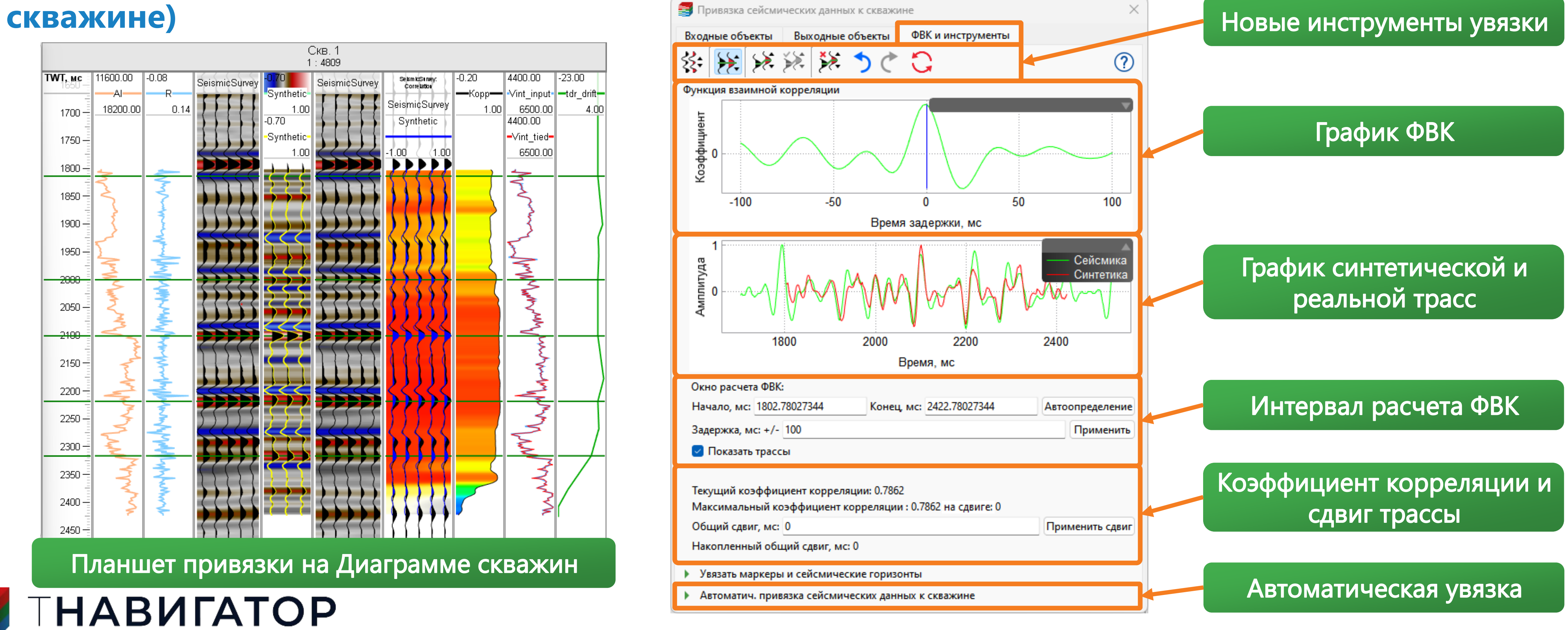

#### Полностью переработано диалоговое окно Привязки сейсмических данных к скважине: добавлена

#### вкладка ФВК и инструменты с новыми инструментами увязки, в том числе автоматической

(Вкладка Диаграмма скважин –> Правая панель инструментов –> Привязка сейсмических данных к

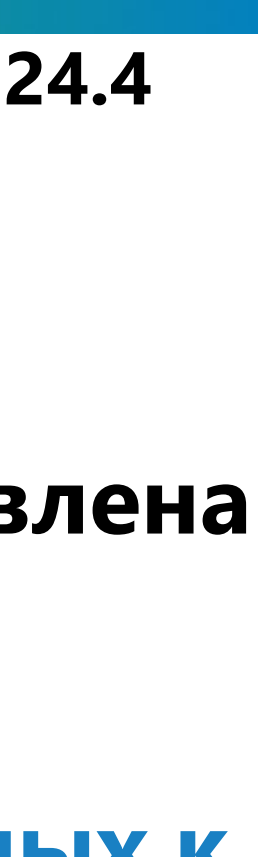

19

## Настройки отображения сейсмических трасс

- синтетической трассой
- Включение/отключение отображения композитных сейсмических трасс, строящихся по сейсмическим данным вдоль траектории наклонной скважины

Настройки

Палитра:

Нижняя граница:

Верхняя граница:

|          |                              |               |                             |             | Настройки трека<br>"Tpek SeismicSurvey" | Настройк<br>"Трек S | и заливки<br>eismicSun |  |                                |            |  |  |
|----------|------------------------------|---------------|-----------------------------|-------------|-----------------------------------------|---------------------|------------------------|--|--------------------------------|------------|--|--|
| K        | оивые ГИС/Интервальные замер | ы             |                             |             | Показать вдоль:                         |                     | Инлай                  |  |                                |            |  |  |
|          | 🔽 Масштаб: (TWT)             |               |                             |             | Кол-во трасс:                           |                     | 5                      |  |                                |            |  |  |
|          | 🗙 🔽 Трек SeismicSurvey       |               |                             |             | Показать тип:                           |                     | Цвет                   |  |                                |            |  |  |
|          | 🔽 🎒 SeismicSurvey            | _             |                             |             | Толщина линии:                          |                     | 1                      |  |                                |            |  |  |
|          |                              | Создать копию |                             |             | Цвет Усиление:                          |                     | 1                      |  |                                |            |  |  |
|          |                              | Ł             | Настройки                   | Цвет линий: |                                         |                     |                        |  |                                |            |  |  |
|          |                              | ×<br>+        | ×<br>+                      | ×<br>+      | ×<br>+                                  | × :<br>+ .          | Удалить                |  | 🖂 Заполнить положительную фазу |            |  |  |
| X        |                              |               |                             |             |                                         |                     | Добавить шкалу         |  | 🗌 Заполнить отрицате           | льную фазу |  |  |
| <b>_</b> |                              |               | Добавить шкалу возраста     |             | 🗹 Показать композитн                    | ые трассы           |                        |  |                                |            |  |  |
|          |                              |               | Добавить трек стратиграфии  |             | 🔻 🗹 Показать простр                     | анственную          | корреля                |  |                                |            |  |  |
|          |                              |               | Добавить шкалу по сетке 🔹 🕨 |             | Синтетическая кривая                    | гис: 🗦 S            | ynthetic               |  |                                |            |  |  |
|          |                              | _             |                             |             | Окно корреляции, мс:                    | 100                 |                        |  |                                |            |  |  |

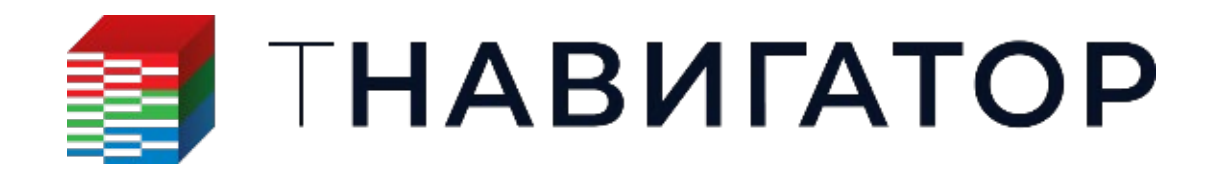

### В настройки отображения сейсмических трасс на вкладке Диаграмма скважин добавлены опции:

#### Отображение цветом скользящего коэффициента корреляции между реальными трассами и

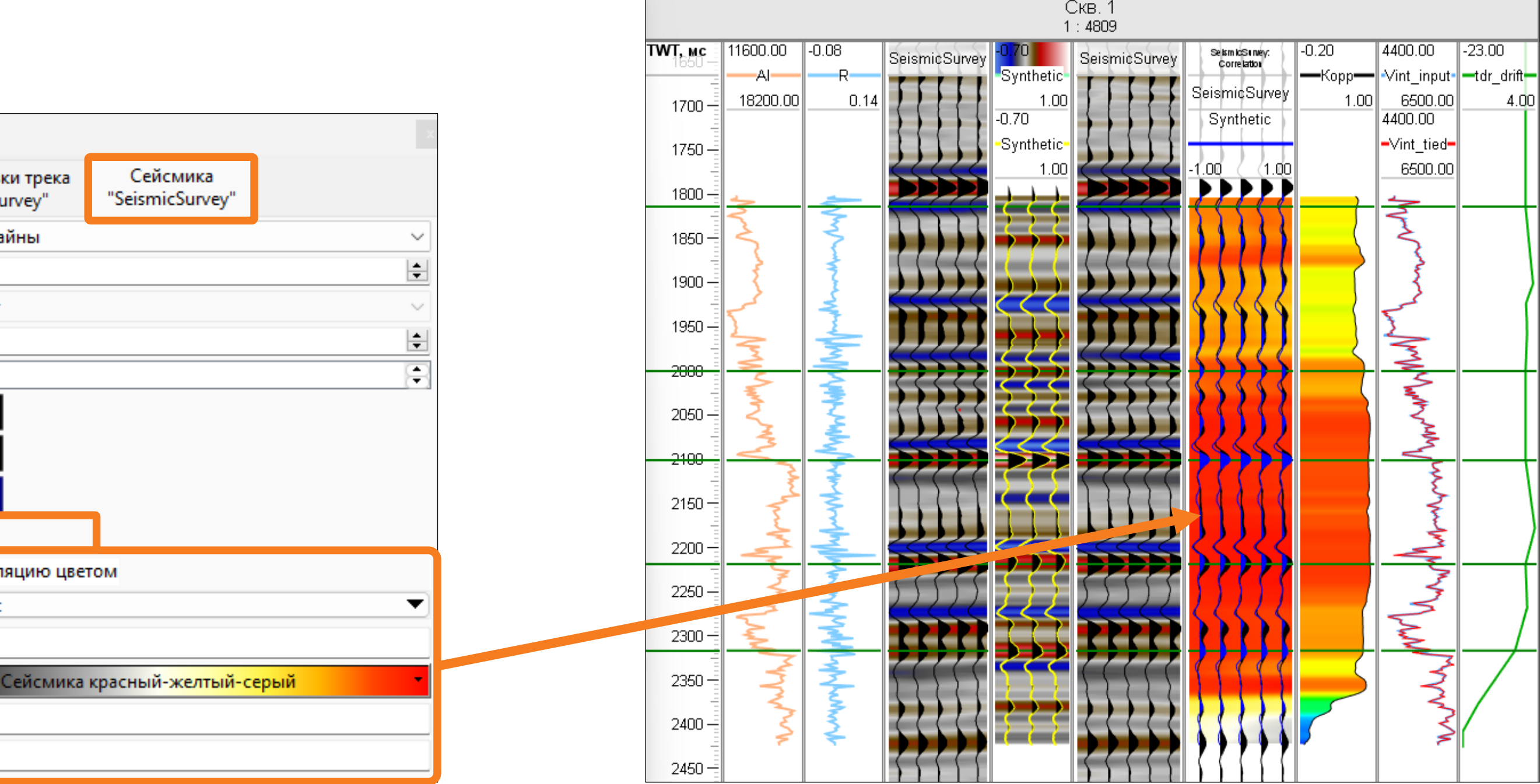

Настройки кривой ГИС сейсмики

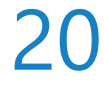

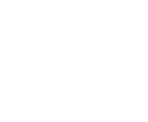

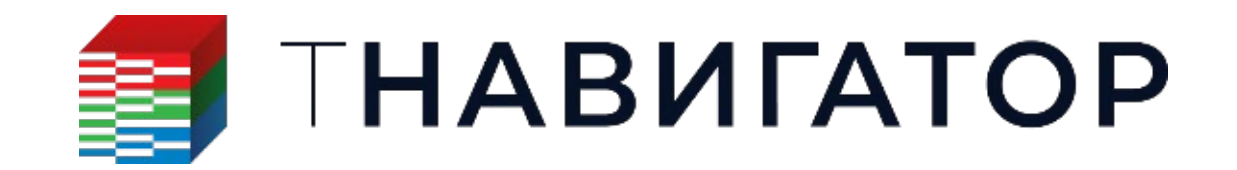

# Картопостроение и структурное моделирование

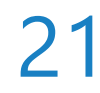

## Добавление горизонтов и разломов в S-модель

Для S-модели добавлены расчеты для добавления горизонтов (2) и разломов (1) в уже

### рассчитанную S-модель

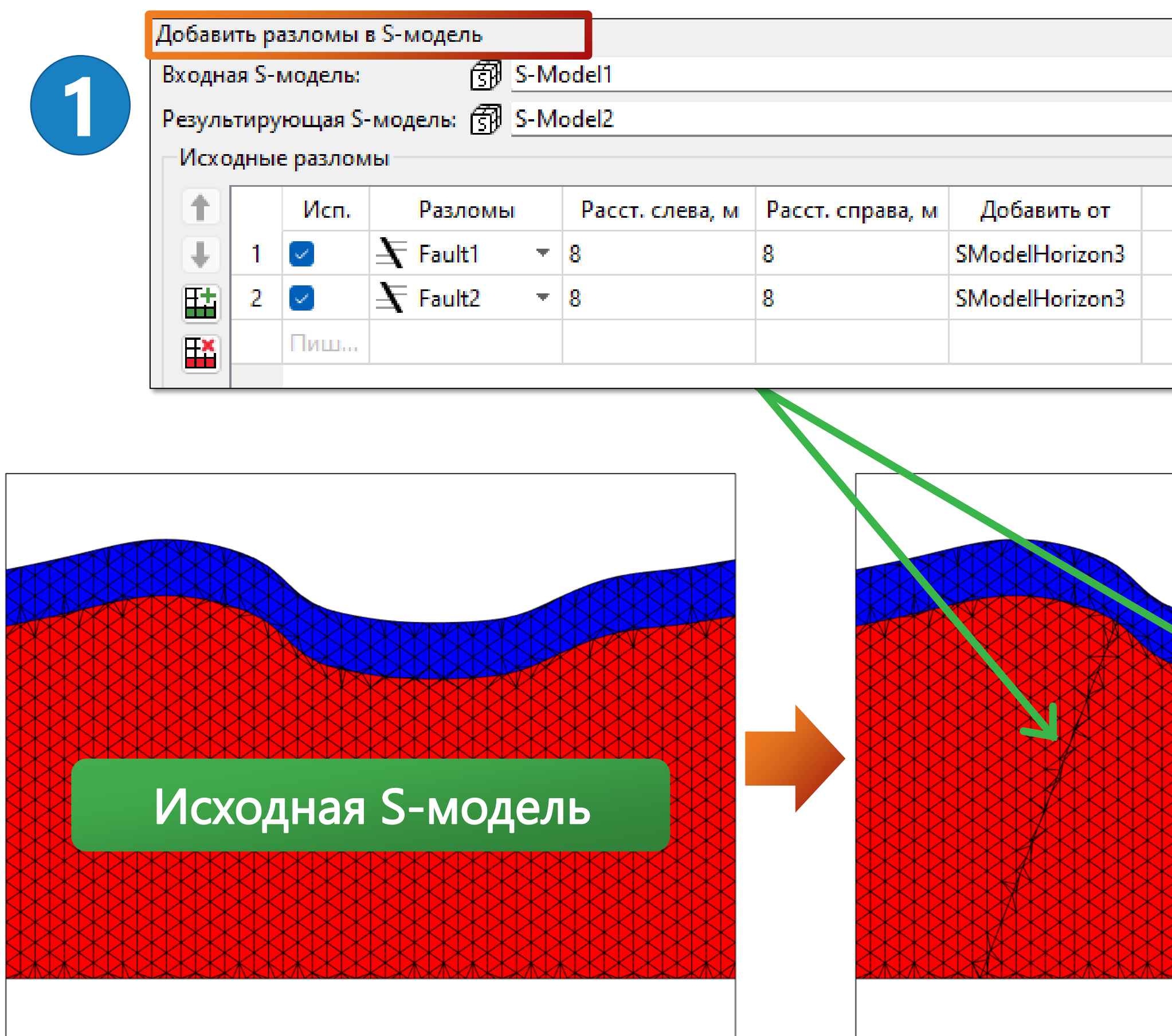

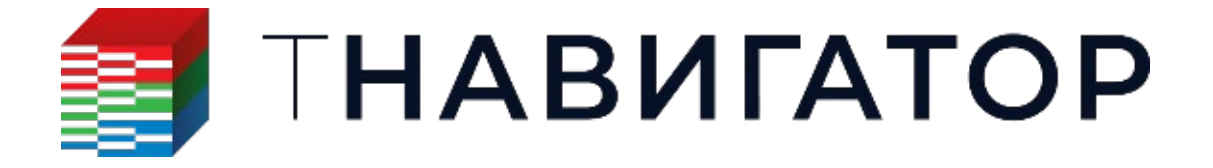

#### Дизайнер Геологии 24.4

|             | S-моде       | ель: ,         | добавить гор      | изонты                      |               |          |        |             |     |
|-------------|--------------|----------------|-------------------|-----------------------------|---------------|----------|--------|-------------|-----|
|             | Входн        | ая S-          | модель:           | ලි∄ <u>S-Mo</u> r<br>නිටෙන  | del2          |          |        |             |     |
| <u> </u>    | Резулі       | ьтиру<br>аркен | ующая 5-мо/<br>ры | цель: <u>су</u> <u>S-Мо</u> | del3          |          |        |             |     |
|             | - 1410       | -pvcl          | 501               |                             |               |          |        |             |     |
| Добавить до | Исхо         | одны           | іе горизонты      |                             |               |          |        |             |     |
|             |              |                | Имя гор           | Зона раздел                 | Исходный тип  | Горизонт | Трианг | Набор точек | Map |
|             | $\mathbf{I}$ | 1              | SModelH           | Zone2                       | Набор точек 🔻 |          | 资 -    | PointSet1   | ::  |
|             | E            |                | Пишите            |                             |               |          |        |             |     |
|             | EX           |                |                   |                             |               |          |        |             |     |
|             |              |                |                   |                             |               |          |        |             |     |
|             |              |                | [                 |                             |               |          |        | ]           |     |
|             |              |                |                   |                             |               |          |        |             |     |
|             |              |                |                   |                             |               |          |        |             |     |
|             |              | $\mathbf{X}$   |                   |                             |               |          |        |             |     |
|             |              | $\mathbf{X}$   |                   |                             |               |          |        |             |     |
|             |              | $\mathbf{x}$   |                   |                             |               |          |        |             |     |
|             |              | $\mathbb{R}$   |                   |                             |               |          |        |             |     |
|             |              | $\mathbf{R}$   |                   |                             |               |          |        |             |     |
|             |              |                |                   |                             |               |          |        |             |     |
|             |              |                |                   |                             |               |          |        |             |     |
|             |              |                |                   |                             |               |          |        |             |     |
|             |              | $\mathbf{i}$   |                   |                             |               |          |        |             |     |
|             |              |                |                   |                             |               |          |        |             |     |
|             |              |                |                   |                             |               |          |        |             |     |

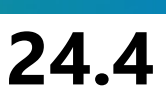

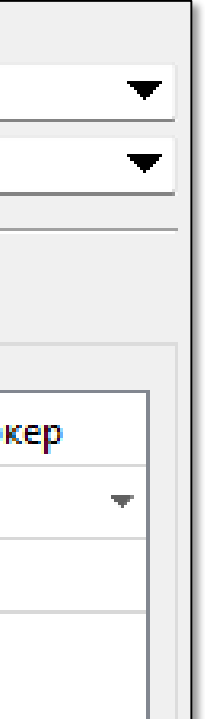

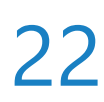

### Маркеры в создании сетки S-модели

| Создать тетраэдральную сети      | ку S-модели   |           |                        |             |         |  |  |  |  |  |  |  |
|----------------------------------|---------------|-----------|------------------------|-------------|---------|--|--|--|--|--|--|--|
| S-Модель:                        |               | 🗊 S-Mode  | el5                    |             |         |  |  |  |  |  |  |  |
| 🔻 Маркеры                        |               |           |                        |             |         |  |  |  |  |  |  |  |
| 🛃 Выбрать набор маркер           | ов: 🚦 Default | Set       |                        |             |         |  |  |  |  |  |  |  |
| 🔿 Фильтр по скважинам            | A             |           |                        |             |         |  |  |  |  |  |  |  |
| О Одиночная скважина             |               |           |                        |             |         |  |  |  |  |  |  |  |
| <ul> <li>Все скважины</li> </ul> |               |           |                        |             |         |  |  |  |  |  |  |  |
| Радиус влияния маркеров          | , м: 100      |           |                        |             |         |  |  |  |  |  |  |  |
| Исходные горизонты               |               |           |                        |             |         |  |  |  |  |  |  |  |
| Имя горизонт                     | Исходный тип  | Горизонт  | Триангулиров           | Набор точек | Map     |  |  |  |  |  |  |  |
| 1 SModelHorizon1                 | Триангулир 🔻  | î ,       | ଞ <mark>} h1 </mark> ▼ | •           | ‡‡ Мари |  |  |  |  |  |  |  |
| 2 SModelHorizon2                 | Горизонт 🔻    | 🚔 h_bot ▼ | 离 -                    | -           | ‡‡ Mapı |  |  |  |  |  |  |  |
| Пишите или                       |               |           |                        |             |         |  |  |  |  |  |  |  |
|                                  |               |           |                        |             |         |  |  |  |  |  |  |  |

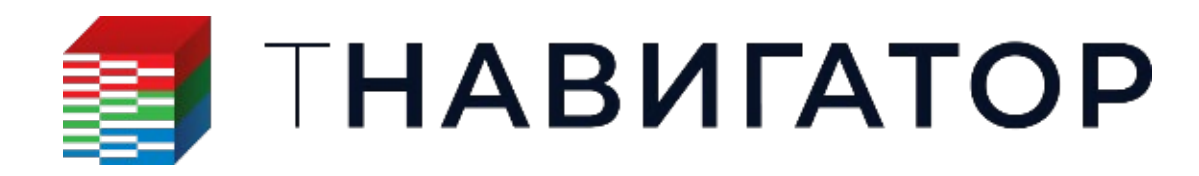

### В расчеты Создать тетраэдральную сетку S-модели и S-модель: Добавить горизонты добавлена

#### возможность использования маркеров, через которые будут проходить результирующие

горизонты (Расчеты – Создать тетраэдральную сетку S-модели/S-модель: Добавить горизонты)

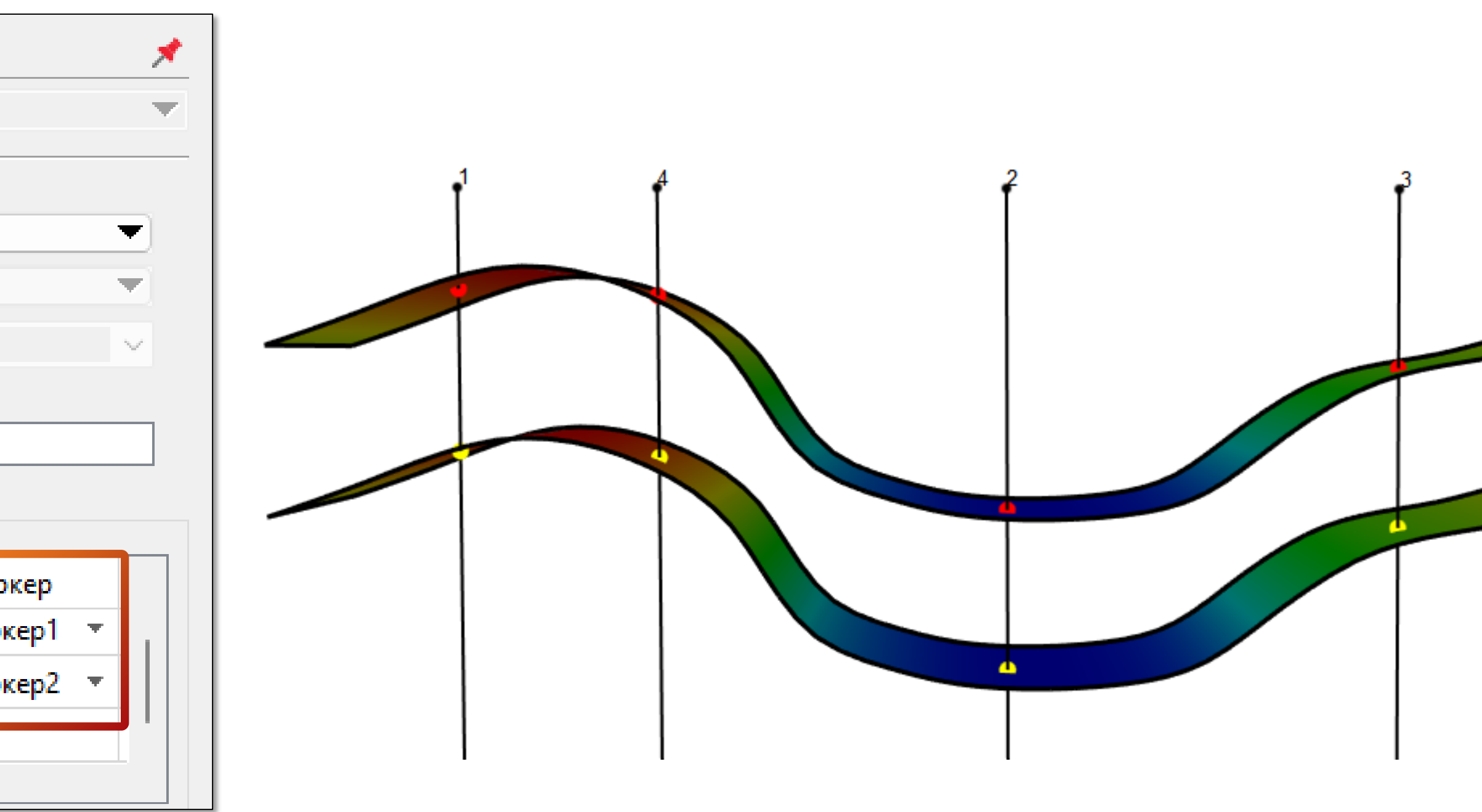

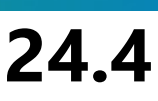

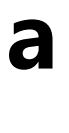

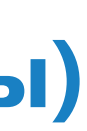

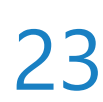

### Добавление горизонтов по точкам и Т-функции

Для S-модели добавлен расчет Добавить горизонты по набору точек и T-функции – добавление в S-модель дополнительных поверхностей по T-функции и набору точек. Каждая точка, в зависимости от своего положения, принимает свое значение Т-функции, тем самым, по каждой точке будет создана поверхность с этим значением Т-функции

| S-модель: Добавить горизонты п                                                                           | о набору точек и Т-функции                                          |   |       |
|----------------------------------------------------------------------------------------------------|---------------------------------------------------------------------|---|-------|
| Входная S-модель:                                                                                        | S-Model4                                                            | • |       |
| Результирующая S-модель: 🚮                                                                               | S-Model5                                                            | • | Исход |
| Тип добавляемых горизонтов:<br>Набор точек:<br>По каждой точке из набора точ<br>Имена горизонтов модели: | Согласное<br>PointSet2<br>ек будет создан отдельный горизонт<br>abc |   |       |
| Т-функци<br>быть ра                                                                                      | я должна<br>считана                                                 |   |       |

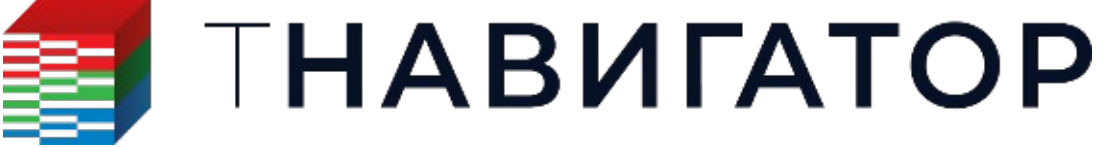

Дизайнер Геологии 24.4

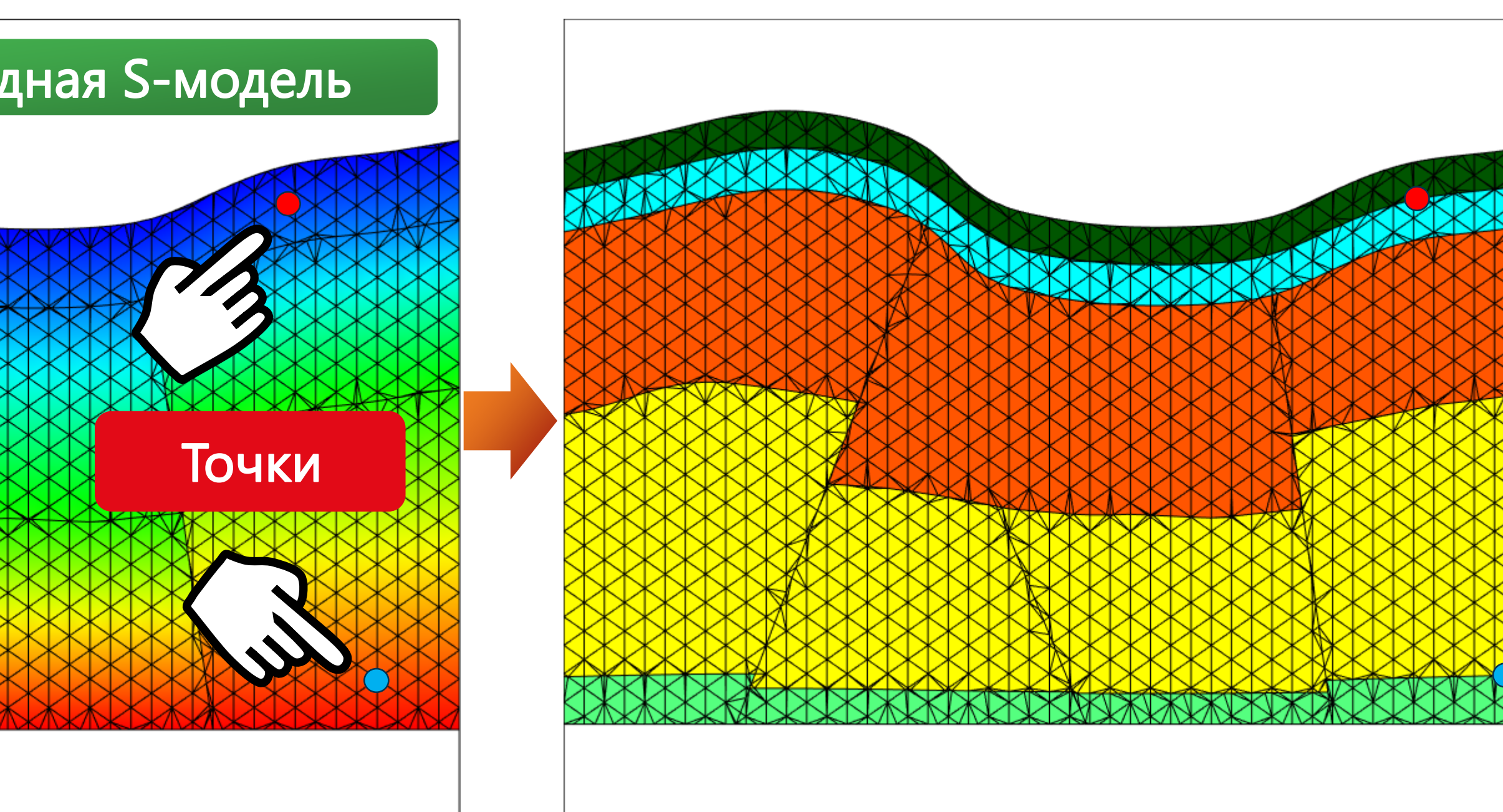

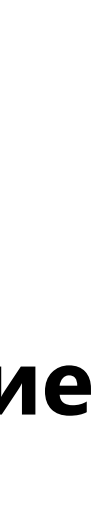

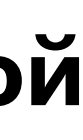

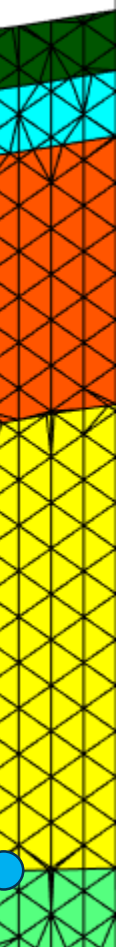

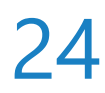

### Геотела в создании сетки S-модели

- В расчет Создать тетраэдральную сетку S-модели добавлена опция для использования в расчете геотел. Это позволяет строить модели с учетом различных геологических тел, таких как диапиры, которые пронизывают напластования вмещающих пород (Создать тетраэдральную
  - сетку S-модели Расширенные настройки Не пластовые тела)

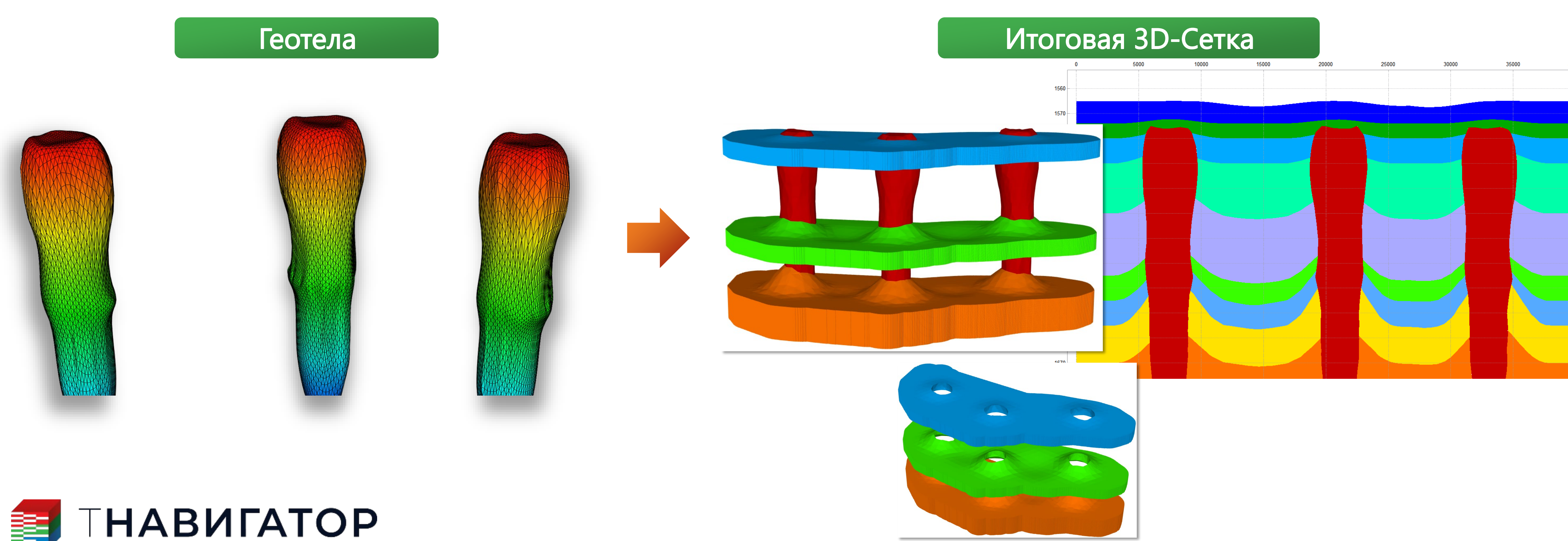

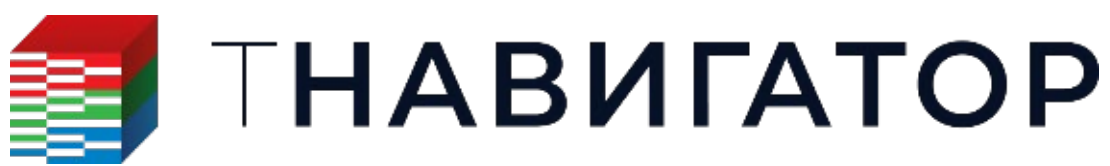

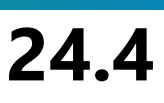

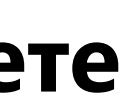

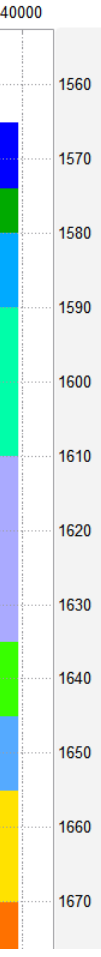

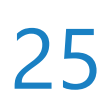

### Фильтр для тетраэдральных сеток

Для тетраэдральных сеток добавлена возможность создавать Фильтр. В качестве значений фильтра используются ранее рассчитанные Атрибуты тетраэдров (вкладка 3D -> панель Настройки – Тетраэдральная сетка – Фильтры)

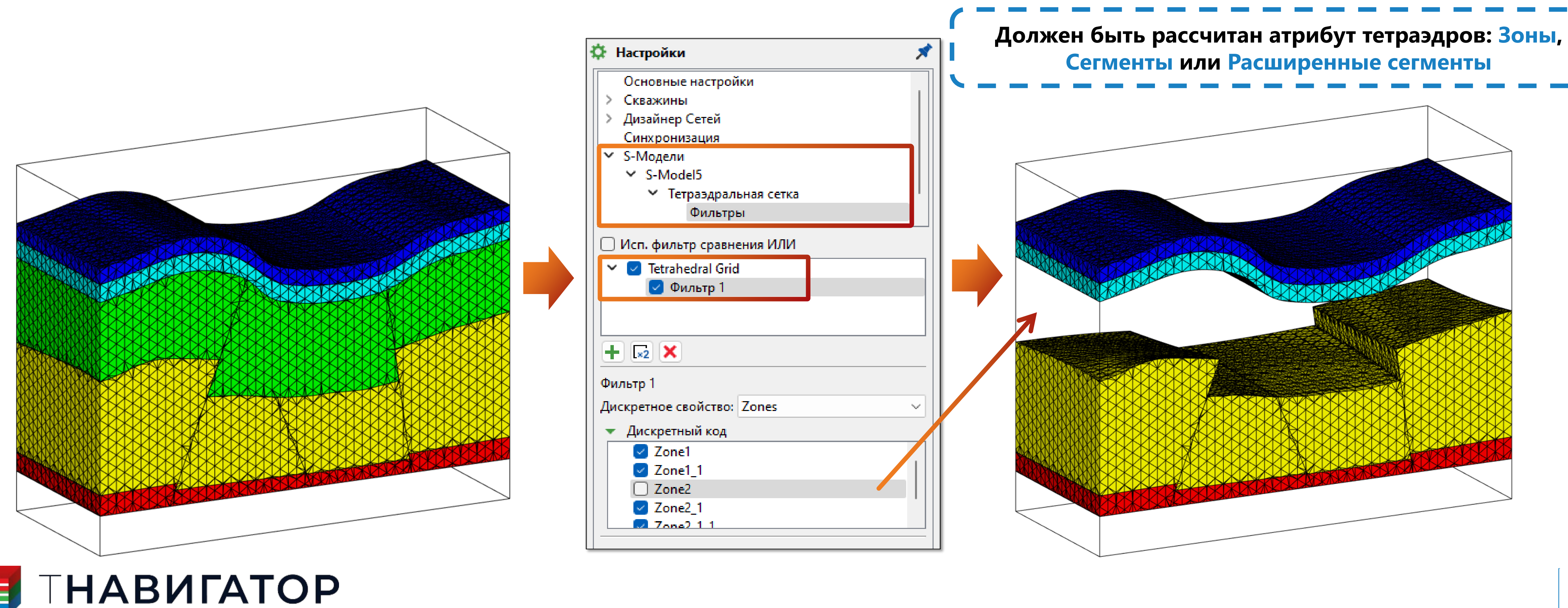

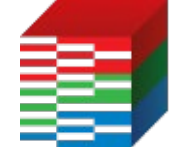

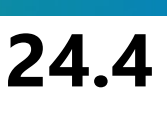

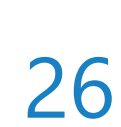

## Создание LGR по разломам

### поверхностей разломов (3D-сетка -> Расчеты -> Операции с LGR -> Создать LGR по разломам)

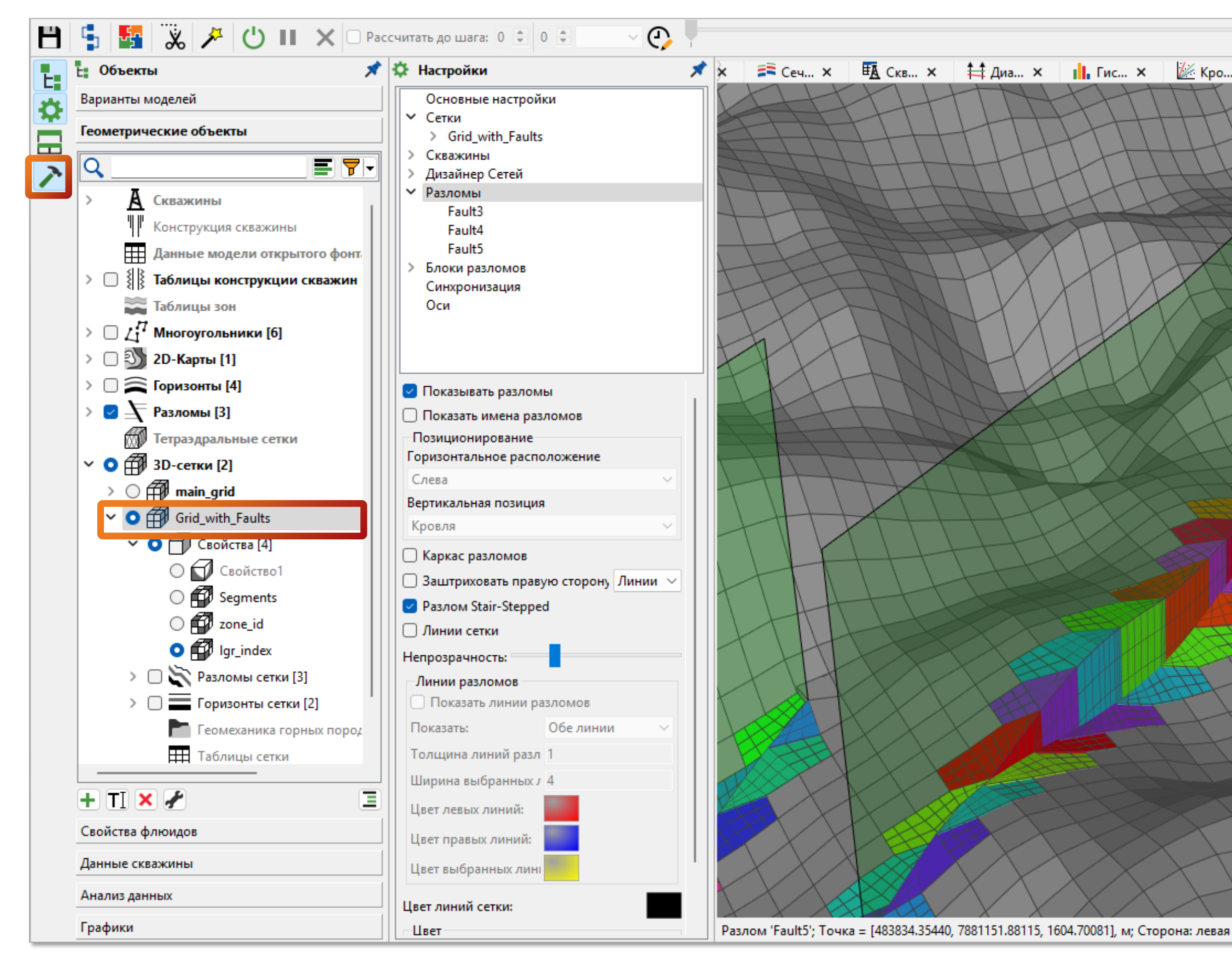

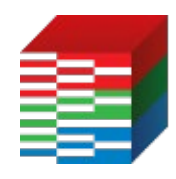

### ΤΗΑΒИΓΑΤΟΡ

Дизайнер Геологии и Дизайнер Моделей 24.4

#### Добавилась возможность создания LGR заданной детальности для ячеек, находящихся вблизи

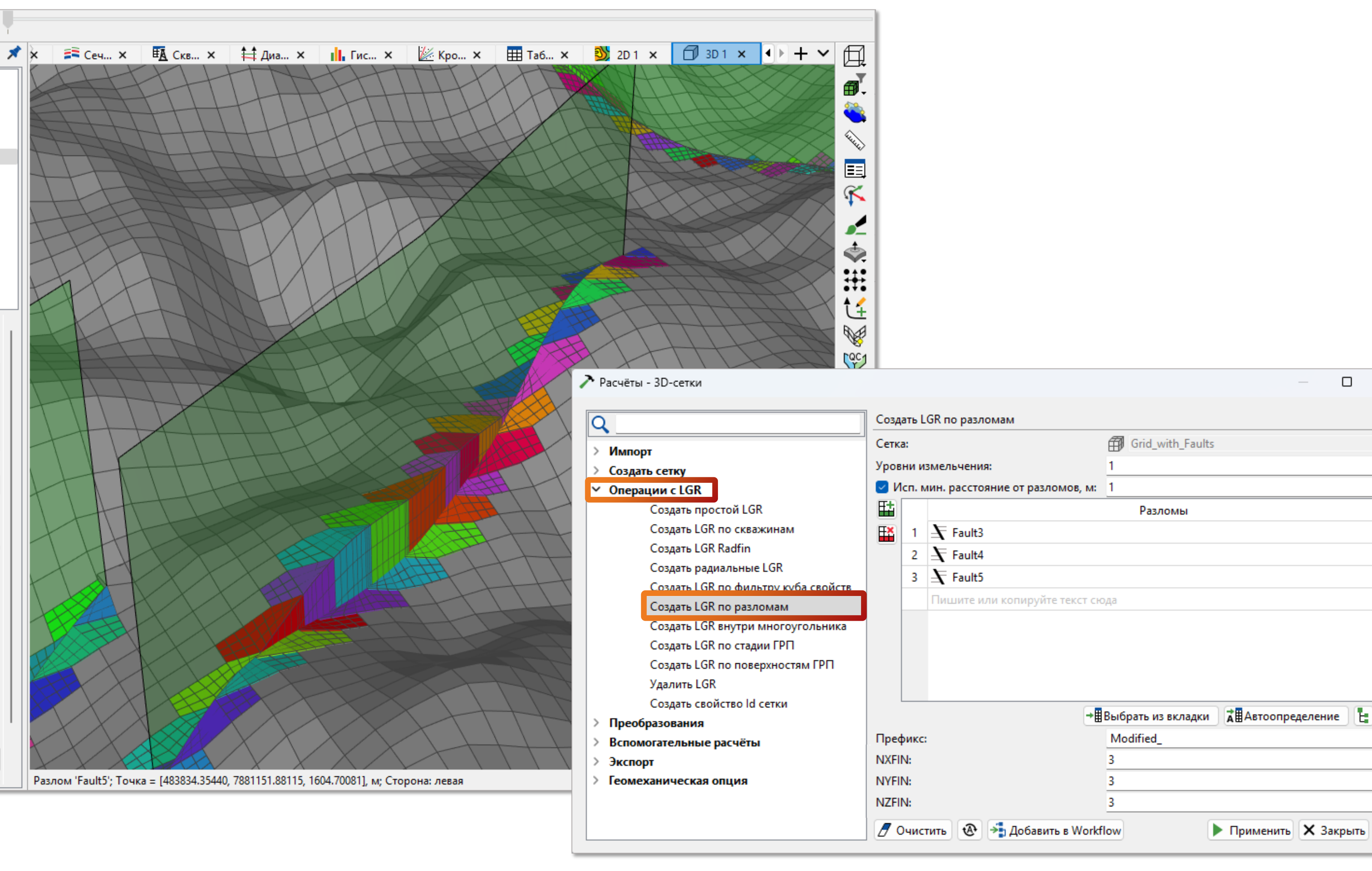

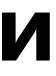

 $\times$ 

÷

+

+

Применить X Закрыть ??

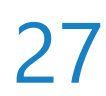

## Создание LGR внутри многоугольника

### многоугольника (3D-сетка $\rightarrow$ Расчеты $\rightarrow$ Операции с LGR $\rightarrow$ Создать LGR внутри многоугольника)

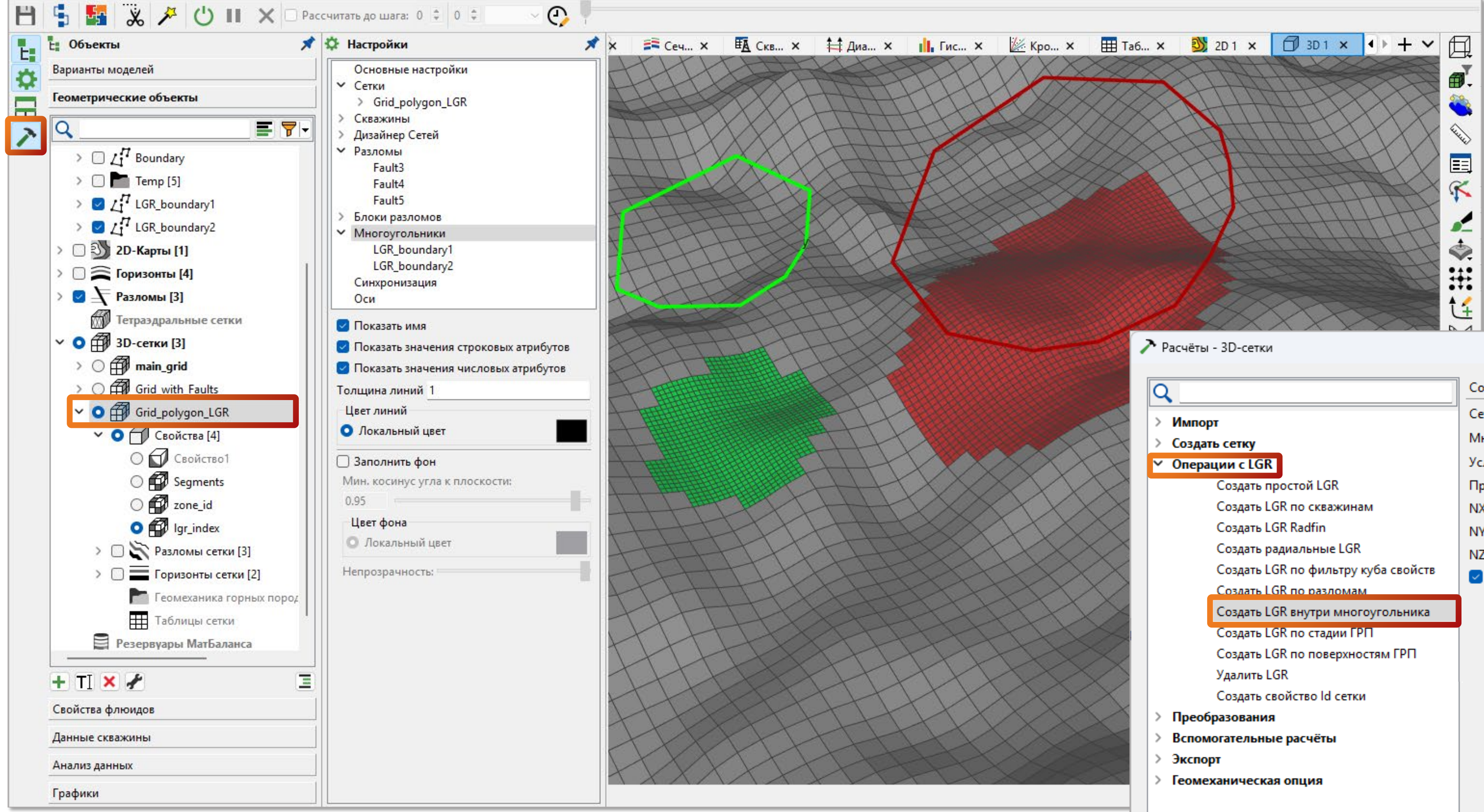

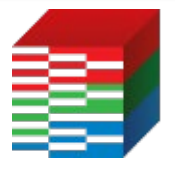

### ТНАВИГАТОР

Дизайнер Геологии и Дизайнер Моделей 24.4

### Добавилась возможность создания LGR заданной детальности для ячеек, находящихся внутри

| Q                                   | Создать LGR внут | Создать LGR внутри многоугольника |                    |     |  |  |  |  |  |
|-------------------------------------|------------------|-----------------------------------|--------------------|-----|--|--|--|--|--|
| > Импорт                            | Сетка:           | Grid_polygon_LGR                  |                    |     |  |  |  |  |  |
| > Создать сетку                     | Многоугольник:   | ل LGR_boundary2                   |                    |     |  |  |  |  |  |
| ✓ Операции с LGR                    | Условие:         | По центру блока                   |                    | ~   |  |  |  |  |  |
| Создать простой LGR                 | Префикс:         | bnd_2                             |                    | ~   |  |  |  |  |  |
| Создать LGR по скважинам            | NXFIN:           | 4                                 |                    | +   |  |  |  |  |  |
| Создать LGR Radfin                  | NYFIN:           | 4                                 |                    | 4   |  |  |  |  |  |
| Создать радиальные LGR              | NZFIN:           | 4                                 |                    | \$  |  |  |  |  |  |
| Создать LGR по фильтру куба свойств | Cоздать LGR о    | маской                            |                    |     |  |  |  |  |  |
| Создать LGR по разломам             |                  |                                   |                    |     |  |  |  |  |  |
| Создать LGR внутри многоугольника   |                  |                                   |                    |     |  |  |  |  |  |
| Создать LGR по стадии ГРП           |                  |                                   |                    |     |  |  |  |  |  |
| Создать LGR по поверхностям ГРП     |                  |                                   |                    |     |  |  |  |  |  |
| Удалить LGR                         |                  |                                   |                    |     |  |  |  |  |  |
| Создать свойство ld сетки           |                  |                                   |                    |     |  |  |  |  |  |
| > Преобразования                    |                  |                                   |                    |     |  |  |  |  |  |
| Вспомогательные расчёты             |                  |                                   |                    |     |  |  |  |  |  |
| > Экспорт                           |                  |                                   |                    |     |  |  |  |  |  |
| У Геомеханическая опция             |                  |                                   |                    |     |  |  |  |  |  |
|                                     |                  |                                   |                    |     |  |  |  |  |  |
|                                     | 🖉 Очистить 🕴     | 🕭 🇦 Добавить в Workflow           | Применить X Закрыт | ъ 🥐 |  |  |  |  |  |

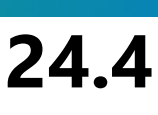

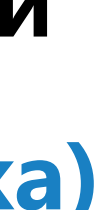

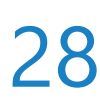

## Удаление LGR в районе фильтра свойств

Преобразования

Экспорт

Вспомогательные расчёты

куба свойств -> Удалить существующие LGR)

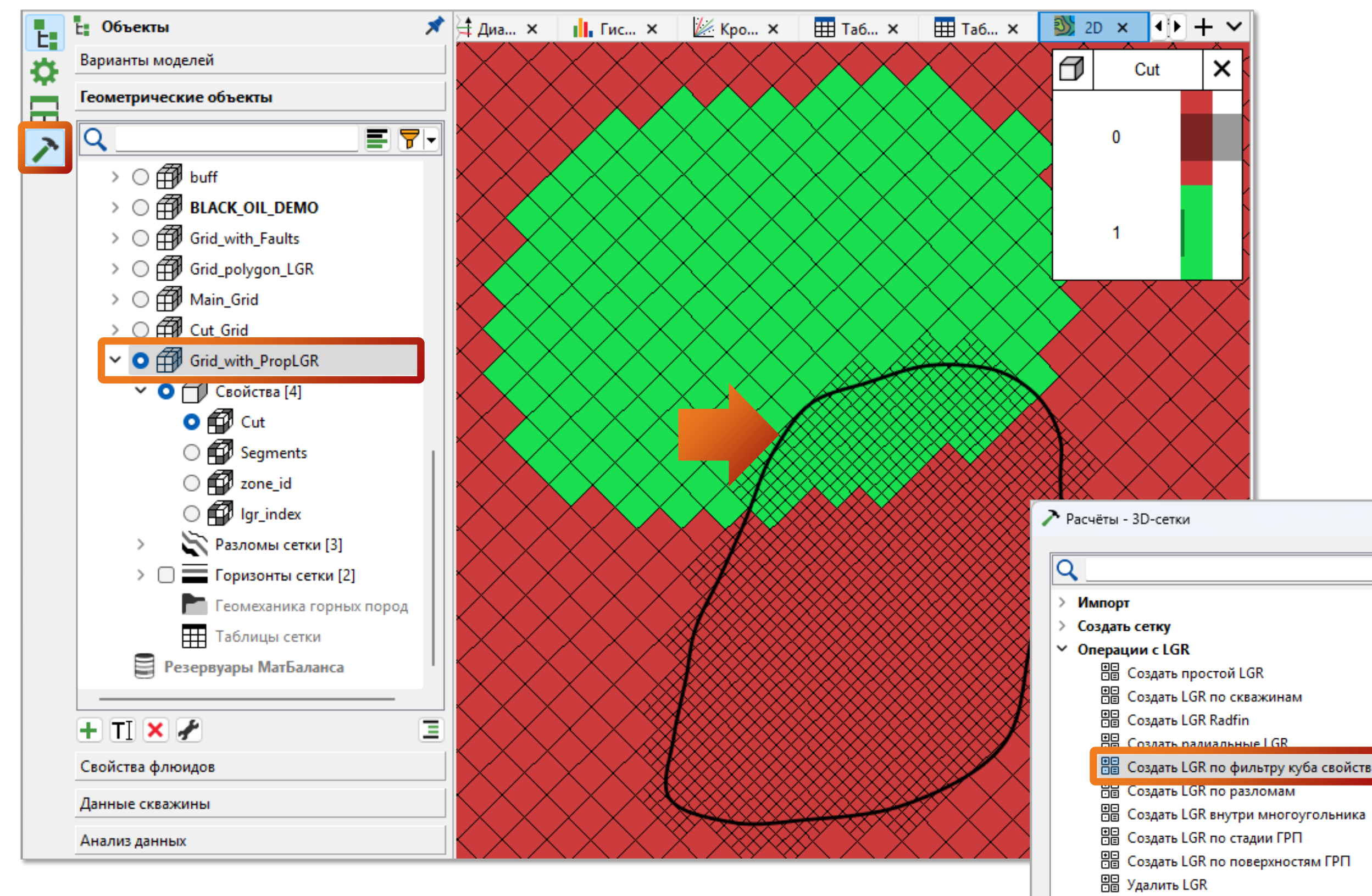

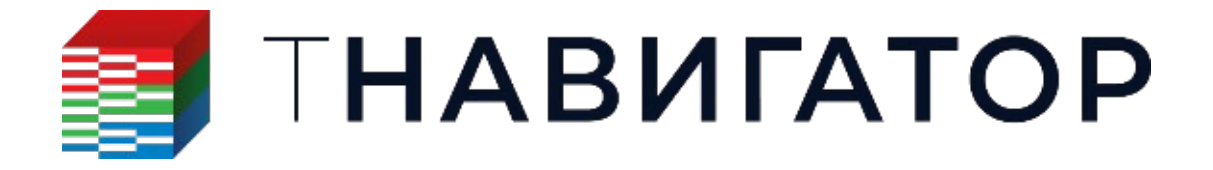

Дизайнер Геологии и Дизайнер Моделей 24.4

### Для расчета Создать LGR по фильтру куба свойств добавлена опция удаления существующих

LGR в районе используемого фильтра свойств (3D-сетка -> Расчеты -> Создать LGR по фильтру

#### 🖈 🛱 Диа... 🗙 👖 Гис... 🗙 💹 Кро... 🗙 🏢 Таб... 🗙 🏢 Таб... 🗙 🕦 2D 🗙 🜗 🕂 🗸 Объекты Варианты моделей Геометрические объекты Q > → ○ 🛱 buff > 🔿 🛱 BLACK\_OIL\_DEMO > () (Grid\_with\_Faults > 🔿 🎒 Grid\_polygon\_LGR → 🔿 🛱 Main\_Grid > 🔘 🎒 Cut\_Grid ✓ ○ A Grid\_with\_PropLGR Свойства [4] 🔘 🗗 Cut Segments 🔘 🛱 zone\_id Создать LGR по фильтру куба свойств 🛱 Grid with PropLGR Сетка: Фильтр по свойству: 👘 Cut ≠ ~ 0 Префикс имени LGR: User -Измельчение NXFIN: 6 NYFIN: 6 NZFIN: 6 🗹 Удалить существующие LGR Создать LGR с маской 🔲 Создать свойство ld сетки 🍠 Очистить 🛛 😣 🦂 Добавить в Workflow 🕨 Применить 🗙 Закрыть 🥐

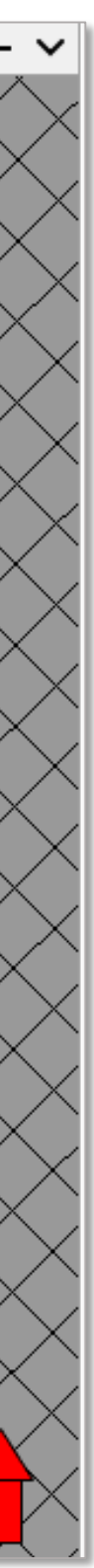

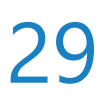

## Дискретизация свойства расширенной сетки

|  | Для | создав | аемого | в ходе | расчета | Создать | р |
|--|-----|--------|--------|--------|---------|---------|---|
|--|-----|--------|--------|--------|---------|---------|---|

### дополнительные дискретные классы для ячеек по направлениям (К+, К-, I, J, IJ и другие)

(3D-сетка -> Расчеты -> Создать расширенную сетку)

|                                                                                                    | E Объекты<br>Варианты моделей<br>Геометрические объекты<br>О<br>О<br>В buff<br>> ○<br>B BLACK_OIL_DEMC<br>> ○<br>Grid_with_Faults<br>> ○<br>Grid_polygon_LGR<br>> ○<br>Main_Grid<br>> ○<br>Cut Grid                                                                                                    |
|----------------------------------------------------------------------------------------------------|----------------------------------------------------------------------------------------------------|
| ▶ Расчёты - 3D-сетки                                                                                                    | Создать расширенную сетку                                                                                                    |
| <ul> <li>Импорт</li> <li>Создать сетку</li> <li>Операции с LGR</li> <li>Преобразования         <ul> <li>Локальное обновление сетки</li> <li>Сдвиг и поворот сетки</li> <li>Обрезать</li> <li>Обновить сетку</li> <li>Создать детальную сетку (downscaling</li> <li>Создать расширенную сетку</li> <li>Удалить блоки с нулевой высотой</li> <li>Сдвиг блоков сетки по вертикали</li> </ul> </li> <li>Вспомогательные расчёты</li> <li>Экспорт</li> </ul> | <ul> <li>Так же как и по І</li> <li>Количество слоев:</li> <li>Нарастить, м:</li> <li>Фактор роста:</li> <li>Расширенные настройки</li> <li>Расширенные настройки</li> <li>Алгоритм уравновешивания экстраполируемых ячеек</li> <li>Линейные направляющие</li> <li>Взвешенные по расстоянию</li> <li>Не строить сетку за пределами заданной области</li> <li>Создать свойство расширенной сетки:</li> <li>Geomechanical Boundary</li> <li>Очистить № Добавить в Workflow</li> <li>Применить Х Закрыт</li> </ul> |
|                                                                                                    | Данные скважины                                                                                                    |

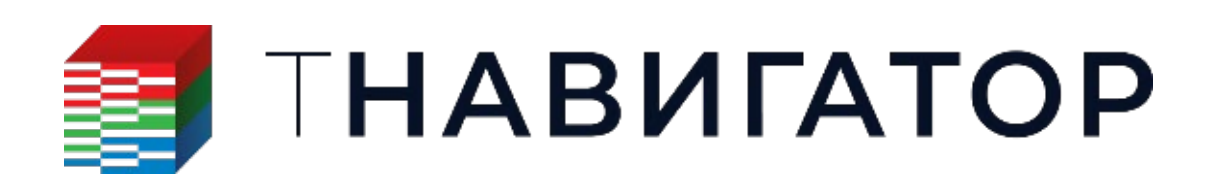

Дизайнер Геологии и Дизайнер Моделей 24.4

### оасширенную сетку свойства, добавлены

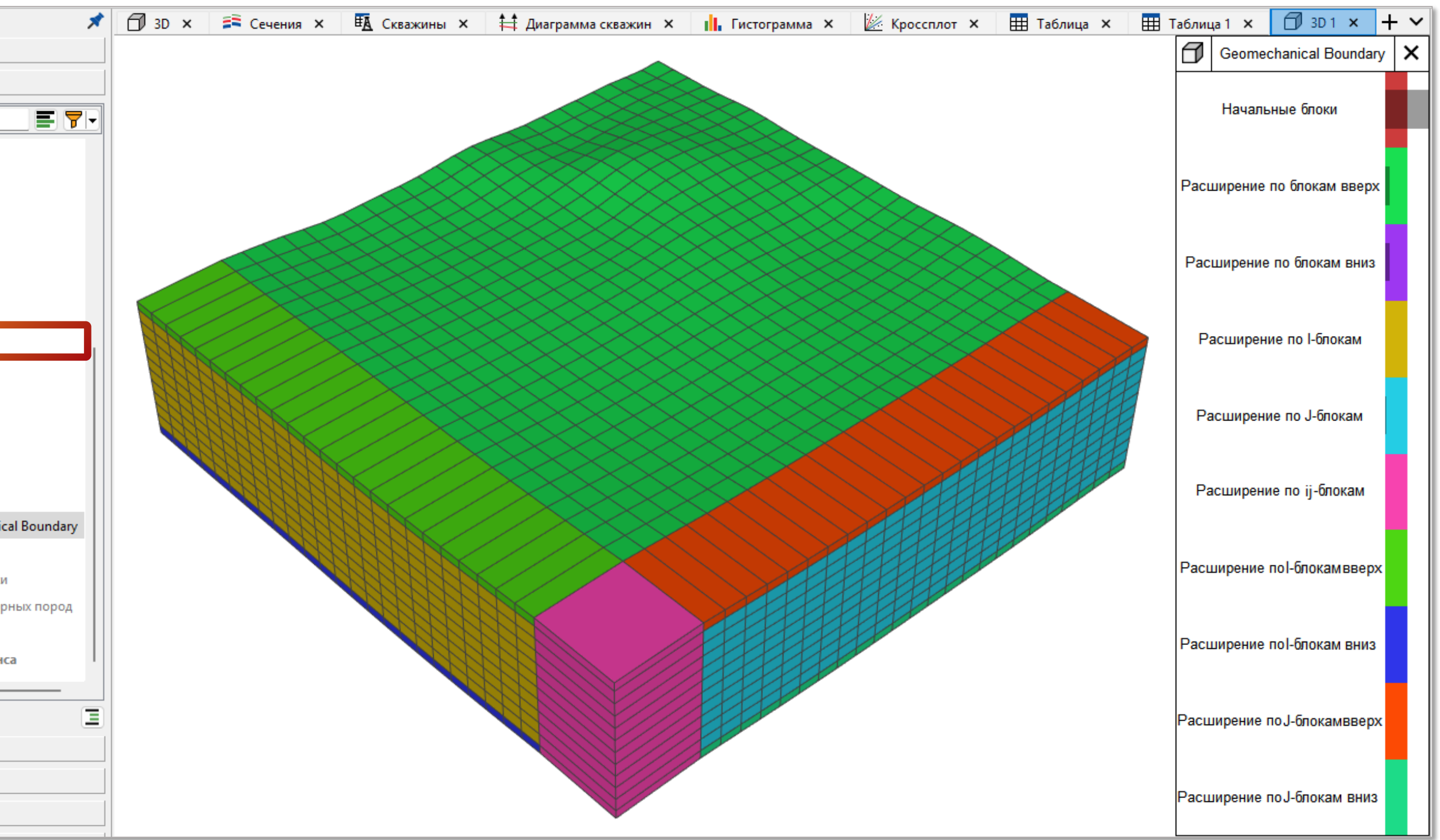

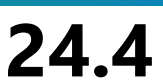

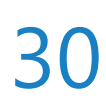

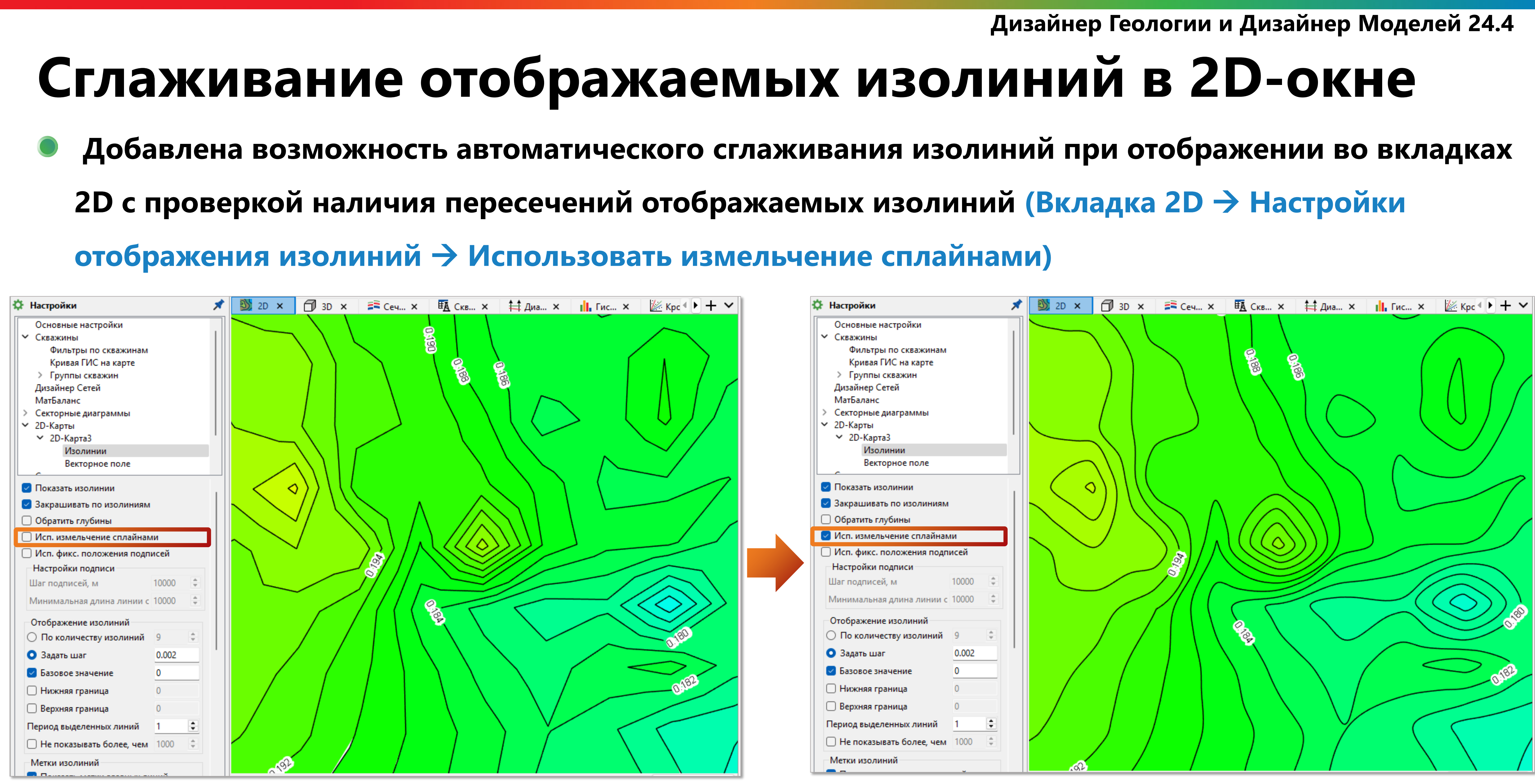

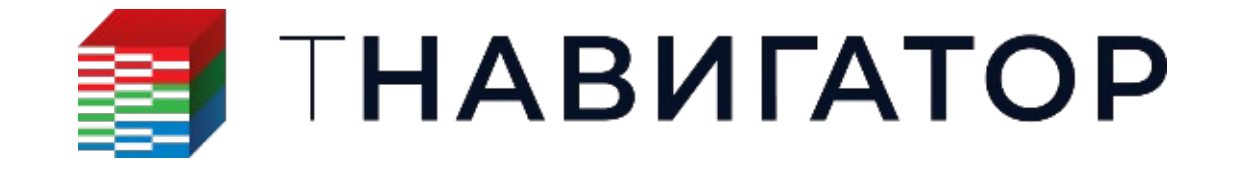

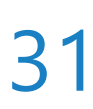

## Экспорт наборов точек и многоугольников в .DXF

Exchange Format (DXF) (Набор точек / Многоугольник -> Расчеты -> Экспорт)

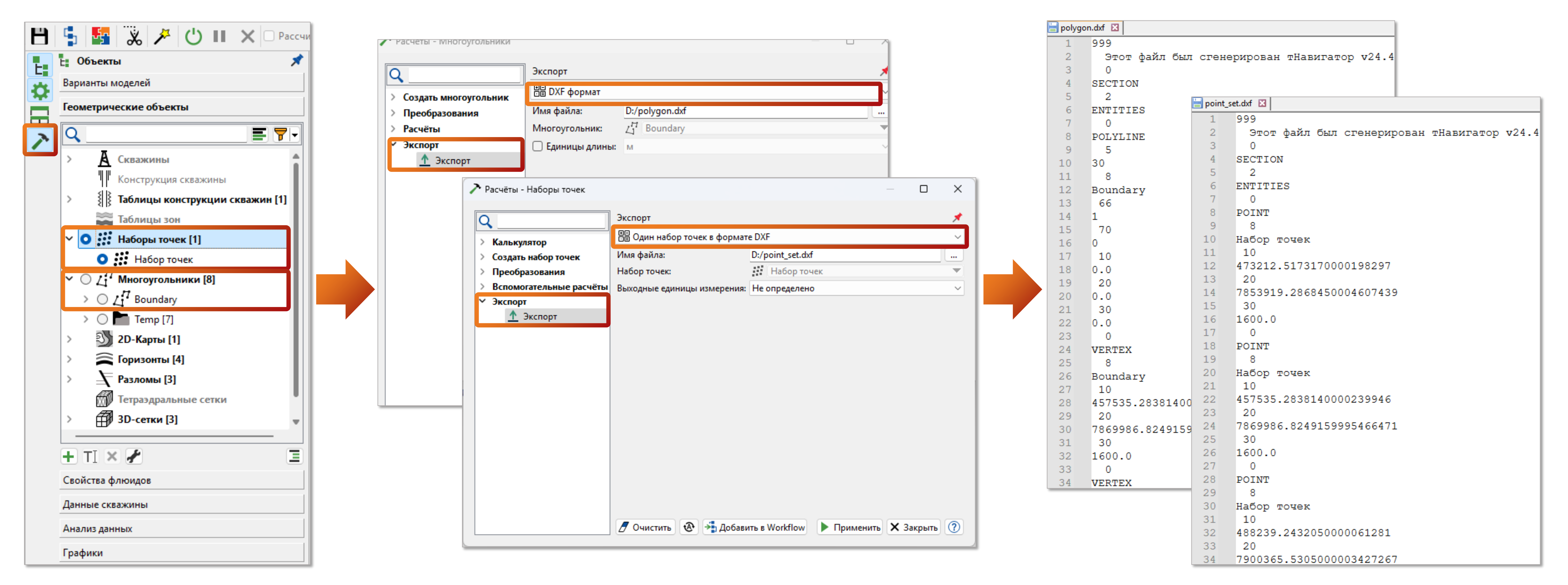

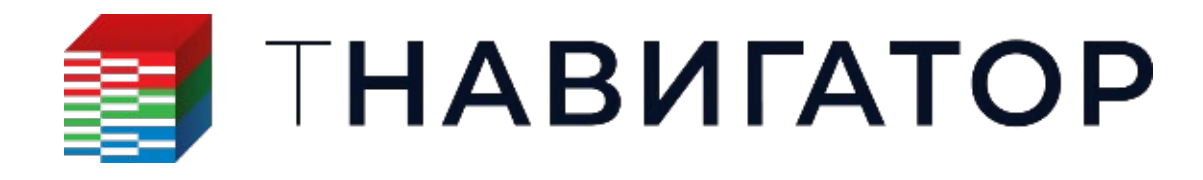

Дизайнер Геологии и Дизайнер Моделей 24.4

## Добавилась возможность экспорта объектов Набор точек и Многоугольник в формате Drawing

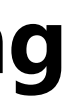

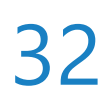

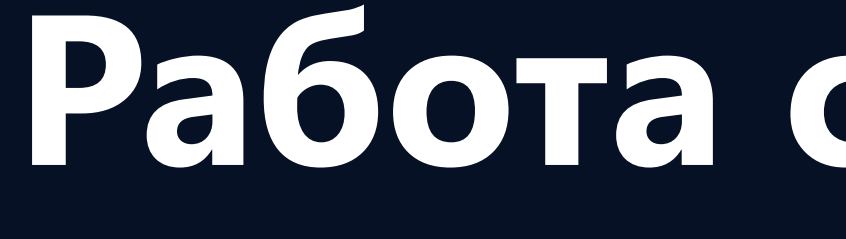

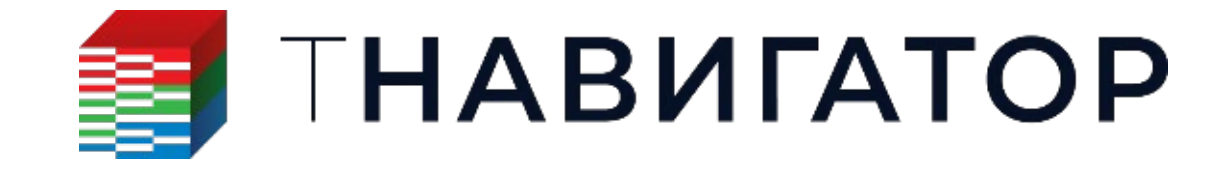

## Работа с геотелами

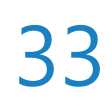

## Подтянуть геотело к маркерам или набору точек

Добавлены расчёты, позволяющие увязывать геотела и триангулированные поверхности с

#### заданными маркерами или наборами точек

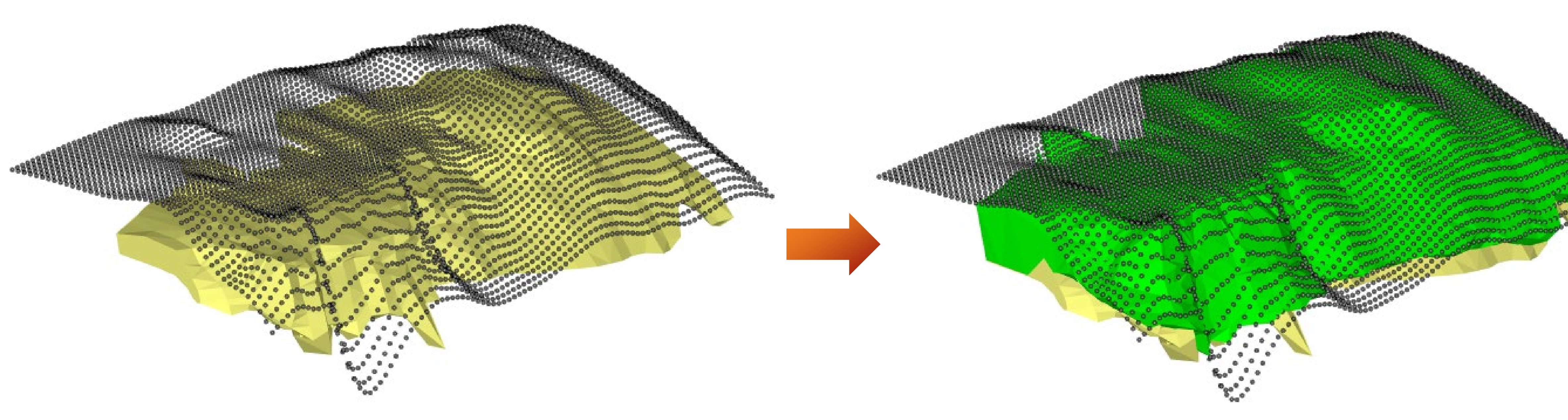

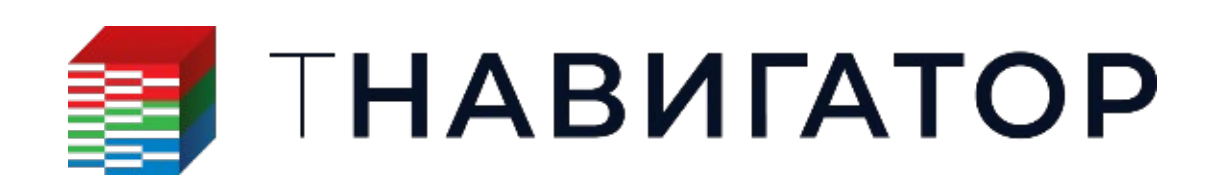

Дизайнер Геологии, Дизайнер ТПИ 24.4

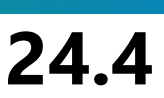

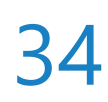

## Интерактивный выбор многоугольников для геотел

В расчеты создания геотел по многоугольникам и многоугольникам на сечении добавлена возможность интерактивного выбора входных многоугольников через активное окно 2D или 3D (Геотела –) Расчеты –) Создать по многоугольникам / многоугольникам на сечении –) нажмите кнопку Выбрать в активном окне → выберите многоугольники с помощью ЛКМ в 2D/3D)

| Создать                 | геот  | гело по и                                                                                                    | иногоугольникам | на сечении            |               |    |            | * | _            |
|-------------------------|-------|----------------------------------------------------------------------------------------------------|-----------------|-----------------------|---------------|----|------------|---|--------------|
| Геотело                 | :     |                                                                                                    |                 | 🚰 Геотело1            |               |    |            | ▼ |              |
| Метод:                  | етод: |                                                                                                    | Простой метод   | Простой метод         |               |    |            |   |              |
| 🔻 Мно                   | гоуг  | ольники                                                                                                    | на сечении      |                       |               |    |            |   |              |
| Поря                    | док   | важен!                                                                                                    |                 | 🖲 Автом. опр          | еделить поряд | ж  | 0          |   |              |
|                         | втом  | . опреде                                                                                                    | лить порядок во | время расчета         |               |    |            | ( | $\mathbf{m}$ |
| 1                       |       | Исп.                                                                                                    | Мн              | огоугольник на сечени | и             |    | Комг       |   |              |
| +                       | 1     | $\checkmark$                                                                                                    | Pol_5           |                       | •             | 1  |            |   |              |
| $\uparrow_{\downarrow}$ | 2     | <ul> <li>Image: A set of the set of the</li></ul>  | Pol_4           |                       | •             | 1  |            | N |              |
| Et                      | 3     | <ul> <li>Image: A set of the set of the</li></ul>  | Pol_3           |                       | •             | 1  |            |   |              |
| EX                      | 4     | $\sim$                                                                                                    | Pol_12          |                       | •             | 1  |            |   |              |
| -                       | 5     | <ul> <li>Image: A set of the set of the</li></ul>  | Pol_2           |                       | <b>•</b>      | 1  |            |   |              |
|                         | 6     | <ul> <li>Image: A second second s</li></ul> | Pol_1           |                       | •             | 1  |            |   |              |
|                         |       | Пиш                                                                                                    |                 |                       |               |    |            |   |              |
|                         | -     | _                                                                                                    |                 |                       |               |    |            |   |              |
|                         |       |                                                                                                    | →∎выб           | рать из вкладки 🛛 🛣 🛙 | втоопределен  | 1e | <b>E #</b> |   | <b>\</b>     |
|                         |       |                                                                                                    |                 |                       | • • •         |    |            |   |              |

Выберите многоугольники, которые необходимо добавить в расчет, с помощью ЛКМ в окне 2D/3D

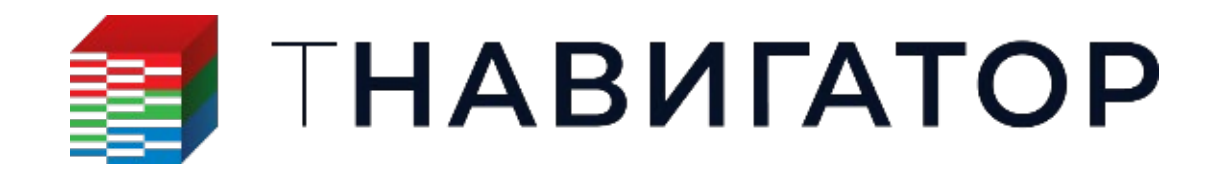

Дизайнер Геологии, Дизайнер ТПИ 24.4

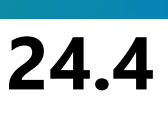

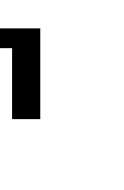

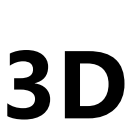

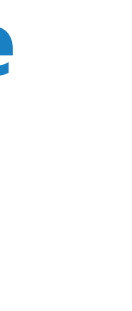

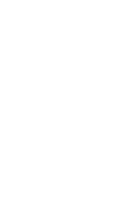

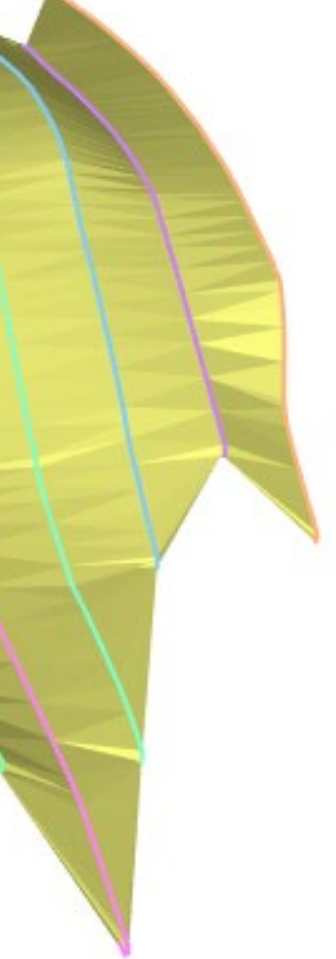

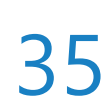

### Поле анизотропии в условном моделировании геотел

В расчет Условное моделирование геотел добавлена возможность использования поля анизотропии, для возможности варьирования размера и наклона эллипсоида поиска в

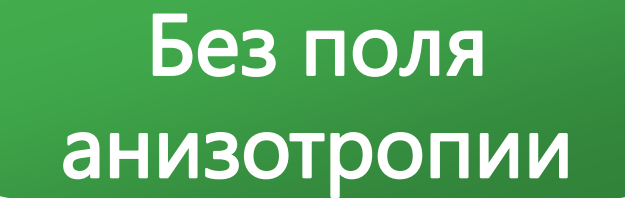

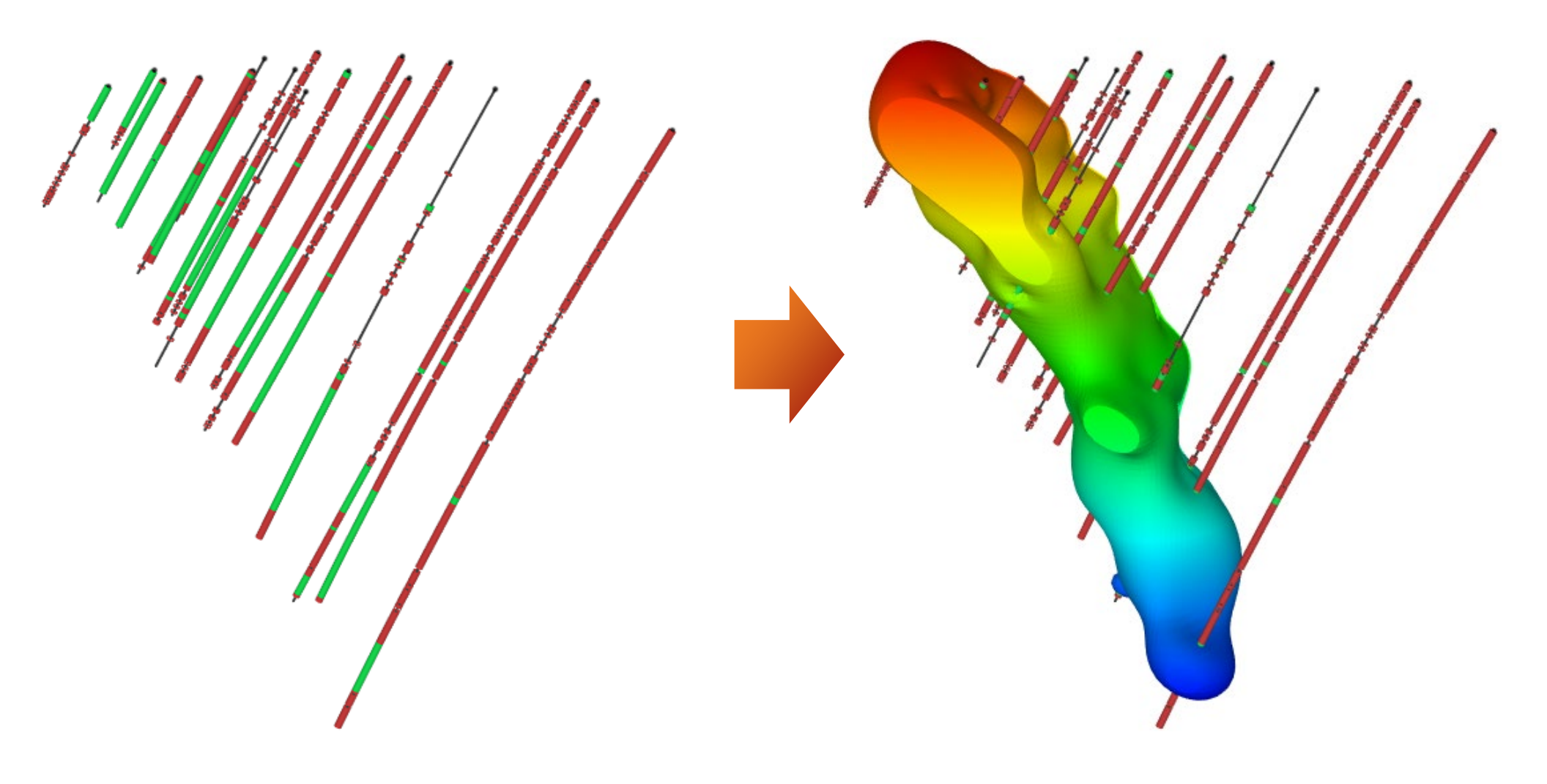

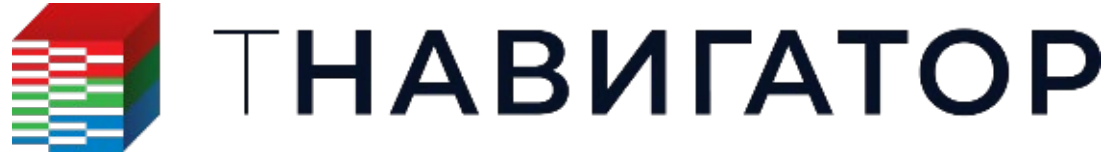

Дизайнер Геологии, Дизайнер ТПИ 24.4

### пространстве (Расчеты – Условное моделирование геотел – Параметры моделирования)

|             | Условное моделирование геотел |                 |                     |             |                |  |  |  |  |  |
|-------------|-------------------------------|-----------------|---------------------|-------------|----------------|--|--|--|--|--|
|             | Результирующее геотел         | io: 🎡 Geobody3  |                     |             |                |  |  |  |  |  |
|             | Исходные данные               | Параметры сетки | Параметры мо        | делирования | Постпроцессинг |  |  |  |  |  |
|             | Тип геотела:                  | Тип геотела:    |                     |             |                |  |  |  |  |  |
| Сполем      | Метод:                        |                 | Рад. базисн. функц. |             |                |  |  |  |  |  |
| анизотропии | 🗹 Исп. поле анизотро          | пии             |                     |             |                |  |  |  |  |  |
|             | Сетка:                        | 📆 main_grid     |                     |             |                |  |  |  |  |  |
|             | Поле анизотропии:             | AnisotropyF     | ield2               |             |                |  |  |  |  |  |
|             | Коэфф. прореживан             | ния: 2          |                     |             |                |  |  |  |  |  |

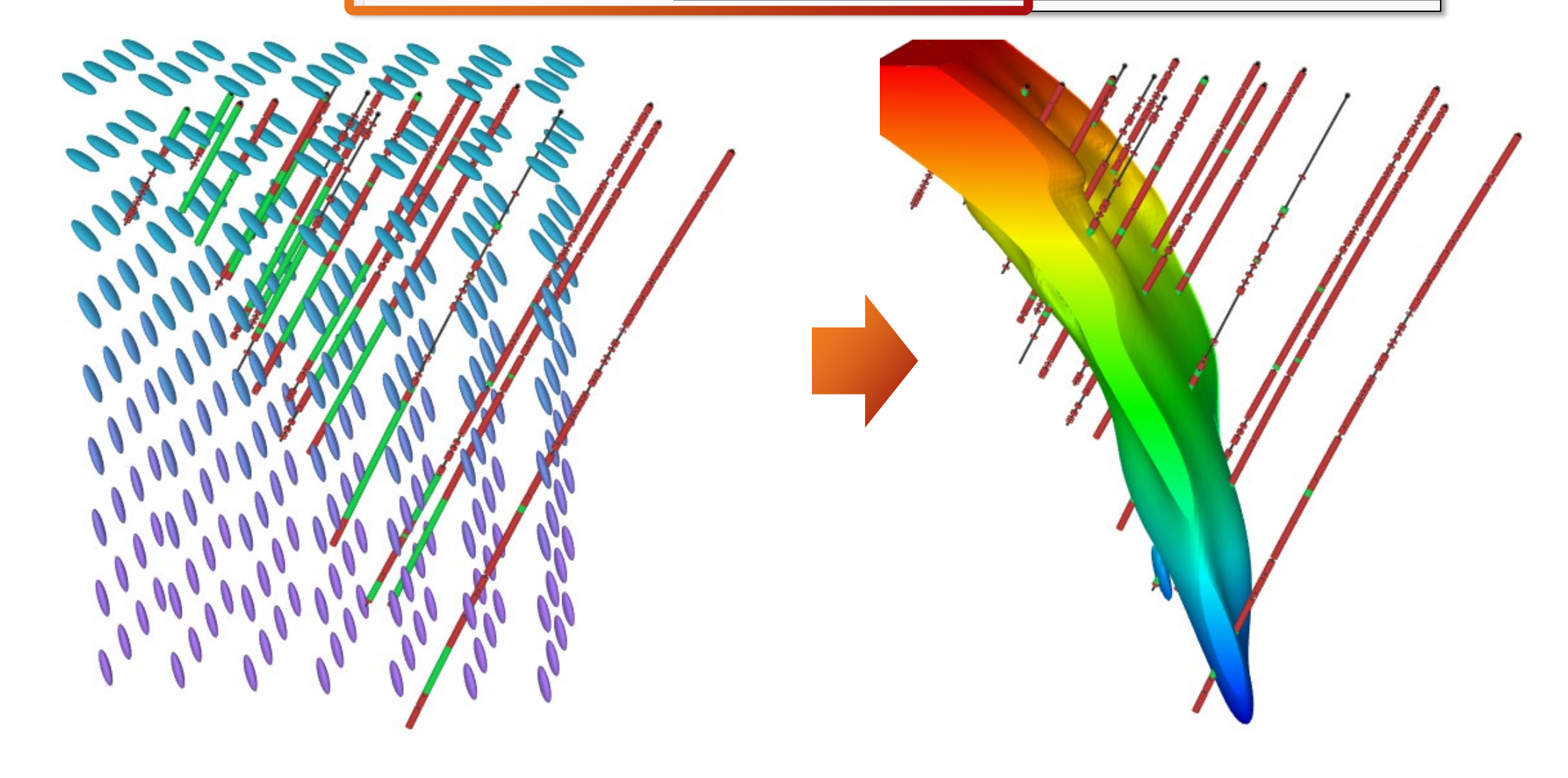

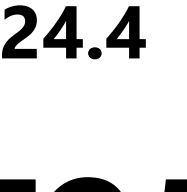

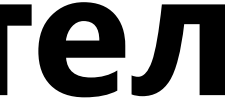

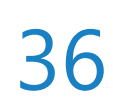

### Новые опции создания фильтра по скважинам

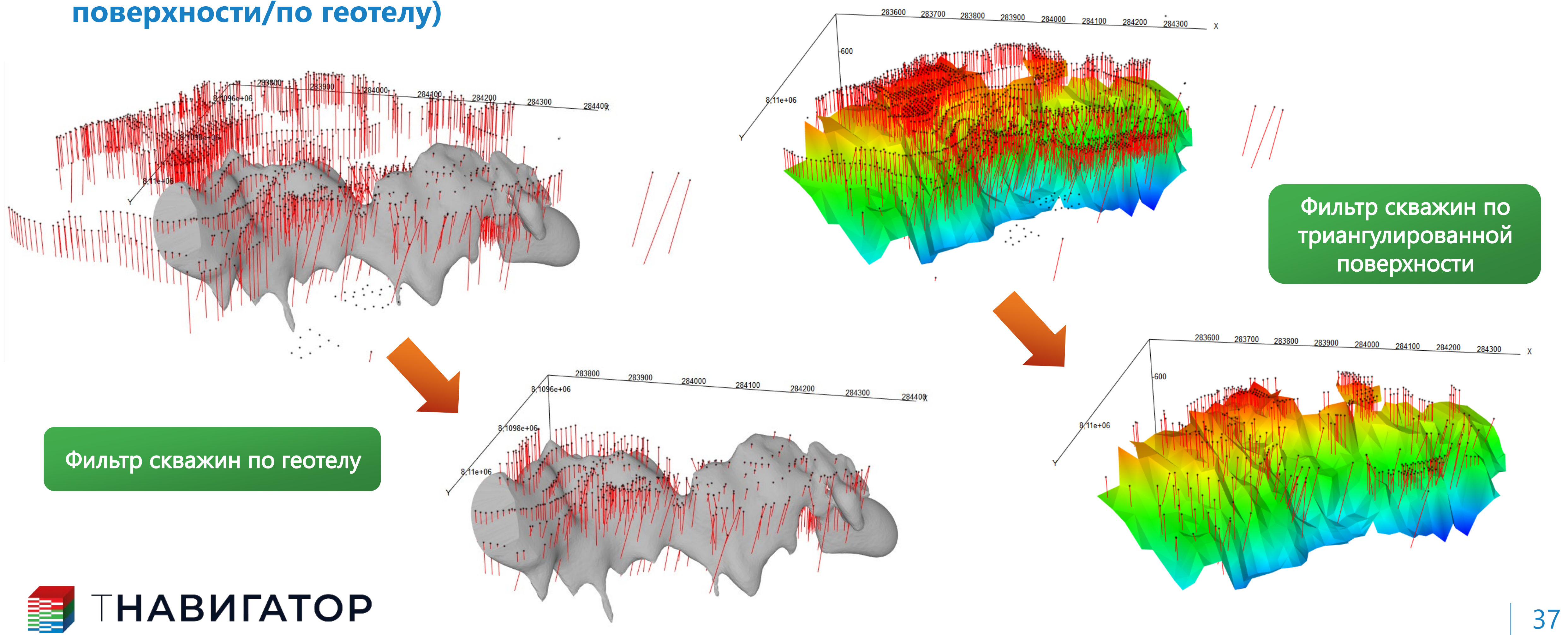

Дизайнер Геологии, Дизайнер ТПИ 24.4

#### Добавлена возможность создавать фильтр скважин по пересечению выбранного геотела или

### триангулированной поверхности (Создать фильтр по скважинам -> по триангулированной

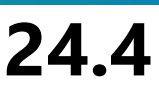

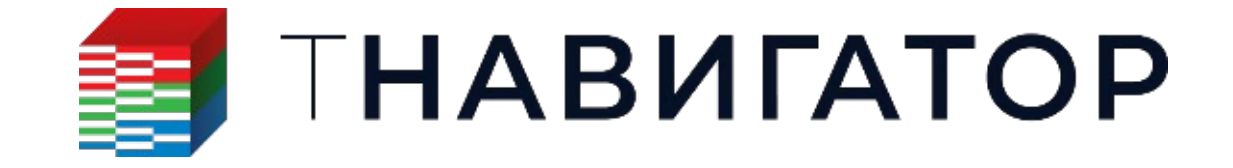

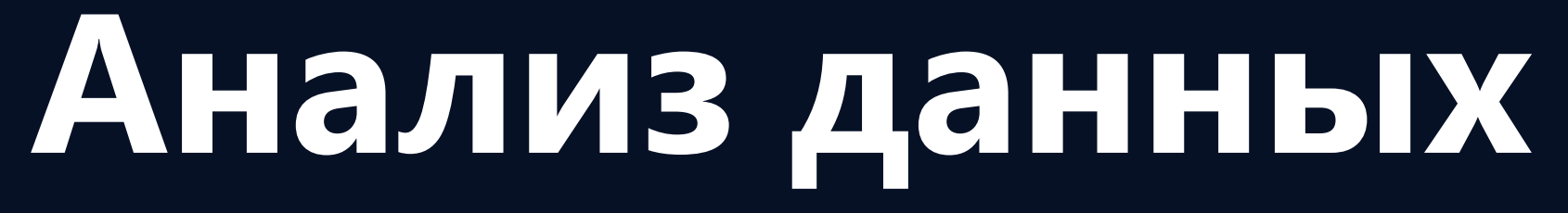

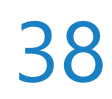

## 2D интерполяция – Статистика скользящего окна

Для таких объектов как 2D-карты и Горизонты поддержан новый метод интерполяции –

значение радиуса.

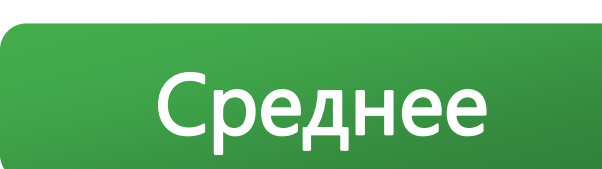

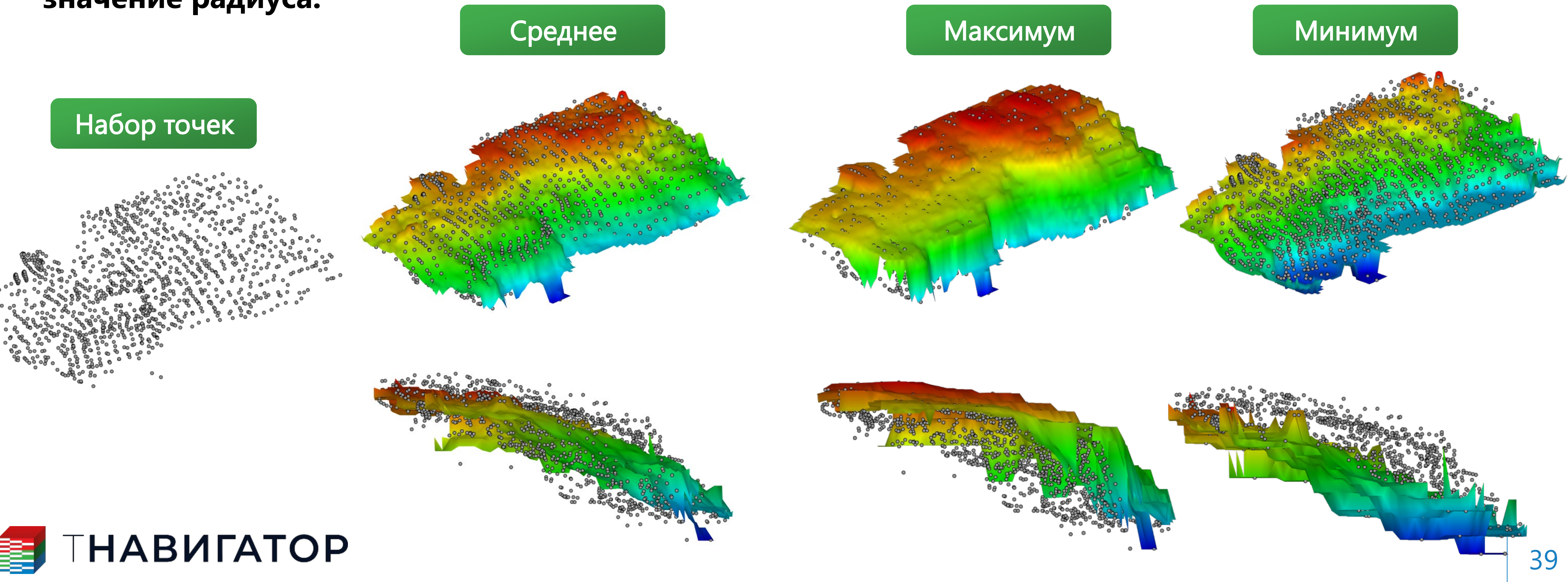

Дизайнер Геологии 24.4

### Статистика скользящего окна. В отличие от похожего по смыслу метода IDW (Скользящее

среднее), данный метод позволяет задавать минимальное число точек для статистики и

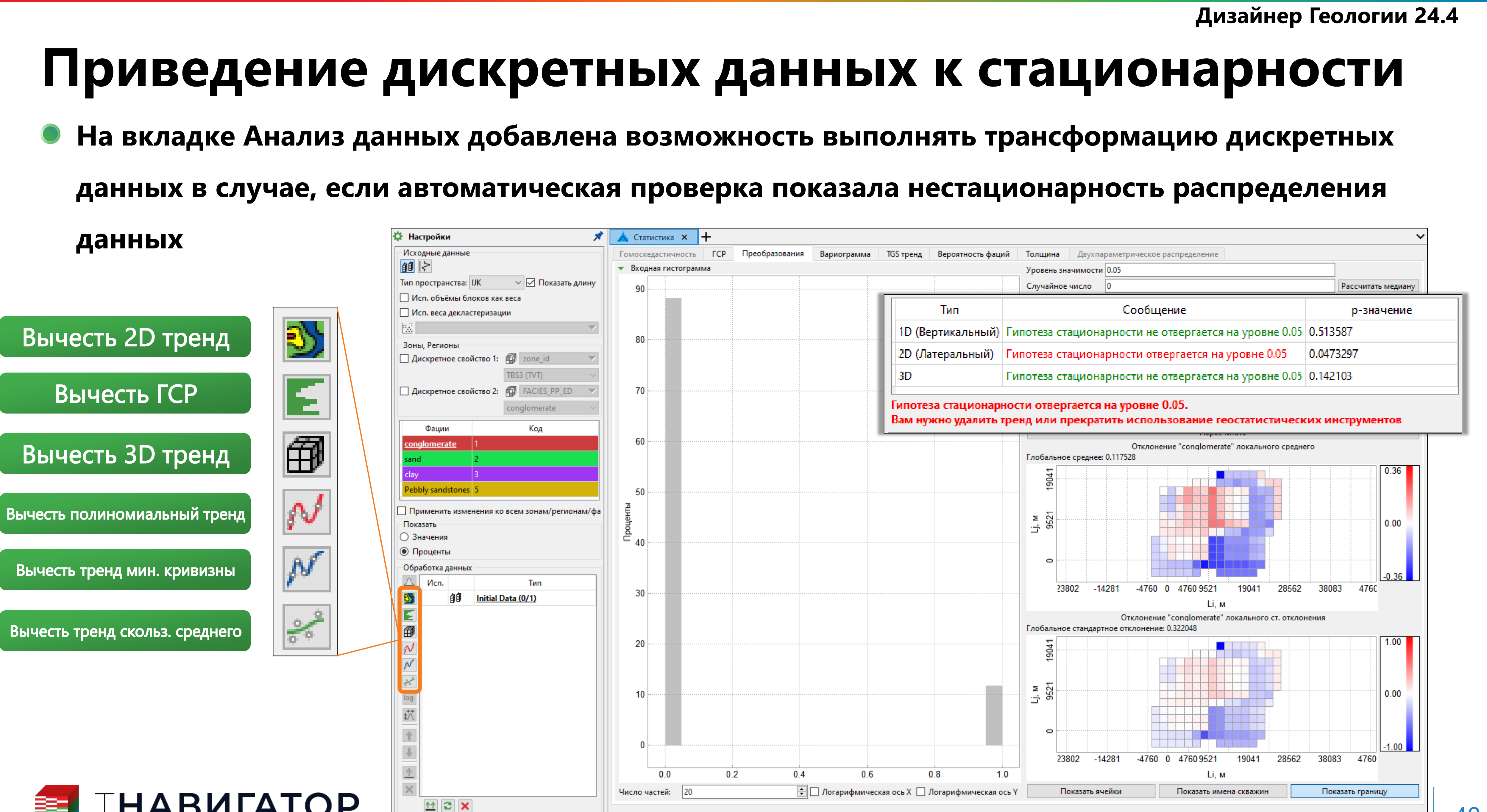

![](_page_39_Picture_4.jpeg)

## Новый атрибут разломов

| асчет а  | атр  | ибута те  | нденции скольжения и р | аскрытия            |                        | Ĺ |
|----------|------|-----------|------------------------|---------------------|------------------------|---|
| енден    | ция  | а к сколь | жению: 🐚 SlipTendenc   | y                   | ▼                      |   |
| енден    | ция  | і к раскр | ытию: 🖄 DilationTend   | dency               | ▼                      |   |
| Исход    | днь  | іе данны  | ie                     |                     |                        |   |
| Сетка:   | :    |           |                        | <b>A</b>            | 3to6 💌                 |   |
| ] 3aį    | даті | ь полны   | м тензором напряжений  | i                   |                        |   |
| Лини     | мал  | льное го  | ризонтальное напряжен  | ие 🕼                | SH_MIN 💌               |   |
| Лакси    | има  | льное го  | оризонтальное напряжен | ние 🗖               | SH_MAX 💌               |   |
| ерти     | кал  | вное на   | пряжение               | 1                   | sv 👻                   |   |
| Напра    | вл   | ение ма   | ссимального горизонтал | њного напряжения: ቭ | SH_AZ 🔻                |   |
| ЭЭф      | фе   | ктивное   | напряжение             |                     |                        |   |
| <b>1</b> |      | Исп.      | Подразбиение по і      | Подразбиние по ј    | Разлом                 |   |
| T.       | 1    |           | 50                     | 50                  | Fault_interpretation_3 |   |
|          | 2    |           | 50                     | 50                  | Fault_interpretation_2 |   |
|          |      | Пиш       |                        |                     |                        |   |
|          |      |           | 1                      | 1                   |                        | J |
|          |      |           |                        |                     |                        |   |
|          |      |           |                        |                     |                        |   |
|          | _    |           |                        |                     |                        |   |

![](_page_40_Picture_3.jpeg)

![](_page_40_Figure_7.jpeg)

![](_page_40_Figure_8.jpeg)

## Повышение удобства работы

![](_page_41_Picture_1.jpeg)

![](_page_41_Picture_2.jpeg)

## Настройка палитры

### Добавлено интерактивное диалоговое окно для настройки палитры объектов (ПКМ на объекте в Дереве объектов → Настройки объекта → Цвет)

| 🗐 Настройки объ   | екта                             |                           |                         |
|-------------------|----------------------------------|---------------------------|-------------------------|
| Имя объекта: Гори | зонт1                            |                           |                         |
| Цвет Теги         | Комментарии                      |                           |                         |
| Группа шаблонов:  | Пользователь                     |                           | $\sim$                  |
| Шаблон:           | Горизонт1_пример                 |                           | ▼ 🗔 TI 🥖 坐 🔺 (          |
| Единицы:          | Длина                            |                           | ▼ Точность чисел: 5     |
| Базовая палитра:  |                                  | 7-цветная палитра         |                         |
| 🕗 Обратная пали   | тра                              |                           |                         |
| 🗌 Дискретный ре   | жим                              |                           |                         |
| Сгенерировать ра  | збивку                           |                           | Число классов: 5        |
| Абсолютное значе  | ение: 600                        | Относительное значение: 1 | Цвет:                   |
|                   |                                  |                           |                         |
| Минимум: 600      |                                  | Максимум                  | a: 800                  |
| 🕗 Исп. абсолютн   | ые значения <mark>ц</mark> ветов |                           | Задать границы по объек |
| 🗌 Логарифмичес    | кая палитра                      |                           |                         |
|                   |                                  | ок 🗙 с                    | Отмена 🗸 Применить      |

При изменении параметров базовой палитры и нажатии кнопки Применить для данного объекта автоматически создается новый пользовательский шаблон

![](_page_42_Picture_5.jpeg)

Дизайнер Геологии и Дизайнер Моделей 24.4

![](_page_42_Figure_7.jpeg)

![](_page_42_Picture_8.jpeg)

![](_page_42_Picture_10.jpeg)

## Динамический глобальный курсор

Настройки – Основные Настройки – Показать глобальный курсор (динамический))

| Настройки           |                           | *        | 1.5.5 |
|---------------------|---------------------------|----------|-------|
| Основные нас        | тройки                    |          |       |
| Скважины            |                           |          |       |
| Дизайнер Сете       | й                         |          |       |
| МатБаланс           |                           |          |       |
| > Секторные диа     | аграммы                   |          |       |
| > Атрибуты сква     | жин                       |          |       |
| > Горизонты         |                           |          |       |
| Синхронизаци        | IA                        |          |       |
| > Сейсмика 3D       |                           |          |       |
| • Основные нас      | стройки                   |          |       |
|                     |                           |          |       |
| _ синхронизиро      | вать камеру               |          |       |
| 🔻 🗹 Показать гл     | юбальный курсор (динами   | ческий)  |       |
| Размер глобальн     | ого курсора (динамичес 2  | 0        |       |
| Цвет глобальног     | о курсора (динамического  | ):       |       |
| Форма               | Точка                     | $\sim$   |       |
| Показать глоба      | альный курсор (статически | uă)      |       |
|                     | и курсор (статически      |          |       |
| _) Показать осы г.  | лобального курсора (стати | ческого) |       |
| Івет фона:          |                           |          |       |
| цвет выделения о    | бъекта:                   |          |       |
|                     | 2                         |          |       |
| цирина выделени<br> |                           |          |       |
| 🗋 Разрешить мно     | огосеточность             |          |       |

Опцию Показать глобальный курсор (динамический) необходимо включить во всех вкладках, где требуется его отобразить

![](_page_43_Picture_4.jpeg)

Дизайнер Геологии и Дизайнер Моделей 24.4

## Добавлен динамический глобальный курсор, позволяющий мгновенно отображать текущее положение курсора в окнах 2D, 3D, Сейсмика и Сечения (Вкладка 2D/3D/Сейсмика/Сечения —>

![](_page_43_Figure_7.jpeg)

![](_page_43_Picture_8.jpeg)

## Опция группировки вкладок по папкам

Добавлена возможность создания и группировки вкладок по пользовательским папкам

### (Менеджер рабочих пространств — Переместить в новую папку)

![](_page_44_Picture_3.jpeg)

![](_page_44_Picture_4.jpeg)

### ТНАВИГАТОР

Дизайнер Геологии и Дизайнер Моделей 24.4

![](_page_44_Picture_8.jpeg)

![](_page_44_Picture_16.jpeg)

## Импорт Excel-таблиц на макете печати

### таблиц Excel (Вкладка Макет печати -> скопируйте таблицу Excel -> нажмите CTRL+V в окне

![](_page_45_Picture_3.jpeg)

![](_page_45_Picture_4.jpeg)

### ТНАВИГАТОР

Дизайнер Геологии и Дизайнер Моделей 24.4

#### На вкладке Макет печати реализована возможность импорта и настройки скопированных

![](_page_45_Picture_8.jpeg)

![](_page_46_Picture_0.jpeg)

![](_page_46_Picture_1.jpeg)

## Сопровождение бурения (геостиринг)

![](_page_46_Picture_3.jpeg)

### Импорт результатов интерпретации микроимиджей

| Ko          | мментар       | оии Объе     | кты кон  | струкции скважины     | ны Настройки сдвига Непромеры в ГИ |               |               |           |  |  |  |
|-------------|---------------|--------------|----------|-----------------------|------------------------------------|---------------|---------------|-----------|--|--|--|
| циа<br>0,21 | метр отк<br>б | рытого ствол | 18:      |                       |                                    |               |               |           |  |  |  |
|             | L, м          | MD, м        | Имя      | Амплитуда в масшта    | абе L                              | Амплитуда в м | Азимут        |           |  |  |  |
| 1           | 671,3         | 1407,56      | 1        | 7,68                  |                                    | 7,68          |               | 314,08    |  |  |  |
| 2           | 706,55        | 1442,85      | 2        | -6,98                 |                                    | -7,01         |               | 134,08    |  |  |  |
| 2           | 700,33        | 1442,00      | 2        | -0,96                 |                                    | -7,01         |               | 154,00    |  |  |  |
| Эксг        | 10рт/имг      | юрт амплиту  | д как эл | ементов залегания в с | кважи                              | инах 🗲 Boreho | le_images_int | erpretati |  |  |  |
|             |               |              |          |                       |                                    |               |               |           |  |  |  |

| ling_well<br>1 : 590 | 5.76 161.38 | 180°360° |     |     |     | 201  | eh | ole <u>.</u> | im | ag e | s_ nt | erp | reta | itio | n_1 |  | <  | 2  |  |
|----------------------|-------------|----------|-----|-----|-----|------|----|--------------|----|------|-------|-----|------|------|-----|--|----|----|--|
| Dril                 |             | 635      | 645 | 655 | 565 | <br> | 67 | 75           |    | ľ    | 685   |     |      | 69   | 95  |  | 70 | )5 |  |

![](_page_47_Picture_5.jpeg)

Геостиринг 24.4

![](_page_47_Figure_7.jpeg)

![](_page_47_Picture_8.jpeg)

![](_page_47_Figure_9.jpeg)

![](_page_47_Picture_10.jpeg)

### Отключение визуализации пилларов

• Добавлена возможность отключать отображение пилларов на Горизонтальном шаблоне бурящейся

#### скважины и на панели Сечения.

![](_page_48_Figure_3.jpeg)

![](_page_48_Figure_4.jpeg)

Геостиринг 24.4

![](_page_48_Figure_6.jpeg)

![](_page_48_Figure_7.jpeg)

![](_page_48_Picture_8.jpeg)

### Вертикальное смещение горизонтов

### смещения горизонтов по TVD: Объекты геостиринга -> Открыть таблицы -> Настройки

### сдвига – Сдвинуть горизонты по TVD

![](_page_49_Figure_4.jpeg)

![](_page_49_Picture_5.jpeg)

Геостиринг 24.4

#### Во вкладку Таблицы окна Геостиринг добавлена возможность отображения вертикального

![](_page_49_Figure_8.jpeg)

![](_page_49_Picture_9.jpeg)

![](_page_50_Picture_0.jpeg)

## Моделирование месторождений твердых ПИ

![](_page_50_Picture_2.jpeg)

### Интерполяция по интервальным замерам

интерполяцию значений непосредственно интервальных замеров на 3D-Сетку.

![](_page_51_Figure_3.jpeg)

| инг Усе   | чение IDW                                   |                                                                                                    |                                                                                                    |  |  |
|-----------|---------------------------------------------|----------------------------------------------------------------------------------------------------|----------------------------------------------------------------------------------------------------|--|--|
| Сферическ |                                             |                                                                                                    |                                                                                                    |  |  |
| 1         | Эффект самородка:                           | 0.001                                                                                                    | Ранг                                                                                                    |  |  |
| 100       | 🔘 Азимут, град:                             | 45                                                                                                    | N - 180                                                                                                    |  |  |
| 50        | 🔘 Свойство азимут                           | a: 🗇 🔍 🗸                                                                                                    |                                                                                                    |  |  |
| 1         | Угол падения, град:                         | 30                                                                                                    | S18                                                                                                    |  |  |
|           | инг Усе<br>Сферическ<br>1<br>100<br>50<br>1 | инг Усечение IDW<br>Сферическая<br>1 Эффект самородка:<br>100 О Азимут, град:<br>50 Свойство азимут<br>1 Угол падения, град: | Усечение         IDW           Сферическая            1         Эффект самородка:         0.001           100         Азимут, град:         45           50         Свойство азимута:         Г           1         Угол падения, град:         30 |  |  |

![](_page_51_Picture_5.jpeg)

### ТНАВИГАТОР

Дизайнер Геологии, Дизайнер ТПИ 24.4

#### Добавлен расчёт Интерполяция по интервальным замерам, который позволяет выполнять 3D

Доступно два метода интерполяции: Кригинг и IDW. Также есть опция присвоения весовых коэффициентов интервальным замерам на основе их длины.

![](_page_51_Picture_11.jpeg)

![](_page_51_Picture_12.jpeg)

### Проверка интервальных замеров при импорте

При импорте интервальных замеров добавл нулевой толщиной и перевёрнутых интерва.

#### исправления: перевернуть интервал, пропустить интервал или пропусть скважину целиком

|    | Α   | В       | С    | D  | E        | F                                                                                                    | G           |    | Н    | I          | J              | K                  | L            | М        |
|----|-----|---------|------|----|----------|----------------------------------------------------------------------------------------------------|-------------|----|------|------------|----------------|--------------------|--------------|----------|
| 1  | KEY | HOLE ID | FROM | то | Lith     | Lith 1                                                                                                    | Lith 2      | мо |      | W          | Oxidisa        | ti Comment         | Comment: SCH |          |
| 2  | 1   | BP-001  | 0    | 1  | GA       | Ga                                                                                                    |             |    |      |            | Altered G      | Altered Granite    |              |          |
| 3  | 2   | BP-001  | 1    | 6  | GRm      | Grm                                                                                                    |             |    |      |            |                | Mica greisen       |              |          |
| 4  | 3   | BP-001  | 7    | 6  | GRq      | Gr                                                                                                    |             |    |      |            | quartz greisen |                    |              |          |
| 5  | 4   | BP-001  | 7    | 14 | GRm      | Grm                                                                                                    |             |    |      |            |                | Mica greisen       |              |          |
| 6  | 5   | BP-001  | 14   | 15 | GA       | G                                                                                                    | D           |    |      | <u> </u>   |                | Г                  | <u>۲</u>     |          |
| 7  | 6   | BP-002  | 0    | 2  | GA       | G                                                                                                    | D           |    |      |            |                | L                  | )            |          |
| 8  | 7   | BP-002  | 2    | 13 | GRm      | 9                                                                                                    |             |    |      |            |                | <b>-</b>           |              |          |
| 9  | 8   | BP-002  | 13   | 14 | GRq      | 4HO                                                                                                    | le ID       |    | FR   | COM        |                | 10                 |              | LI       |
| 10 | 9   | BP-002  | 14   | 15 | GRm      | G                                                                                                    |             |    |      |            |                |                    |              |          |
| 11 | 10  | BP-002  | 15   | 16 | GA       | Image: Second second secon | 001         |    |      |            | 0              |                    | 1            | G        |
| 12 | 11  | BP-003  | 0    | 2  | GRm      | ۹ <b>۲</b> ۲                                                                                                    | ~~          |    |      |            | ~              |                    | -            |          |
| 13 | 12  | BP-003  | 2    | 3  | GA       | d D D                                                                                                    | 001         |    |      |            | 1              |                    | 6            | C        |
| 14 | 13  | BP-003  | 4    | 3  | GRm      |                                                                                                    | UUT         |    |      |            | 1              |                    | 0            |          |
| 15 | 14  | BP-003  | 4    | 8  | GA       | G D D                                                                                                    | 004         |    |      |            | 7              |                    | ~            |          |
| 16 | 15  | BP-003  | 8    | 9  | GRm      | ۹Bh-                                                                                                    | 001         |    |      |            | /              |                    | 6            |          |
| 17 | 16  | BP-003  | 9    | 13 | GA       | G                                                                                                    |             |    |      |            |                |                    |              |          |
| 18 | 17  | BP-003  | 13   | 17 | GRm      | ⊴BP-                                                                                                    | 001         |    |      |            | 7              |                    | - 14         | GF       |
| 19 | 18  | BP-004  | 0    | 1  | Cavity   | c                                                                                                    |             |    |      |            |                |                    |              |          |
| 20 | 19  | BP-004  | 1    | 2  | GRq      | RP-                                                                                                    | 001         |    |      |            | 14             |                    | 15           | GL       |
| 21 | 20  | BP-004  | 2    | 12 | GRm      |                                                                                                    |             |    |      | <u>+</u> T |                |                    |              | <u> </u> |
| 22 | 21  | BP-004  | 12   | 14 | GA       | Ga                                                                                                    |             |    |      |            |                | Altered G          | iranite      |          |
| 23 | 22  | BP-004  | 14   | 15 | GRm      | Grm                                                                                                    |             |    |      |            |                | Mica gre           | isen         |          |
| 24 | 23  | BP-005  | 0    | 1  | DECO GRM | Ga                                                                                                    |             |    |      |            |                | Decompo            | sed Granit   | 2        |
| 25 | 24  | BP-005  | 1    | 5  | GRm      | Grm                                                                                                    |             |    |      |            |                | Mica gre           | isen         |          |
| 26 | 25  | BP-005  | 8    | 5  | GA       | Ga                                                                                                    |             |    |      |            |                | Altered G          | iranite      |          |
| 27 | 26  | BP-005  | 8    | 13 | Cavity   | Cavity                                                                                                    |             |    |      |            |                | Cavity             |              |          |
| 28 | 27  | BP-005  | 13   | 14 | GA       | Ga                                                                                                    |             |    |      |            |                | Altered G          | iranite      |          |
| 29 | 28  | BP-005  | 14   | 15 | Cavity   | Cavity                                                                                                    |             |    |      |            |                | Cavity             |              |          |
| 30 | 29  | BP-006  | 0    | 1  | DECO GRM | Ga                                                                                                    |             |    |      |            |                | Decomposed Granite |              |          |
| 31 | 30  | BP-006  | 1    | 3  | GRm      | Grm                                                                                                    | Mica greise |    | isen |            |                |                    |              |          |
| 32 | 31  | BP-006  | 3    | 6  | GRq      | Gr quartz greisen                                                                                                    |             |    |      |            | eisen          |                    |              |          |

![](_page_52_Picture_4.jpeg)

### ТНАВИГАТОР

Дизайнер Геологии, Дизайнер ТПИ 24.4

#### При импорте интервальных замеров добавлена опция проверки на наличие интервалов с

#### нулевой толщиной и перевёрнутых интервалов. На выбор доступны следующие методы

![](_page_52_Figure_9.jpeg)

![](_page_52_Picture_10.jpeg)

## Дизайнер Геологии 24.4. Основные итоги

- Новый модуль «Дизайнер ТПИ», профили специалистов, новая логика командной работы ightarrow
- Множество улучшений для работы со скважинными данными. Новые типы визуализации данных, расширение ulletвозможностей анализа данных на Диаграмме скважин
- Новые инструменты для работы с сейсмическими данными. Полностью переработанное окно привязки сейсмических данных к скважине, плеер сейсмических разрезов и другие улучшения Множество улучшений для структурного моделирования и построения 3D-сеток. Существенное развитие функциональности моделирования на основе S-модели, работы с LGR, сглаживание изолиний в 2D-окне Новые инструменты работы с геотелами: подтягивание к маркерам и наборам точек, интерактивный выбор многоугольников для создания геотел по контурам, использование поля анизотропии в условном моделировании Новые инструменты анализа данных. Расчет 2D-карт статистик в скользящем окне, препроцессинг для дискретных данных в геостатистическом анализе, новый атрибут разломов для анализа проводимости Интерактивное окно для настройки палитры объектов, динамический глобальный курсор и другие улучшения
- $\bullet$ ightarrowulletulletullet
- удобства работы в программе
- Улучшения для работ по сопровождению бурения и моделирования месторождений ТПИ

![](_page_53_Picture_9.jpeg)

![](_page_53_Picture_11.jpeg)

![](_page_53_Figure_12.jpeg)

![](_page_53_Picture_13.jpeg)